# HITACHI Inspire the Next

NEED MORE INFO ON THE DTV TRANSITION ? See page 34 in this Operating Guide and please visit www.dtvtransition.org

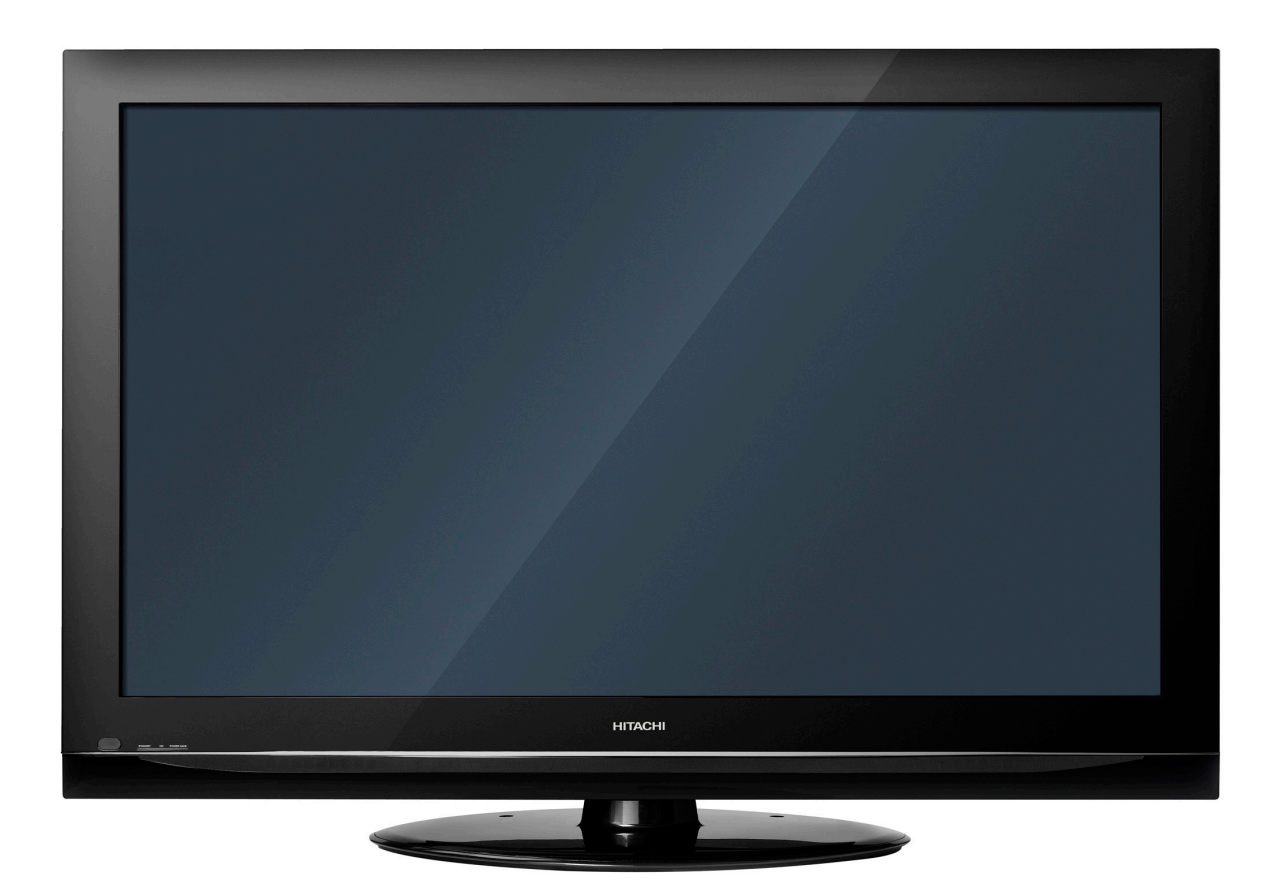

# PLASMA TELEVISION Operating Guide for P50S602

| IMPORTANT SAFETY INSTRUCTIONS                       | 2-4   |
|-----------------------------------------------------|-------|
| FIRST TIME USE                                      | 5-17  |
| THE REMOTE CONTROL                                  | 18-27 |
| ON-SCREEN DISPLAY                                   | 28-41 |
| USEFUL INFORMATION                                  | 42-48 |
| LIMITED WARRANTY                                    | 49    |
| END USER LICENSE AGREEMENT FOR HITACHI DTV SOFTWARE | 50-56 |
| APPENDIXES                                          | . 57  |
| INDEX                                               | 58    |

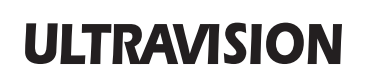

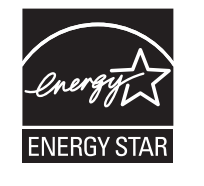

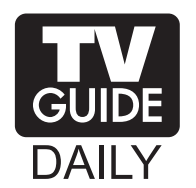

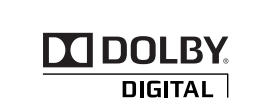

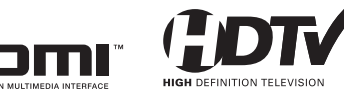

## Important Safety Instructions

### SAFETY POINTS YOU SHOULD KNOW ABOUT YOUR HITACHI PLASMA TELEVISION

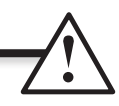

Our reputation has been built on the quality, performance, and ease of service of Hitachi plasma televisions.

Safety is also foremost in our minds in the design of these units. To help you operate these products properly, this section illustrates safety tips which will be of benefit to you. Please read it carefully and apply the knowledge you obtain from it to the proper operation of your Hitachi plasma television.

Please fill out your warranty card and mail it to Hitachi. This will enable Hitachi to notify you promptly in the improbable event that a safety problem should be discovered in your product model. Model and serial numbers are indicated on back side and right side of the plasma television.

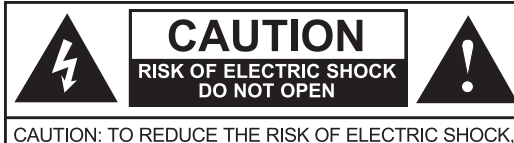

DO NOT REMOVE COVER (OR BACK). NO USER SERVICEABLE PARTS INSIDE. REFER SERVICING TO QUALIFIED SERVICE PERSONNEL

#### READ BEFORE OPERATING EQUIPMENT

Follow all warnings and instructions marked on this plasma television.

- 1. Read these instructions.
- 2. Keep these instructions.
- 3. Heed all warnings.
- 4. Follow all instructions.
- Do not use this apparatus near water. 5.
- 6. Clean only with a dry cloth.
- Do not block any ventilation openings. Install in accordance 7. with the manufacturer's instructions.
- 8. Do not install near any heat sources such as radiators, heat registers, stoves, or other apparatus (including amplifiers) that produce heat.
- 9. Do not defeat the safety purpose of the polarized or groundingtype plug. A polarized plug has two blades with one wider than the other. A grounding type plug has two blades and a third grounding prong. The wide blade or the third prong are provided for your safety. If the provided plug does not fit into your outlet, consult an electrician for replacement of the obsolete outlet.
- 10. Protect the power cord from being walked on or pinched particularly at plugs, convenience receptacles, and the point where they exit from the apparatus.
- 11. Only use the attachments/accessories specified by the manufacturer.
- 12. Use only with the cart, stand, tripod, bracket, or table specified by the manufacturer, or sold with the apparatus. When a cart is used, use caution when moving the cart/apparatus combination to avoid injury from tip-over.

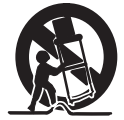

- 13. Unplug this apparatus during lightning storms or when unused for long periods of time.
- 14. Refer all servicing to qualified service personnel. Servicing is required when the apparatus has been damaged in any way, such as power-supply cord or plug is damaged, liquid

The lightning flash with arrowhead symbol, within an equilateral triangle, is intended to alert the user to the presence of uninsulated "dangerous voltage" within the product's enclosure that may be of a sufficient magnitude to constitute a risk of electric shock to a person.

The exclamation point within an equilateral triangle, is intended to alert the user to the presence of important operating and maintenance (servicing) instructions in the literature accompanying the appliance.

has been spilled or objects have fallen into the apparatus, the apparatus has been exposed to rain or moisture, does not operate normally, or has been dropped.

- 15. Televisions are designed to comply with the recommended safety standards for tilt and stability. Do not apply excessive pulling force to the front, or top, of the cabinet which could cause the product to overturn resulting in product damage and/or personal injury.
- 16. Follow instructions for wall, shelf or ceiling mounting as recommended by the manufacturer.
- 17. An outdoor antenna should not be located in the vicinity of overhead power lines or other electrical circuits.
- 18. If an outside antenna is connected to the receiver be sure the antenna system is grounded so as to provide some protection against voltage surges and built up static charges. Section 810 of the National Electric Code, ANSI/NFPA No. 70-1984, provides information with respect to proper grounding for the mast and supporting structure, grounding of the lead-in wire to an antenna discharge unit, size of grounding connectors, location of antenna discharge unit, connection to grounding electrodes and requirements for the grounding electrode.
- **NOTE** To the CATV system installer: This reminder is provided to call the CATV system installer's attention to Article 820-44 of the NEC that provides guidelines for proper grounding and, in particular, specifies that the cable ground shall be connected to the grounding system of the building, as close to the point of cable entry as practical.

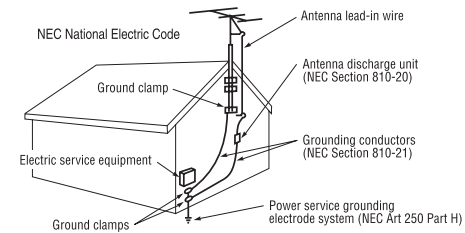

#### **Power source**

This plasma television is designed to operate on 120 volts 60 Hz, AC current. Insert the power cord into a 120 volt 60 Hz outlet. The mains plug is used as the disconnect device and shall remain readily operable.

To prevent electric shock, do not use the plasma television's (polarized) plug with an extension cord, receptacle, or other outlet unless the blades and ground terminal can be fully inserted to prevent blade exposure.

Never connect the plasma television to 50 Hz, direct current, or anything other than the specified voltage.

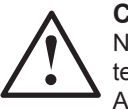

#### Caution

Never remove the back cover of the plasma television as this can expose you to very high voltages and other hazards. If the television does not operate properly, unplug the plasma television and call your authorized dealer or service center.

Adjust only those controls that are covered in the instructions, as improper changes or modifications not expressly approved by Hitachi could void the user's warranty.

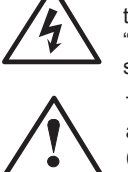

# **Important Safety Instructions**

#### Warning

- To reduce the risk of fire or electric shock, do not expose this apparatus to rain or moisture.
- The plasma television should not be exposed to dripping or splashing and objects filled with liquids, such as vases, should not be placed on the television.
  - This apparatus shall be connected to a mains socket outlet with a protective earthing connection.

#### Public viewing of copyrighted material

Public viewing of programs broadcast by TV stations and cable companies, as well as programs from other sources, may require prior authorization from the broadcaster or owner of the video program material.

This product incorporates copyright protection technology that is protected by U.S. patents and other intellectual property rights. Use of this copyright protection technology must be authorized, and is intended for home and other limited payper-view uses only unless otherwise authorized. Reverse engineering or disassembly is prohibited.

#### About your Plasma TV

This digital television is capable of receiving analog basic, digital basic and digital premium cable television programming by direct connection to a cable system providing such programming. Certain advanced and interactive digital cable services such as video-on-demand, a cable operator's enhanced program guide and data-enhanced television services may require the use of a set-top box. For more information call your local cable company.

#### Prevention of screen damages (Image Retention)

Continuous on-screen displays such as video games, stock market quotations, computer generated graphics, and other fixed (non-moving) patterns can be permanently imprinted onto your TV screen. Such "SCREEN DAMAGES" constitute misuse and are NOT COVERED by your Hitachi Factory Warranty. For more information about how to prevent screen damages please refer to page 39.

If still images are left on the screen for more than 2.5 minutes, protection function will work automatically so that contrast reduces to minimize image retention on the plasma display panel.

Please note that this is not a malfunction but it helps to minimize image retention.

The original contrast will restore after moving images are displayed for about 6 minutes. Original contrast can be restored quickly by turning power On/Off with remote control or power switch on unit.

#### Lead Notice

This product contains lead. Dispose of this product in accordance with applicable environmental laws. For product recycling and disposal information, contact your local government agency or **www.eRecycle.org** (in California), the Electronic Industries Alliance at **www.eiae.org** (in the US) or the Electronic Product Stewardship Canada at **www.epsc.ca** (in Canada).

FOR MORE INFORMATION, CALL 800-HITACHI.

#### FEDERAL COMMUNICATIONS COMMISSION NOTICE

This equipment has been tested and found to comply with the limits for a Class B digital device, pursuant to Part 15 of the FCC Rules. These limits are designed to provide reasonable protection against harmful interference in a residential installation. This equipment generates, uses and can radiate radio frequency energy and if not installed and used in accordance with the instructions, may cause harmful interference to radio communications. However, there is no guarantee that interference will not occur in a particular installation. If this equipment does cause harmful interference to radio or television reception, which can be determined by turning the equipment off and on, the user is encouraged to try to correct the interference by one or more of the following measures:

- Reorient or relocate the receiving antenna.
- Increase the separation between the equipment and the receiver.
- Connect the equipment into an outlet on a circuit different from that to which the receiver is connected.
- · Consult the dealer or an experienced radio/television technician for help.

This device complies with Part 15 of the FCC Rules. Operation is subject to the following two conditions :

(1) This device may not cause harmful interference and (2) This device must accept any interference received, including interference that may cause undesired operation.

#### Modifications

The FCC requires the user to be notified that any changes or modifications made to this device that are not expressly approved by Hitachi Home Electronics (America), Inc, may void the user's authority to operate the equipment.

#### Cables

Connections to this device must be made with shielded cables with metallic RFI/EMI connector hoods to maintain compliance with FCC Rules and Regulations.

Any cables that are supplied with the system must be replaced with identical cables in order to assure compliance with FCC rules. Order Hitachi spares as replacement cables.

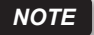

This Plasma Television receiver will display television closed captioning, ( cc or ), in accordance with paragraph 15.119 and 15.122 of the FCC rules.

#### INDUSTRY CANADA AGENCY REGULATORY INFORMATION

Cable Compatible Television Apparatus- Tèlèvision câblocompatible, Canada.

### **Important Safety Instructions**

# CHILD SAFETY: It Makes A Difference How and Where You Use Your Flat Panel Display

Congratulations on your purchase! As you enjoy your new product, please keep these safety tips on mind:

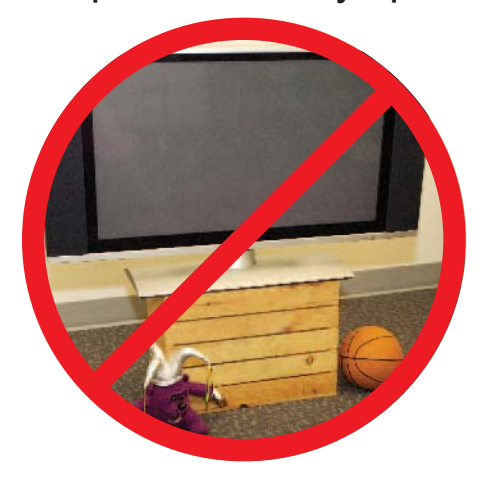

### THE ISSUE

- The home theater entertainment experience is a growing trend and larger flat displays are popular purchases. However, flat panel displays are not always supported on the proper stands or installed according to the manufacturer's recommendations.
- Flat Panel displays that are inappropriately situated on dresser, bookcases, shelves, desks, speakers, chest or carts may fall over and cause injury.

### **HITACHI CARES!**

• The consumer electronics industry is committed to making home entertainment enjoyable and safe.

# **TUNE INTO SAFETY**

- One size does NOT fit all. Follow the manufacturer's recommendations for the safe installation and use of your flat panel display.
- Carefully read and understand all enclosed instructions for proper use of this product.
- Don't allow children to climb on or play with furniture and television sets.
- Don't place flat panel displays on furniture that can easily be used as steps, such as a chest of drawers.
- Remember that children can become excited while watching a program, especially on a "larger than life" flat panel display. Care should be taken to place or install the display where it cannot be pushed, pulled over, or knocked down.
- Care should be taken to route all cords and cables connected to the flat panel display so that they cannot be pulled or grabed by curious children.

# **WALL MOUNTING:** IF YOU DECIDE TO WALL MOUNT YOUR FLAT PANEL DISPLAY, ALWAYS:

- Use a mount that has been recommended by the display manufacturer and/or listed by an independent laboratory (such as UL, CSA, ETL).
- Follow all instructions supplied by the display and wall mount manufacturers.
- If you have any doubts about your ability to safely install your flat panel display, contact your retailer about professional installation.
- Make sure that the wall where you are mounting the display is appropriate. Some wall mounts are not designed to be mounted to walls with steel studs or old cinder block construction. If you are unsure, contact a professional installer.
- A minimum of two people are required for installation. Flat panel displays can be heavy.

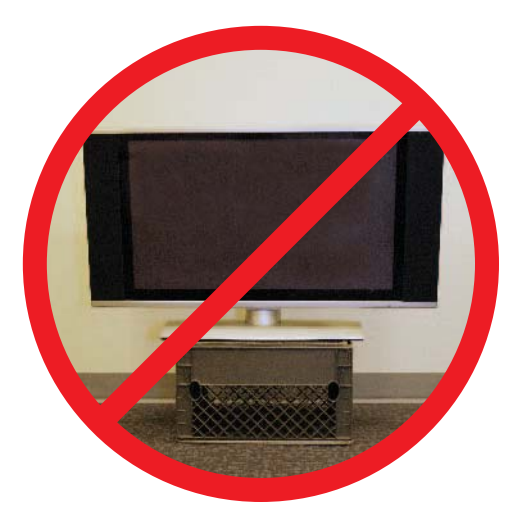

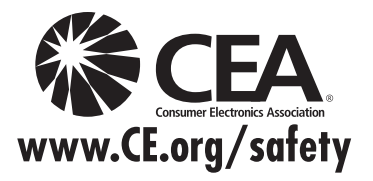

# **Energy Saving Features**

Congratulations on purchasing a ENERGY STAR<sup>®</sup> qualifying product.

This Hitachi product as shipped from the factory meets the United States Environmental Protection Agency (EPA) requirements established for both "On" and "Standby" Operation.

Certain features and functionality provided in this product may result in increased energy use beyond that intended by the ENERGY STAR program.

Those features and functions which, when adjusted away from factory settings may cause increased or decrease energy use, are described below:

**Energy Savings Initial Settings:** HOME mode will meet ENERGY STAR requirements, RETAIL mode will increase energy consumption.

Picture Mode: Day setting will decrease energy consumption. Dynamic setting will increase energy consumption.

Contrast: Decreasing this setting will lower energy consumption.

**Brightness:** Decreasing this setting will lower energy consumption. Increasing this setting will increase energy consumption.

**Color Temperature:** Set to High will increase energy consumption. Set to other modes will decrease energy consumption.

**Light Sensor:** Set to On will increase or decrease energy consumption depending on the room brightness. For Low room brightness it will decrease energy consumption and for High room brightness it will increase energy consumption. Set to Off, energy consumption will depend on contrast mode setting.

**Contrast Mode:** Dynamic setting will increase energy consumption, Normal mode will decrease energy consumption.

Black Side Panel: Set to ON it will decrease energy consumption.

**Reset Video Settings:** When in HOME mode if this option is selected, energy consumption will remain within ENERGY STAR requirements, if in RETAIL mode this setting will increase energy consumption.

**TV Guide On Screen™ System**. When this feature is setup it will operate under standby conditions to continuosly update channel and program listing which will increase the energy consumption of your TV. Desactivated this feature will help you reduce energy consumption.

**Picture Energy Saving:** All 3 level settings (Min, Medium, Max) will help reduce energy consumption, being Max setting the best saving energy level.

Auto Sync. Saving: Activating this feature will decrease energy consumption.

Auto TV Off: Activating this feature will decrease energy consumption.

**Switch between Home and Retail Mode Energy Saving Settings:** Selecting HOME will help reduce energy consumption to meet ENERGY STAR requirement. Selecting RETAIL will increase energy consumption.

# Accessories

#### Check to make sure you have the following accessories before disposing of the packing material.

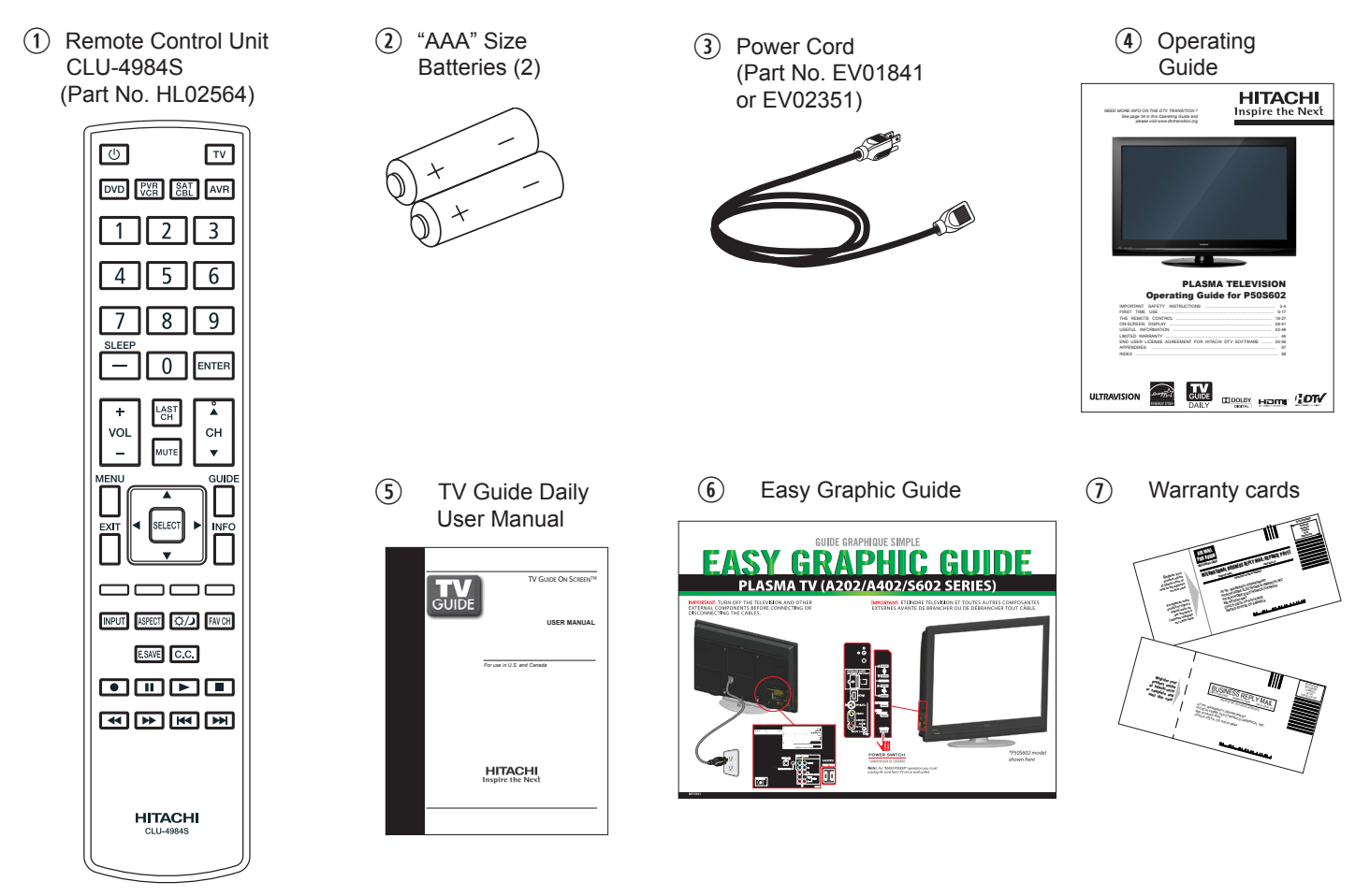

For optional accessories, please access our web site at: www.hitachi.us/tv

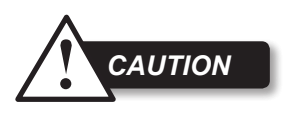

- Ceiling mounting is not recommended. Mounting the panel on the ceiling does not provide adequate ventilation for the electronics or proper support for the front glass panel. This plasma television product is designed for a maximum tilting angle of 45 degrees from vertical.
- Please see page 8 for important information related to wall mounting.

#### REMOTE CONTROL BATTERY INSTALLATION AND REPLACEMENT

The remote control operates on 2 "AAA" batteries.

- 1. Open the battery cover of the remote control by pushing and pulling it in the direction of the arrow.
- 2. Insert two new "AAA" size batteries for the Remote Control. When replacing old batteries, push them towards the springs and lift them out.
- 3. Match the batteries to the (+) and (-) marks in the battery compartment.
- 4. Insert the bottom of the battery, the (-) side, into the battery compartment first, push towards the springs and insert the top of the battery, the (+) side, into place. Do not force the battery into the battery compartment.
- 5. Close the battery cover making sure the tabs rest in the corresponding holes and push down the cover until it clicks shut.

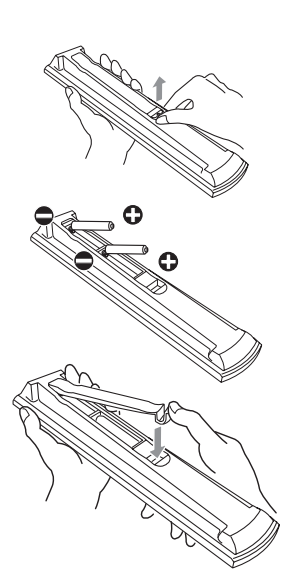

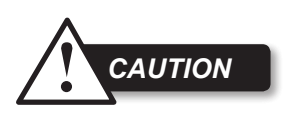

• Do not insert batteries with '+' and '-' polarities reversed as this may cause the batteries to swell or rupture resulting in leakage.

- Never mix used and new batteries in the device.
- Replace all the batteries in the device at the same time.
- Remove the batteries if the remote control is not going to be used for an extended period of time.

# How To Install Your New Hitachi Plasma Television

FIRST TIME USE

To take measures to prevent the Plasma Television from tipping over and prevent possible injury it is important to mount the unit in a stable and flat surface.

#### Caution when moving the main unit

As this product is heavy, whenever it is moved, at least two people are required to transport it safely. Whenever the unit is moved it should be lifted forward using the top and base on both sides of the Television for stability.

When moving the Television, lift from the corners, then support the top frame as shown below.

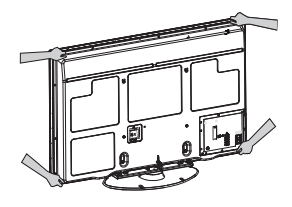

#### Location

Select an area where sunlight or bright indoor illumination will not fall directly on the picture screen. If so, drapes or screens can be used to reduce the reflection.

Also, be sure that the location selected allows a free flow of air to and from the perforated back cover of the set. In order to prevent an internal temperature increase, maintain a space of 10 cm (4 inches) from the sides/back of the Television, and 30 cm (12 inches) from the top of the television to the ceiling. To avoid cabinet warping, cabinet color changes, and increased chance of set failure, do not place the TV where temperatures can become excessively hot, for example, in direct sunlight or near a heating appliance, etc.

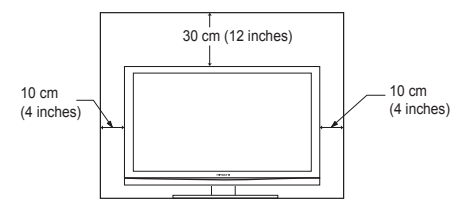

#### Securing to a Table-Top

1. Using 2 commercially available wood screws fasten the set through the clamping screw holes on the rear of the Plasma Table Top Stand as shown below.

#### Securing to a Wall

1. Using metallic wire (two places) fasten the set to the clamping screw on the rear of the Plasma TV as shown below.

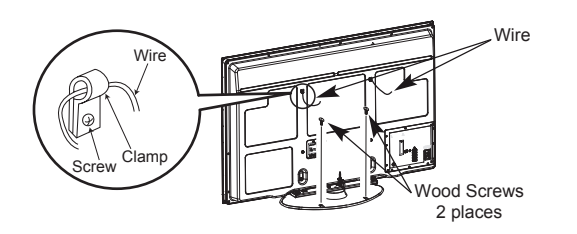

2. Keep the Plasma television 4 inches away from the wall except when mounted using the wall mount bracket and secure to the wall as shown below:

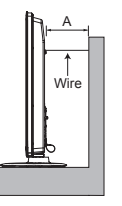

| 3 . |     |        |        |
|-----|-----|--------|--------|
|     |     | А      | В      |
|     | E0" | 4 in.  | 12 in. |
| ire | 50  | 10 cm. | 30 cm. |
|     |     |        |        |

NOTE

Please adjust the wire length to avoid touching the wall when turning the TV.

#### **Turning Angle**

The maximum turning angle is 30° (left and right). Do not place any objects in the path of the television when using the swivel feature.

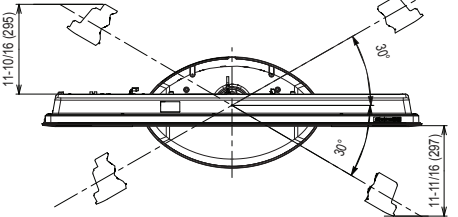

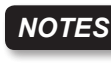

- Do not block the ventilation holes of the Plasma Television. Blocking the ventilation holes might cause fire or defect.
- In case of an abnormal symptom, unplug the AC cord and contact 800-HITACHI.
- If you purchased a wall mount bracket, please ask for professional installer. Do not try to install by yourself.

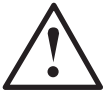

 Install the unit at a proper area where it does not expose anyone to any danger of hitting themselves (for example their hands, head or face, etc.) against the edge of the unit that could cause personal injury.

#### AC Cord Installation

The AC cord provided with your new Plasma Television needs to be installed correctly to avoid its disconnection when rotating the TV on its Table Top Stand.

Located on the back of the TV there are 2 plastic clamps to hold the AC cord. Please follow the instructions below.

- ① Pass the AC cord through Clamp #2 and then Clamp #1 and connect it to the TV.
- (2) Close clamp #1 to fix the AC cord to the TV.
- ③ Pull on clamp #2 to tighten the AC cord to the TV.

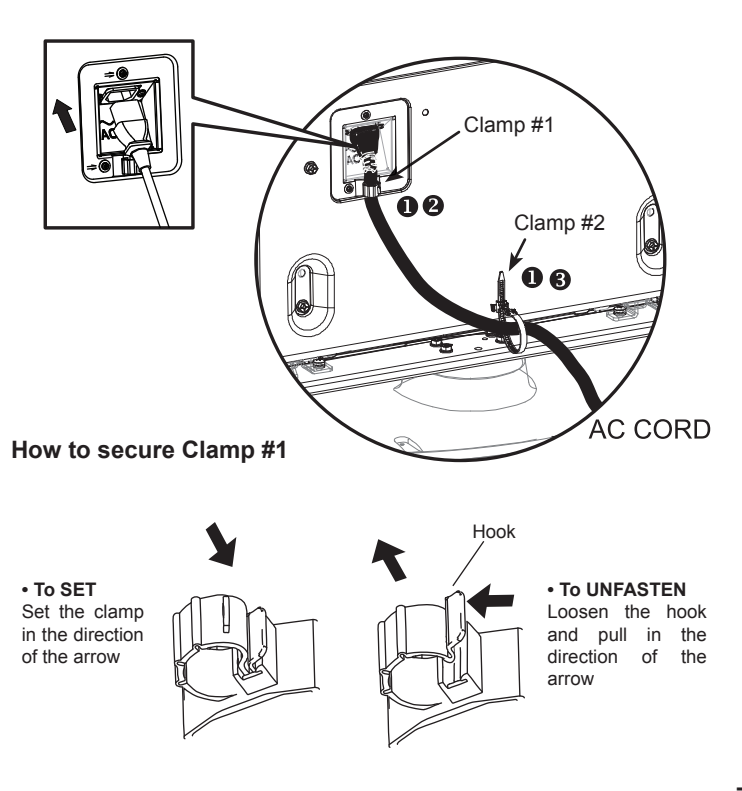

### WALL MOUNTING SETUP

#### STEP (1) : REMOVE THE TABLE TOP STAND FROM THE PLASMA TELEVISION

Please remove the 4 screws shown below in order to separate the TV from the Table Top Stand. Now the Table Top Stand can be separated from the TV. Useful dimensions for the WALL MOUNT assembly are in page 47.

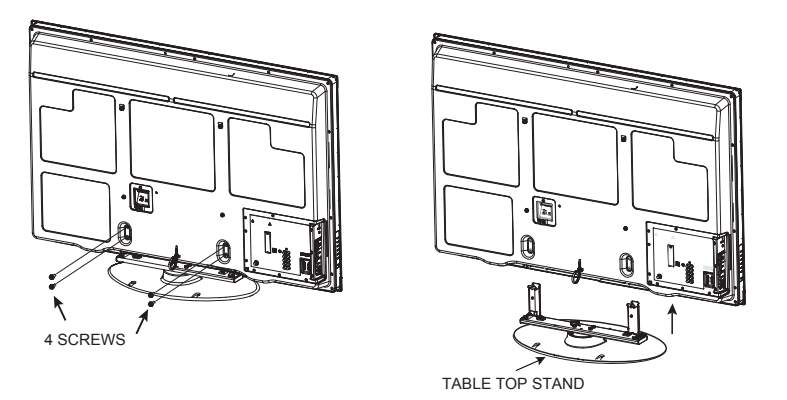

#### STEP (2) : INSTALL THE WALL MOUNT BRACKETS ON THE PLASMA TELEVISION USING 4 SCREWS.

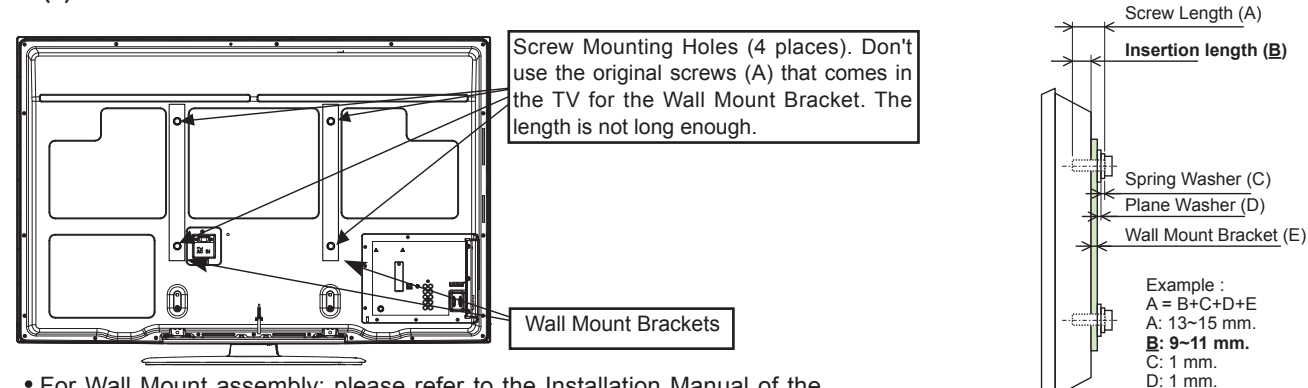

• For Wall Mount assembly; please refer to the Installation Manual of the Wall Mount Unit.

• The screw type :Theread ISO M6 (Metric type, do not use Standard type).

E: 2 mm.

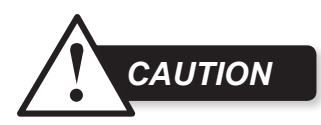

Insertion length ( $\underline{B}$ ) of the screws must be within 9~11 mm. If the length is less than 9 mm, the weight can not be maintained. If the length is more than 11 mm, a space is created between the Wall Mount Bracket and the Plasma Television. This length is <u>very important</u>.

CAUTION

#### STEP (3) : TIPS TO CONSIDER FOR THE LOCATION OF THE PLASMA TELEVISION.

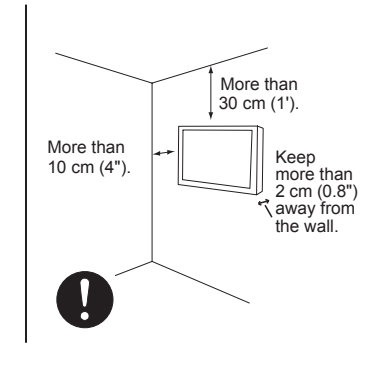

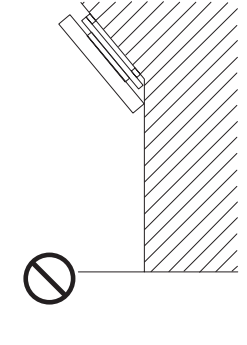

 Do not block the ventilation holes. In addition please keep a certain distance around and make sure not to obstruct ventilation.
 Blocking the ventilation holes might cause fire or defect.

- If you purchased the Wall Mount unit, please ask for a professional installer. Do not install by yourself.
- This plasma unit features an advanced ventilation system configured for vertical installation. A knowledgeable and experienced professional technician can perform other mounting or installation orientations (e.g., horizontal, tilted) <u>provided that</u> you specifically inform the technician of the unit's specialized ventilation needs. Call 800-HITACHI for additional info and guidance.

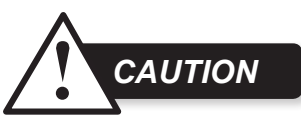

• Although this Plasma Display Panel can be installed using a variety of third party wall mounting brackets/devices, such third party brackets/devices have not been tested or approved by Hitachi for use or compatibility with this Plasma Display Panel. Accordingly, Hitachi accepts no responsability or liability for any injuries or property damage resulting from the use of such third party brackets/devices. Hitachi strongly

advices that any installation of this Plasma Display Panel using wall mounting brackets/devices be performed only by a qualified and experienced television installation technician who has completed a thorough evaluation of:

a) the weight-bearing strength and stability of the intended wall mount surface; and

b) the weight-bearing strength and compatibility of the intended wall mount brackets/device.

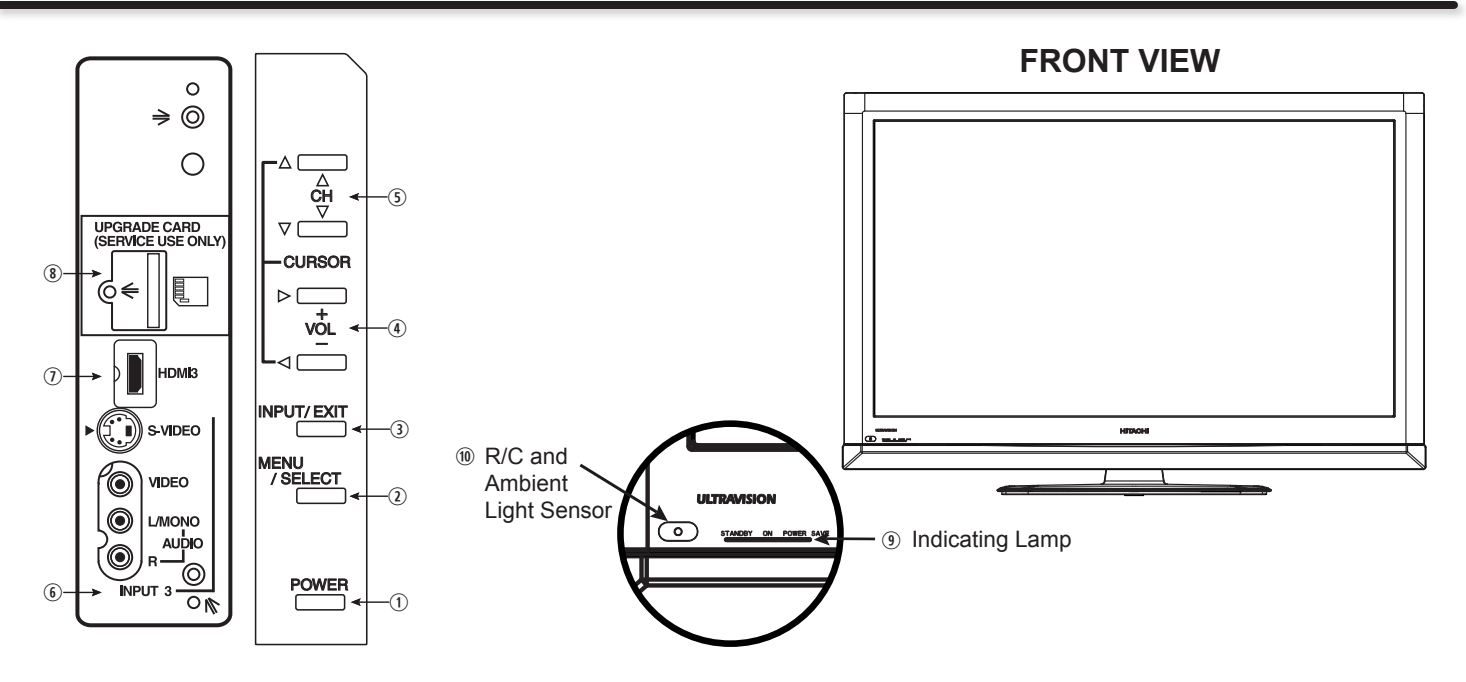

#### ① POWER switch

This power switch is for the complete system. It is recommended to leave this POWER switch to ON condition (lights red) for stand-by mode.

#### ② MENU/SELECT button

This button allows you to enter the MENU, making it possible to set TV features to your preference without using the remote. This button also serves as the SELECT button when in MENU mode.

#### ③ INPUT/EXIT button

Press this button to access the INPUT menu. This button also serves as EXIT button when in MENU mode.

#### ④ VOLUME level

Press these buttons to adjust the sound level. The volume level will be displayed on the TV screen. These buttons also serve as the cursor left ( $\triangleleft$ ) and right ( $\triangleright$ ) buttons when in MENU mode.

#### **5** CHANNEL selector

Press these buttons until the desired channel appears in the top right corner of the TV screen. These buttons also serve as the cursor down ( $\mathbf{v}$ ) and up ( $\mathbf{A}$ ) buttons when in MENU mode.

#### **(6)** INPUT-3 (SIDE) JACKS

INPUT-3 provide composite Video and S-Video jacks for connecting equipment with this capability, such as a DVD player, Game Console or Camcorders.

#### ⑦ HDMI-3

Use this side HDMI input for AV Equipment such as Set-Top-Boxes or DVD players equipped with an HDMI output connection (see page 14 for reference).

#### (8) UPGRADE CARD

This card slot is for future software upgrades. Hitachi will notify you if a software upgrade is required for your TV.

In order to receive written notification, please complete and return your warranty card.

#### **9** POWER light indicator

To turn the TV ON, press the Power switch (①). A red stand-by indicator lamp located on the lower left corner of the front bezel will illuminate. The Plasma TV is now ready for remote ON/OFF operation.

| Indicating<br>Lamp | Power Status             | Operating                                                                  |
|--------------------|--------------------------|----------------------------------------------------------------------------|
| Off                | OFF                      | When the POWER switch is set to OFF.                                       |
| Lights<br>Red      | OFF<br>(Stand-by)        | When the POWER switch is set to ON.                                        |
| Lights<br>Blue     | ON                       | TV Power is ON; picture is shown.                                          |
| Lights<br>Orange   | OFF<br>(Power<br>Saving) | TV Power is ON with<br>no signal input except<br>antenna (no sync. signal) |
| Blinking<br>Blue   | ON                       | When TV receives the IR signal from the RC.                                |

#### **ID** REMOTE CONTROL and AMBIENT LIGHT sensor

Point your remote at this area when selecting channels, adjusting volume, etc. This area also detects ambient light level for automatically brightness control of the screen.

```
NOTES
```

 Your HITACHI Plasma TV will appear to be turned OFF (lights orange) if there is no video input when INPUT 1, 2, 3, or HDMI 1, 2, 3 is selected. Check the Power Light to make sure the TV is turned off or in Stand-by mode (lights red) when not in use.

- Remote Control cannot turn ON/OFF the TV when Power Switch is set to OFF.
- If Power Light Indicator Brightness is set to OFF, the indicating lamp will not light when the TV turns ON. Please refer to page 41.
- Please do not put anything around R/C and Ambient light sensor, as its function will be affected.

### **Rear Panel Jacks**

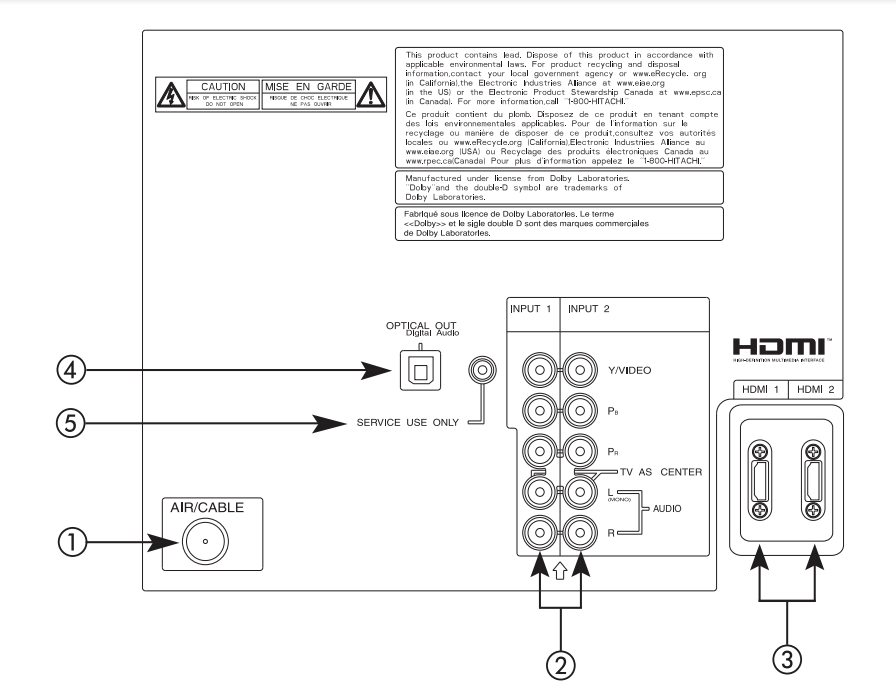

#### 1 Antenna Input

To switch between Cable and Air input, go to the Channel Manager option to change the signal source CABLE or AIR (see page 34).

#### ② Component: Y-PBPR and Audio Inputs

INPUTS 1 and 2 provide Y-PBPR and Audio jacks for connecting equipment with this capability, such as a DVD player or Set Top Box. You may use COMPOSITE video signal for both inputs.

- NOTES Your component outputs may be labeled Y, B-Y, and R-Y. In this case, connect the components B-Y output to the TV's P<sub>B</sub> input and the components R-Y output to the TV's P<sub>R</sub> input.
  - Your component outputs may be labeled Y-CBCR. In this case, connect the component CB output to the TV's PB input and the component CR output to the TV's PR input.
  - It may be necessary to adjust TINT to obtain optimum picture quality when using the Y-P<sub>B</sub>P<sub>R</sub> inputs (see page 30).
  - INPUT 1 and 2 (Y/VIDEO) can be used for composite video and component video input.

#### **③ HDMI 1, 2 (High Definition Multimedia Interface)**

ABOUT HDMI – HDMI is the next-generation all digital interface for consumer HIGH-DEFINITION MULTIMEDIA INTERFACE electronics. HDMI enables the secure distribution of uncompressed high-definition video and multichannel audio in a single cable. Because digital television (DTV) signals remain in digital format, HDMI assures that pristine high-definition images retain the highest video quality from the source all the way to your television screen. Use the HDMI input for your AV Equipment such as Set-Top-Boxes or DVD players equipped with an HDMI output connection.

**HDMI**, the **HDMI** logo and High-Definition Multimedia Interface are trademarks or registered trademarks of **HDMI** Licensing LLC.

### NOTES

- The HDMI input is not intended for use with personal computers.
  - Only DTV formats such as 1080p, 1080i, 720p, 480i and 480p are available for HDMI input.

#### **④** Optical Out (Digital Audio)

This jack provides Digital Audio Output from a HDMI source or digital program channel to your audio device that is Dolby® Digital and PCM compatible, such as an audio amplifier.

NOTE

\*Manufactured under license from Dolby Laboratories. "Dolby" and the double-D symbol are trademarks of Dolby Laboratories.

**5** For Factory and Service Use Only

# **Quick Reference Remote Control Buttons and Functions**

In addition to controlling all of the functions on your Hitachi Plasma TV, the new remote control is designed to operate different types of devices, such as, DVD Players, CBL (Cable Boxes), set-top-boxes, satellite receivers, and VCRs. The remote control must be programmed to control the chosen device. Please see pages 22~27 for a complete description of all features and programming of the Remote Control.

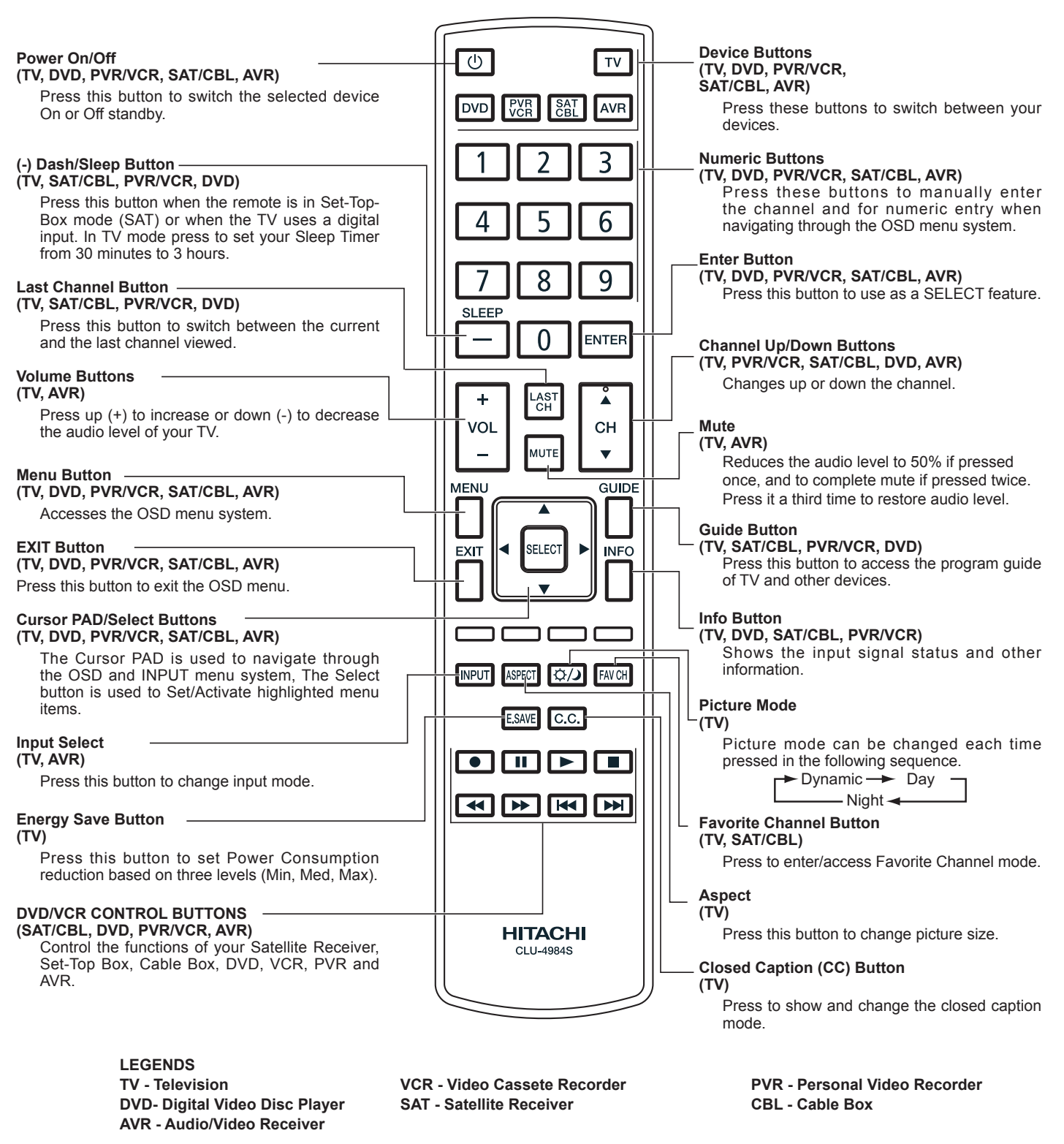

NOTE

The TV's remote control sensor is located on the left bottom portion of the TV screen. To control TV functions, please point the remote control directly at the sensor for best results.

## **Quick Setup Guide**

Perform the following steps to quickly setup your new Hitachi Plasma Television Set.

#### **1. ANTENNA CONNECTION**

Unless your Plasma Television is connected to a cable TV system or to a centralized antenna system, a good outdoor color TV antenna is recommended for best performance. However, if you are located in an exceptionally good signal area that is free from interference and multiple image ghosts, an indoor antenna may be sufficient.

#### a). VHF (75-Ohm) antenna/CATV (Cable TV)

When using a 75-Ohm coaxial cable system, connect CATV coaxial cable to the AIR/CABLE (75-Ohm) terminal. Or if you have an antenna, connect the coaxial cable to the same AIR/CABLE terminal.

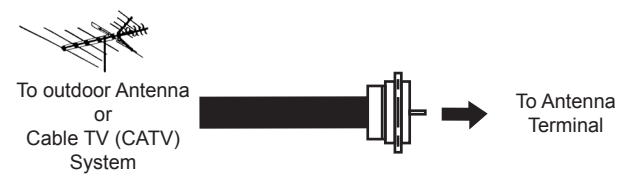

#### b). VHF (300-Ohm) antenna/UHF antenna

When using a 300-Ohm twin lead from an outdoor antenna, connect the VHF or UHF antenna leads to screws of the VHF or UHF adapter. Plug the adapter into the antenna terminal on the TV.

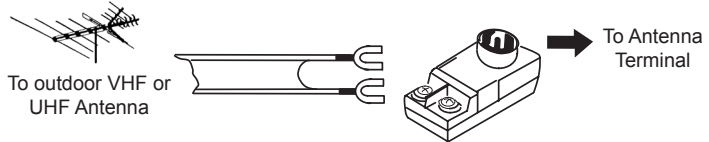

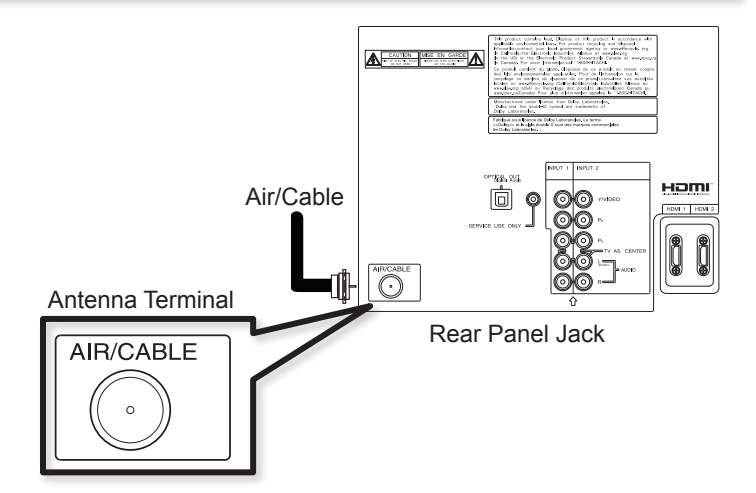

#### c). When both VHF and UHF antennas are connected

Attach an optional antenna cable mixer to the TV antenna terminal, and connect the cables to the antenna mixer. Consult your dealer or service store for the antenna mixer.

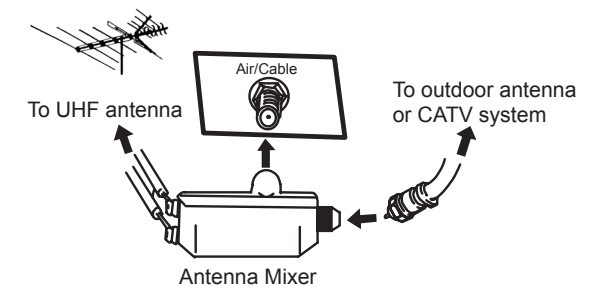

NOTE

Connecting a 300-Ohm twin lead connector may cause interference. Using a 75-Ohm coaxial cable is recommended.

#### 2. CONNECT YOUR NEW HITACHI PLASMA TV TO THE POWER SOURCE

a). Connect the power cord to your TV set and secure it with the cable tie (see page 7).

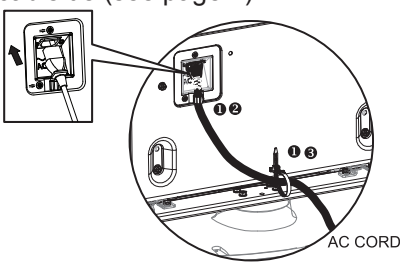

b). Connect the power cord to the AC Wall outlet .

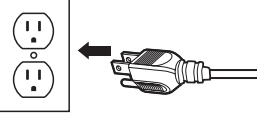

**3. POWER ON/OFF YOUR NEW HITACHI PLASMA TV.** Press the POWER button on the Remote Control or the POWER switch on the Side Control Panel for power on/off (Stand-By mode).

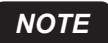

If the Power Switch is set to OFF, the Power Button on the Remote Control will not operate. c). The Indicating Lamp will light Red (Standby mode) and then light blue (image displays).

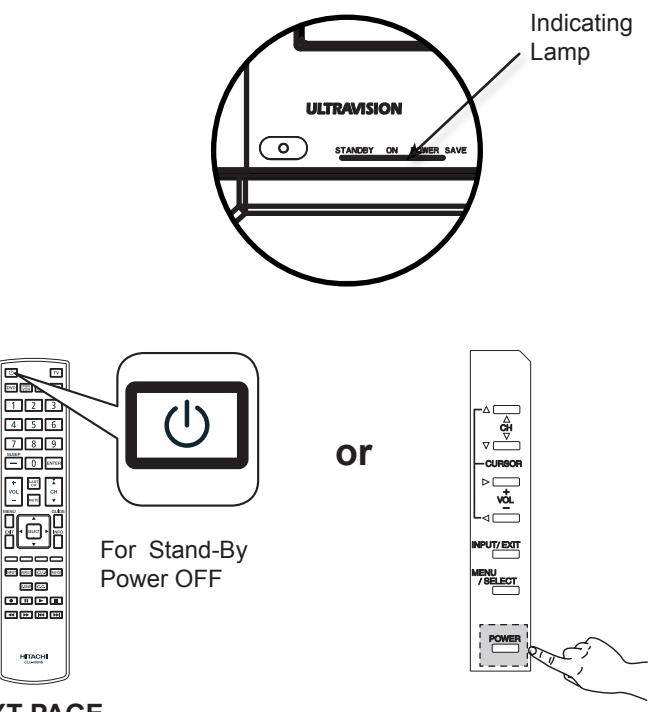

4. FOLLOW THE TV SETUP WIZARD INSTRUCTIONS ON NEXT PAGE.

# **TV Setup Wizard**

This television has a TV Guide On Screen<sup>TM</sup> feature which has the ability to show you a customized list of the programs on a daily basis and channels available in your area. The information for the guide is broadcast on different channels in different areas. Please use this TV Setup Wizard to help TV Guide On Screen<sup>TM</sup> find the channels available in your area.

33).

2.

the source.

Source:

the TV Guide On Screen<sup>™</sup> Setup screen will appear (refer to page

Press the ▼ CURSOR to move to the next window to select

Air

The First time you turn on your Hitachi Plasma TV the Energy Savings Initial Settings screen will appear. Please select either HOME or RETAIL mode settings to advance to the TV Setup Wizard screen. If you select HOME mode this will save energy and is intended for home use. RETAIL mode will set the Picture to Dynamic default Settings and the picture will be brighter. This setting is intended for showroom and shop use. If later you want to change the Energy Savings Initial Settings you can using the Setup Menu (refer to page 41).

| setup Menu (refer to page 41).                                                                                                    | Please connect the antenna or cable to the<br>input labeled "Air/Cable"                                                                                            |
|----------------------------------------------------------------------------------------------------|----------------------------------------------------------------------------------------------------|
| Energy Savings Initial Settings                                                                                                    |                                                                                                    |
| Please Select HOME or RETAIL<br>HOME O RETAIL                                                                                                    | <ol> <li>Press the ► CURSOR to select Air, Cable(1) or Cable(2).</li> <li>Press the ▼ CURSOR to move to the next window to start the Auto Channel Scan.</li> </ol> |
| Guidelines and is best for home use.                                                                                                    | Auto Channel Scan : Start                                                                                                    |
| and is intended for in-store display.                                                                                                    | <ol> <li>Press the SELECT button on the remote control to begin scanning.</li> </ol>                                                                               |
| <ul> <li>NOTE RETAIL Mode is intended for showroom or shop use only, if you make adjustment changes in this mode they will not be saved when the TV is turned Off.</li> <li>The TV Setup Wizard screen automatically starts after the Energy Savings Initial Settings Screen the first time the TV is turned on.</li> <li>NOTES • If you see the screen above when you turn on your TV for the first time and did not yet connect your</li> </ul>                                                                   | Air<br>Scanning Channel Number : 12<br>Analog O Digital 12-123<br>Scan time may take 10 to 20 minutes<br>Cancel                                                    |
| <ul> <li>external devices and cables to your TV, turn off your TV, unplug the power cord and connect your devices and cables according to the applicable connections in the "First Time Use" section of this Operating Guide.</li> <li>After completing the TV Setup Wizard, these screens will not appear again. For updating and adding the channels available in your area refer to the Auto Channel Scan feature on page 34.</li> <li>When the TV Setup Wizard appears on-screen, start by selecting</li> </ul> | When Auto Channel Scan is done the TV Guide On Screen <sup>™</sup><br>Setup screen as shown below will appear (refer to page 33).                                  |

TV made easy.

Just press OK on your remote to begin!

 Use the 

 and 
 CURSOR to select Yes or No and press the SELECT button on the remote control.

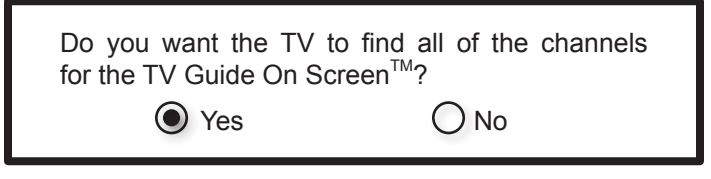

If **Yes** is selected proceed to step 2.

If No is selected, press the EXIT button on the remote control and

START

# Side Panel Connections

The following connection diagrams are offered as suggestions. However, you may need to modify them to accommodate your particular assortment of components and features. For best performance, video and audio cables should be made from coaxial shielded wire. The SIDE panel HDMI jack is provided as a convenience to allow you to easily connect HDMI or DVI signals from a DVD, Set-Top-Box, Video Game as shown in the following examples (When a DVI product is connected, a separate audio connection is necessary for audio. Use the side Audio input jacks for the audio connection).

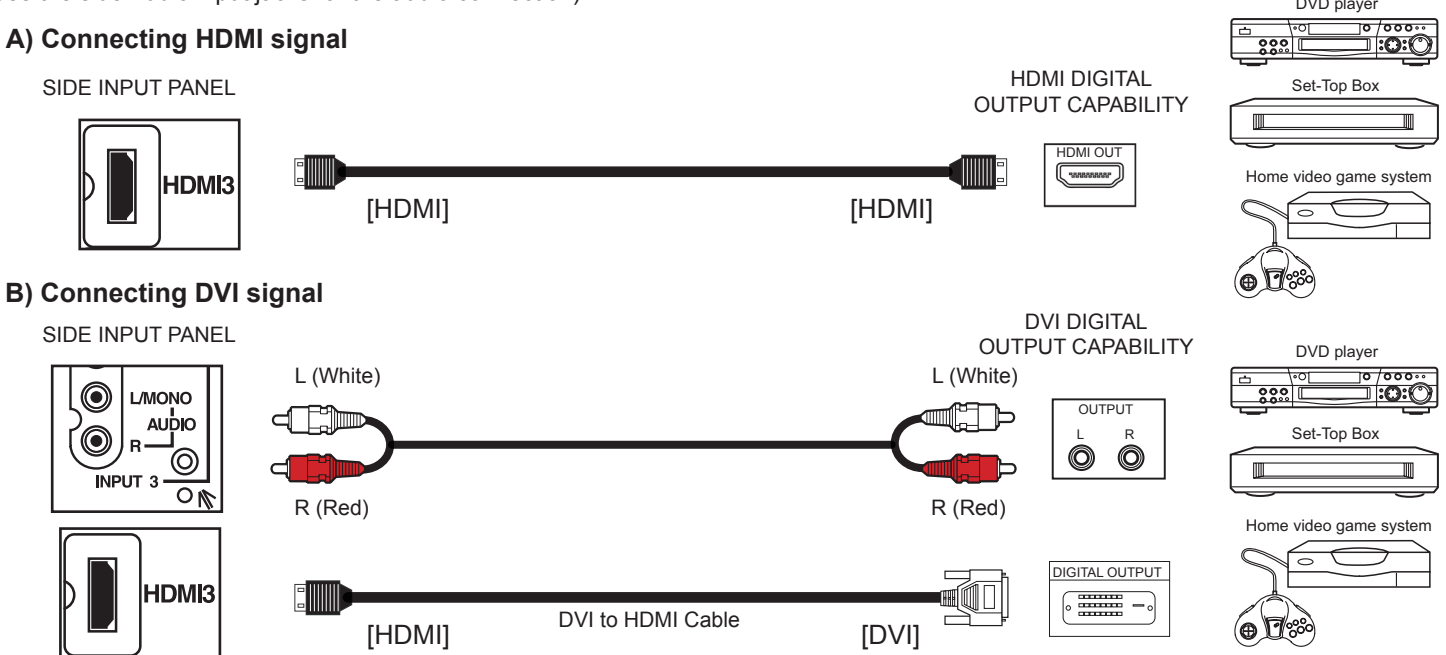

The SIDE panel VIDEO and S-VIDEO jacks are provided as a convenience to allow you to easily connect a camcorder, DVD, Video Game and a VCR as shown in the following examples. (When connecting S-VIDEO signal it will need to connect the audio output into the Side Audio Input jacks).: COMPOSITE VIDEO or

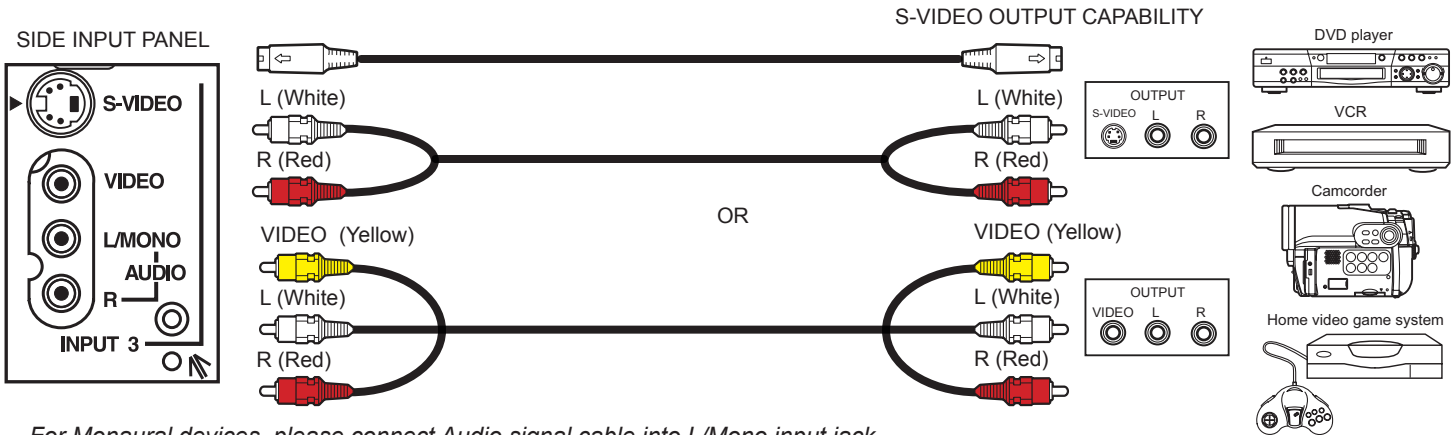

For Monaural devices, please connect Audio signal cable into L/Mono input jack .

- Completely insert connection cord plugs when connecting to side panel jacks. If you do not, the played back picture may be abnormal.
  - Cable plugs are often color-coded. Match colors of plugs and terminals, i.e. connect red to red, white to white, etc.
  - When making video connections, connect S-Video only or Video only. If both are connected, S-Video takes priority.

The exact arrangement you use to connect the VCR, camcorder, DVD player, or HDTV Set-Top-Box to your Plasma TV is dependent on the model and features of each component. Check the operating guide of each component for the location of video and audio inputs and outputs.

#### **Before Operating External Video Sources**

Connect an external source to one of the INPUT terminals, then press the INPUT button to show the INPUTS menu. Use the CURSORS (  $\blacktriangle$  and  $\triangledown$ ) to select the Input of your choice. Then press the SELECT button or the CURSOR  $\blacktriangleright$  to confirm your choice (see page 21).

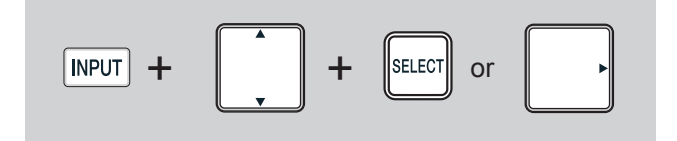

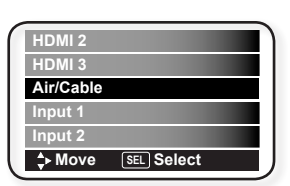

Example: Selecting the Air/Cable (Antenna) Input

NOTES

# **Rear Panel Connections**

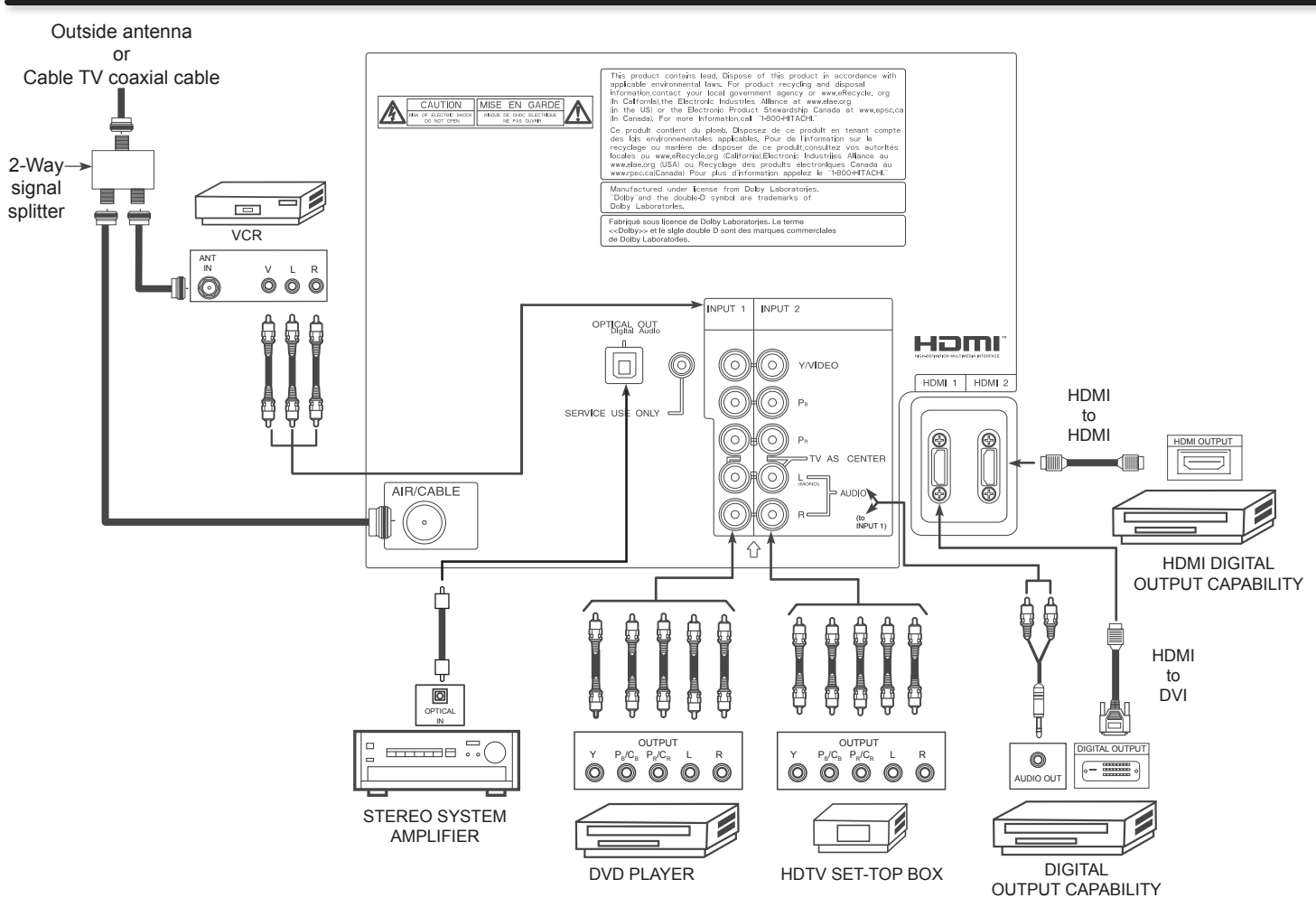

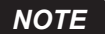

Cables are optional, except when specified.

#### TIPS ON REAR PANEL CONNECTIONS

- COMPONENT Y-PBPR (Input 1 & 2) or HDMI (1 & 2) connections are provided for high performance DVD players, VCRs etc. that have this feature. Use these connections in place of the standard video connection if your device has this feature.
- If your device has only one audio output (mono sound), connect it to the left audio jack on (L/(MONO)) the Rear Panel.
- Refer to the operating guide of your other electronic equipment for additional information on connecting your hook-up cables.
- Connect only 1 component (VCR, DVD player, camcorder, etc.) to each input jack.
- Your component outputs may be labeled Y, B-Y, and R-Y. In this case, connect the components B-Y output to the TV's PB input and the components R-Y output to the TV's PR input.
- Your component outputs may be labeled Y-CBCR. In this case, connect the components CB output to the TV's PB input and the components CR output to the TV's PR input.
- It may be necessary to adjust TINT to obtain optimum picture quality when using the Y-PBPR inputs. (See page 30).
- When using a HDMI input from a Set-Top-Box, it is recommended to use a 1080p, 1080i or 720p input signal.
- When HDMI input a 1080p signal, it is recommended that the length of the cable should be less than 5 meters.

NOTES

• Completely insert all connection cord plugs when connecting to rear panel jacks. The picture and sound that is played back will be abnormal if the connection is loose.

• Cable plugs are often color-coded. Match colors of plugs and terminals, i.e. connect red to red, white to white, etc.

FIRST TIME USE

# CONNECTING A VIDEO AND MONAURAL AUDIO SOURCE TO INPUT 1 or 2

- Connect the VIDEO and AUDIO cable from the VIDEO and AUDIO OUT jack of the VCR to the INPUT 1 or 2 (VIDEO) and (MONO)/L(AUDIO) jack, as shown on the Rear Panel on the right.
- 2. Press the INPUT button, then select INPUT 1 or 2 from the INPUTS menu to view the program from the VCR.

#### TV REAR PANEL

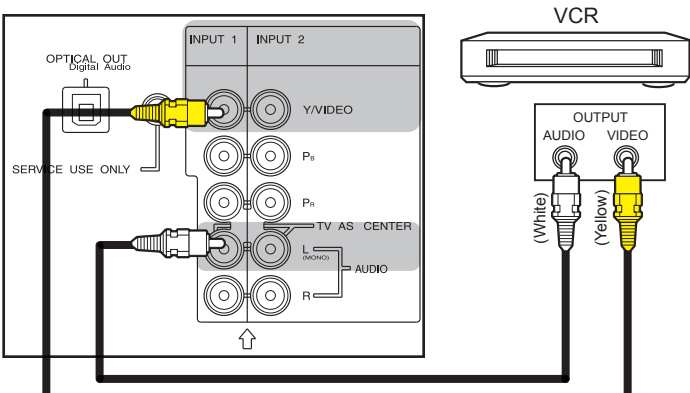

#### CONNECTING A VIDEO AND STEREO AUDIO SOURCE TO INPUT 1 or 2

- Connect the VIDEO and AUDIO cables from the VIDEO OUT and AUDIO OUT jacks of the VCR to the INPUT 1 or 2 (VIDEO) jacks. A VCR connection to Rear Panel Input 1 example is shown on the right.
- 2. Press the INPUT button, then select INPUT 1 or 2 from the INPUTS menu to view the program from the VCR.

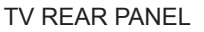

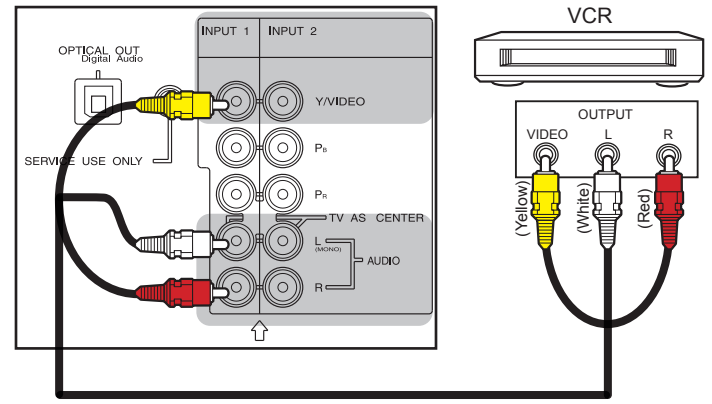

When INPUT 1 or 2 are used, it Is necessary to connect the composite video output of the device to the Y/VIDEO input jack of the TV.

#### CONNECTING A COMPONENT AND STEREO AUDIO SOURCE TO INPUT 1 or 2: YPBPR

- Connect the Y, PB/CB, PR/CR and AUDIO cables from the Y, PB/CB, PR/CR OUT and AUDIO OUT jacks of the DVD PLAYER or HDTV Set-Top-Box to the INPUT 1 or 2 YPBPR and AUDIO jacks. A DVD connection to Rear Panel Input 2 example is shown on the right.
- Press the INPUT button, then select INPUT 1 or 2 from the INPUTS menu to view the program from the DVD player or HDTV Set-Top Box.

TV REAR PANEL

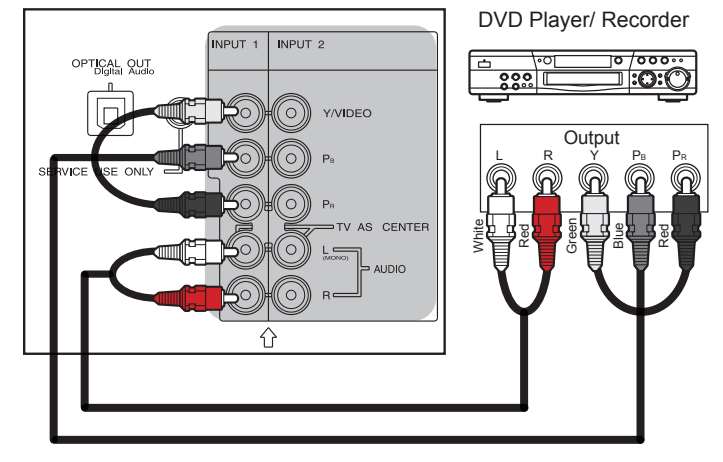

#### NOTES

NOTE

- Completely insert the connection cord plugs when connecting to rear panel jacks. The picture and sound that is played back will be abnormal if the connection is loose.
- Cable plugs are often color-coded. Match colors of plugs and terminals, i.e. connect red to red, white to white, etc.
- To return to the last channel viewed, select CABLE or AIR from the INPUTS menu.

#### CONNECTING AN EQUIPMENT SOURCE WITH HDMI **OR DVI CAPABILITY TO HDMI 1, HDMI 2**

- 1. Connect the HDMI or DVI to HDMI connection cable from the output of the HDTV set top box or DVD player to the HDMI input as shown on the Rear panel right below figure.
- 2. With DVI output, connect the audio cables from the AUDIO OUT jack of the HDTV set top box or DVD player to the Rear Panel INPUT 1 or 2 AUDIO jacks as shown on the right.
- Press the INPUT button, then select HDMI 1 or 2 to view the 3. program from the HDTV SET-TOP BOX or DVD player.
- NOTES Completely insert the connection cord plugs when connecting to rear panel jacks. The picture and sound that is played back will be abnormal if the connection is loose.
  - When using a DVI to HDMI cable, connect the Audio Out L and R cables at the same input (1, 2) as your HDMI input (1, 2).
  - The HDMI input on HDMI 1, 2 and 3 contains the copy protection system called High-bandwidth Digital Content Protection (HDCP). HDCP is a cryptographic system that encrypts video signals when using HDMI connections to prevent illegal copying of video contents.
  - HDMI is not a "NETWORK" technology. It establishes a one-way point-to-point connection for delivery of uncompressed video to a display.
  - The connected digital output device controls the HDMI interface so proper set-up of device user settings determines final video appearance.

**CONNECTING AN EXTERNAL AUDIO AMPLIFIER** 

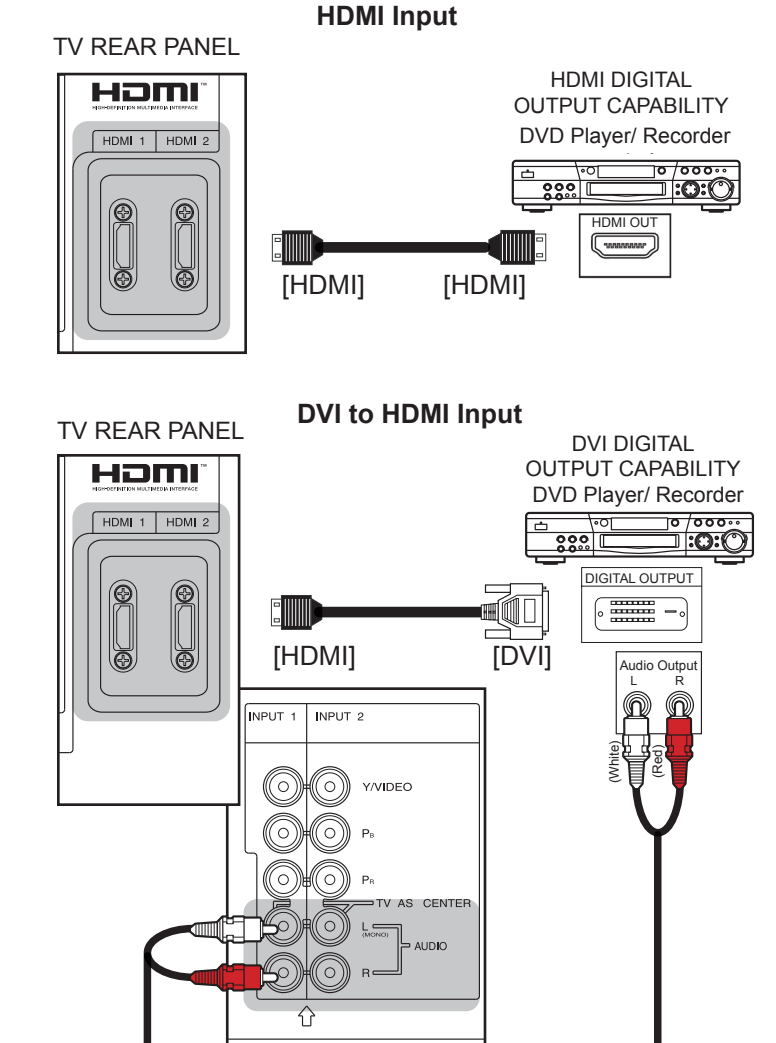

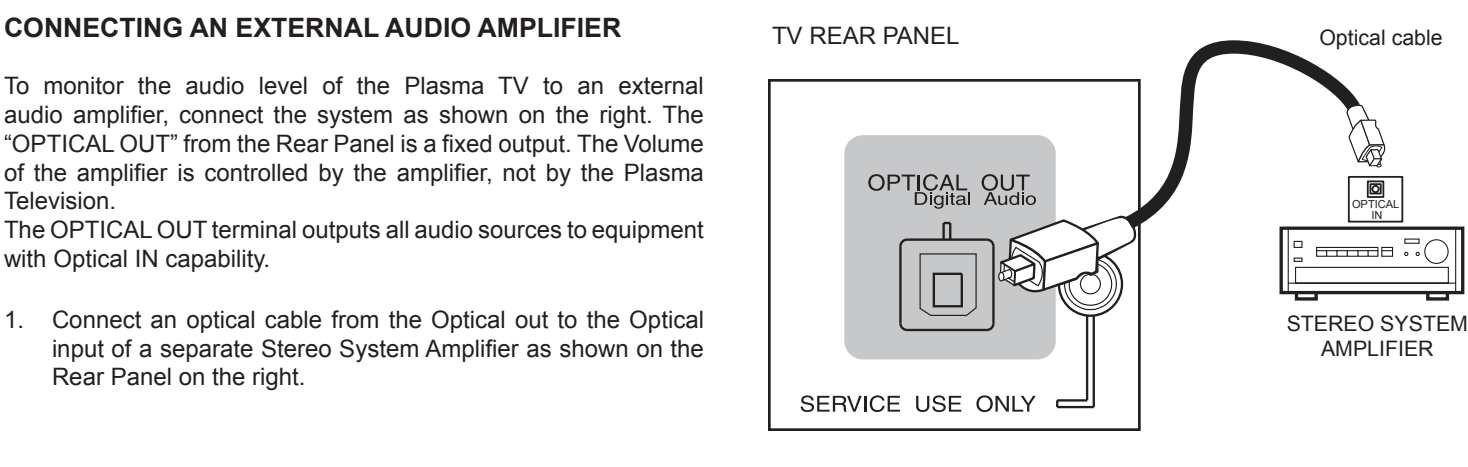

#### NOTES

Television.

with Optical IN capability.

Rear Panel on the right.

- Completely insert the connection cord plugs when connecting to rear panel jacks. The picture and sound that is played back will be abnormal if the connection is loose.
- Cable plugs are often color-coded. Match colors of plugs and terminals, i.e. connect red to red, white to white, etc.
- To return to the last channel viewed, select CABLE or AIR from the INPUTS menu.

### The Remote Control

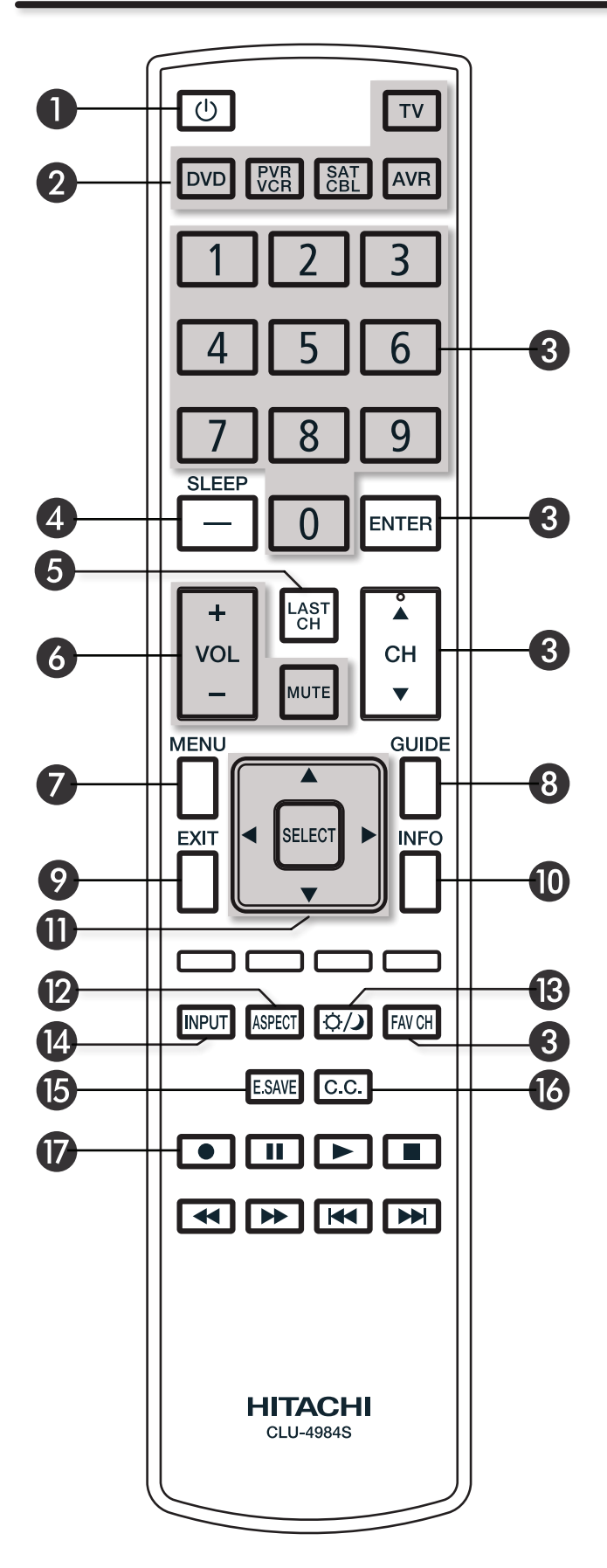

#### • POWER button

Press this button to turn the TV set on or off when the remote is in TV mode.

#### **2** DEVICE buttons

In addition to controlling all the functions on your HITACHI Plasma TV, the new remote control is designed to operate different types of VCRs, cable boxes, set-top-boxes, satellite receivers, DVD players, and other audio/video equipment with one touch. Basic operation keys are grouped together in one area.

To operate your Plasma TV, select TV by pressing the TV button on the remote control. The TV mode indicator will blink, indicating that the remote will now control your television.

Repeat the same procedure for your DVD (press the DVD button), for your VCR/PVR (Personal Video Recorder) press the PVR/VCR button on the remote. For your cable box, set-top-box or satellite receiver (press the SAT/CBL button), for your Audio/Video System (press the AVR button). See pages 22~27 for instructions on how to program the remote to control your device.

#### CHANNEL SELECTOR / FAVORITE CHANNEL (FAV CH) / ENTER buttons

The CHANNEL SELECTOR buttons are used to select channels, lock access code, etc. Use the CHANNEL SELECTOR buttons to enter one, two, or three numbers to select channels. Enter 0 first for channels 1 to 9, or simply press the single digit channel you wish to tune then press the ENTER button for the TV to tune. Channel selection may also be performed by CHANNEL (CH) UP ( $\blacktriangle$ ) or CHANNEL (CH) DOWN ( $\bigtriangledown$ ).

Press the FAV CH button to switch to Favorite(FAV) channel mode. You will know you are in Favorite Channel mode when (FAV) is displayed and the displayed channel is GREEN. Press it again to return to your regular tuned channels. You can add any channel to your Favorite channel list by pressing and holding down the FAV CH button until the displayed channel turns from WHITE to highlighted GREEN. You can also delete a channel from your favorite channel list by pressing and holding down the FAV CH button until the displayed channel turns highlighted GREEN to WHITE.

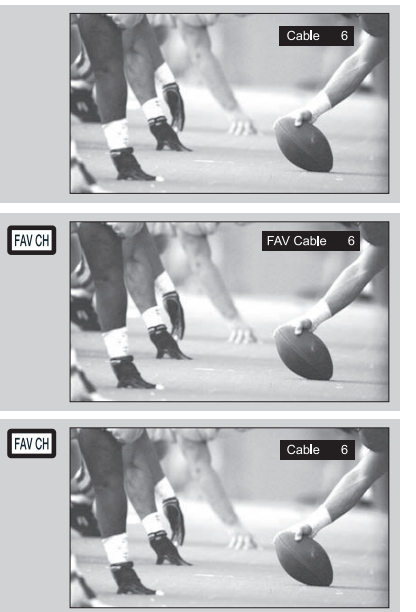

### How to Use the Remote to Control your TV

#### (-) DASH /Sleep Button

Use the (-) DASH button with the CHANNEL SELECTOR buttons to enter Digital Channels that have subchannel numbers indicated by (-) DASH (example 15-1). For TV mode only, press to Set the Sleep Timer from 30 minutes to 3 hours in 30 minutes increments.

#### **5** LAST CHANNEL button

Press this button to toggle between the current and last channel viewed.

#### **OVOLUME (VOL), MUTE button**

Press the VOLUME button (+ or -) until you obtain the desired sound level.

To reduce the sound to one half of normal volume (SOFT MUTE) to answer the telephone, etc., press the MUTE button. Press the MUTE button again to turn the sound off completely (MUTE). To restore the sound, press the MUTE button one more time, or VOL UP (+).

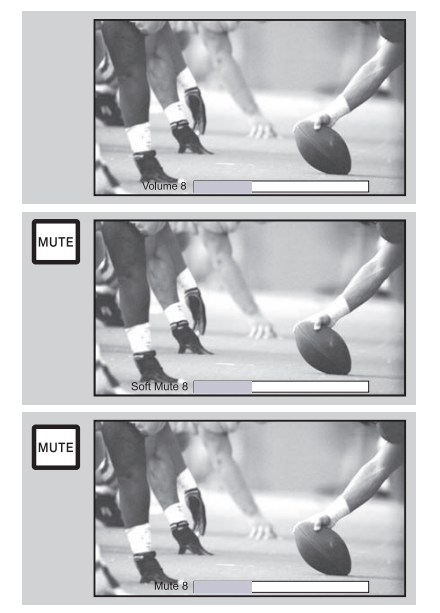

Closed Captioning will display automatically when MUTE/ SOFT MUTE is on and Closed Caption is set to AUTO (see page 40).

When the TV power is turned off at a volume level 31 or greater, the volume level will default to 30 when the TV is turned on. However, if it is set to a level 30 or less, the volume level will be at the level it was set when the TV is turned off.

#### MENU button

The MENU button will start the On-Screen Display.

#### **3** GUIDE button

Press this button to access the TV Guide On Screen<sup>™</sup> interactive display (see page 33). Press this button to access the Channel Guide of your Satellte receiver, Set Top Box or Cable Box while in SAT/CBL mode.

#### **9** EXIT button

This button will exit all On-Screen Displays.

#### INFO button

Press this button when you want to check the channel being received, the picture source, if the channel has stereo (ST) or second audio program (SAP), the time, CHANNEL ID and if the TIMER is set.

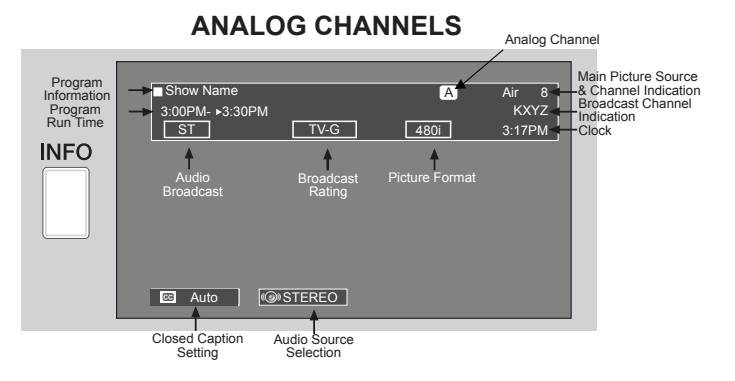

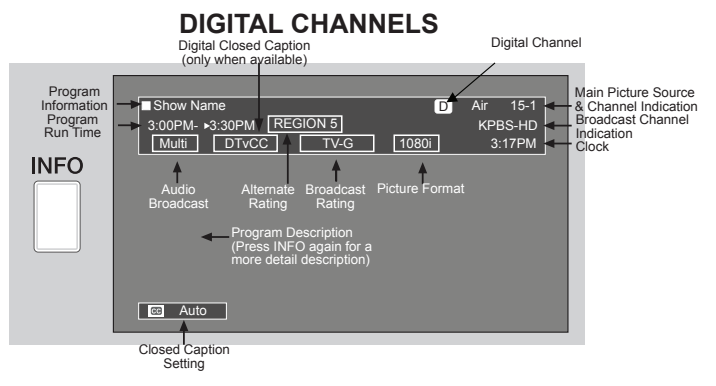

#### When an S-VIDEO Input is connected to INPUT 3

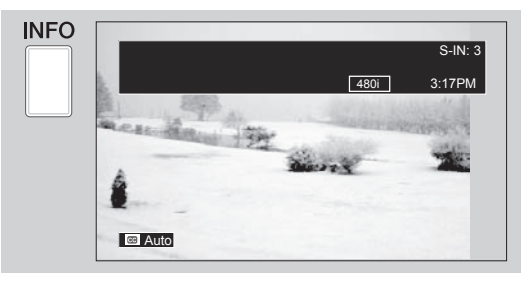

# When a Component Video: Y-PbPr Input is connected to INPUT 2

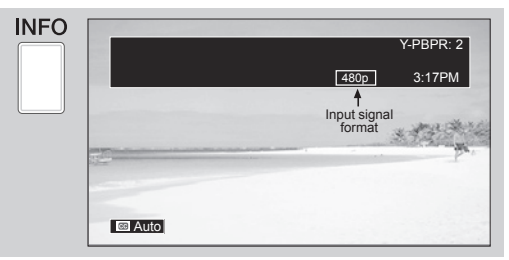

#### NOTES

- Press the INFO button again or the EXIT button to return to normal viewing.
- The Aspect setting will not be shown if the channel is locked.
- Program Information and Program Run Time information can be displayed by Guide Listing data even if receiving analog channels.

#### CURSOR buttons/SELECT button

All the On-Screen Display features can be set or adjusted by using the CURSOR buttons and the SELECT button, except for numeric entries. Press the CURSOR buttons toward desired direction and press the SELECT button to select.

### How to Use the Remote to Control your TV

#### ASPECT button

Press this button to quickly change the picture format ASPECT ratio. Depending on the input signal format received, the picture format ratio allows you to adjust the images through the following options. For Automatic aspect ratio adjustment depending on the input signal to fill the screen please refer to Auto Aspect function on page 31.

#### 4:3 STANDARD

Use this aspect mode to display conventional (4:3) images. Side panels (gray areas) are placed to the left and right of the image to preserve the original aspect ratio of the source. Note: Use this mode for only 15% of your total viewing time to prevent uneven aging of the phosphors. Phosphors in the lighted area of the picture will age more rapidly than the gray areas.

#### 4:3 EXPANDED

Use this aspect mode to display conventional (4:3) sources by linearly increasing image expansion from the center towards the edges of the display area in order to fill it.

#### 4:3 ZOOM1/ZOOM2

Use these aspect modes to zoom in on conventional (4:3) sources.

#### 16:9 STANDARD 1

Use this aspect mode to display 16:9 sources like HDTV and DVD's preserving the original 16:9 aspect ratio showing 95% of the size.

#### 16:9 STANDARD 2

Use this aspect mode to display 16:9 sources like HDTV and DVD's preserving the original 16:9 aspect ratio showing 100% of the size.

#### 16:9 ZOOM

Use this aspect to Zoom-in once while in 16:9 aspect.

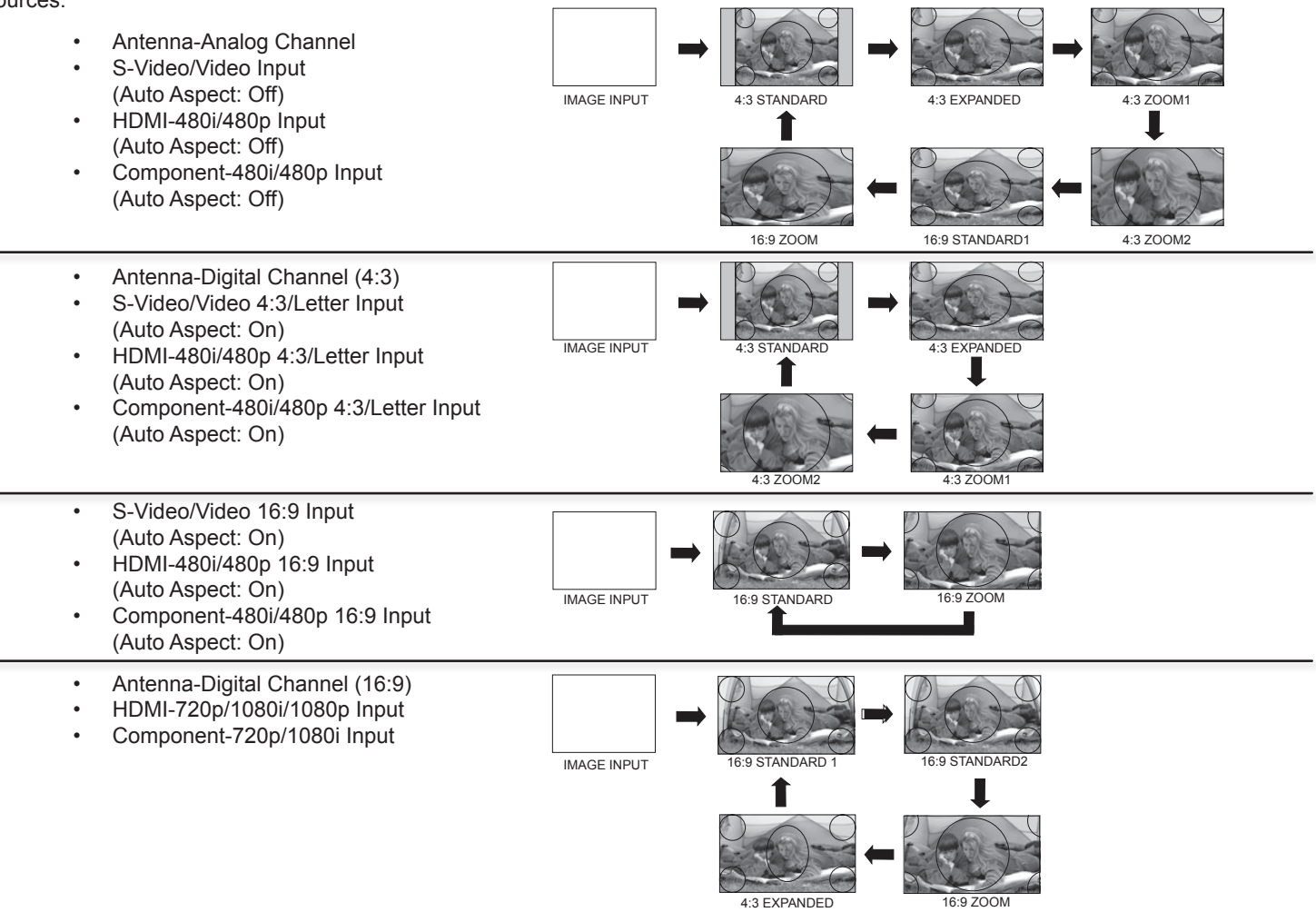

#### NOTES

- Each input has a memory for the Aspect setting. Changing the aspect on one input will not affect the aspect settings on other inputs.
- Vertical position adjustments are directly available when you choose 4:3 EXPANDED/ZOOM1/ZOOM2 or 16:9 ZOOM aspect style (see also page 31).
- When displaying 16:9 STANDARD 2 it may appear lines at the edge of the picture this is normal operation of the TV.
- See page 57 for Aspect availability according to signal format in use.

### How to Use the Remote to Control your TV

#### B DAY/NIGHT button

Press this button to toggle between Dynamic, Day and Night picture mode settings. Select DYNAMIC for day time viewing with more brightness and contrast to compete with room light. Select DAY for automatic brightness and contrast adjustment. Select NIGHT for night time viewing with less brightness and contrast for a more detailed picture (see page 30 for settings changes).

NOTE

For automatic DAY/NIGHT picture mode settings, see page 38.

#### INPUT button

When the remote control is in TV mode, press this button to access the INPUTS menu. Use the CURSOR and SELECT buttons to scroll and select the inputs that are being used. Pressing the INPUT button repeatedly will also cycle through the Inputs menu items. Then press the SELECT button or the CURSOR ▶ to select.

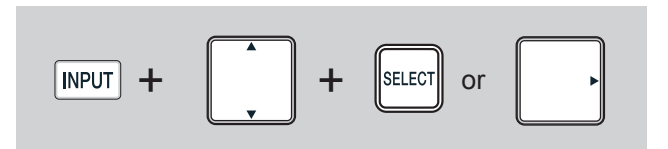

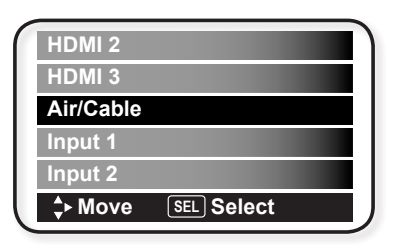

- AIR/CABLESelect between Air or Cable signal.INPUT 1Select to choose Input 1.
- **INPUT 2** Select to choose Input 1.
- **INPUT 3** Select to choose hiput 2.
- HDMI 1 Select to choose Side input.
- HDMI 2 Select to choose HDMI 1 Input.
- HDMI 3 Select to choose FibMi 2 mpdt.

#### E.SAVE (ENERGY SAVE) button

Use this button to choose power consumption reduction settings based on 3 levels (MIN, MEDIUM, MAX).

#### CLOSED CAPTIONS (CC) button

Use this button to display the dialogue, narration, and/or sound effects of a television program or home video which are displayed on the TV screen when available. Your local TV program guide denotes these programs as **CC** or **D**.

#### RECORD button

Press to record programs when the remote is in  $\ensuremath{\mathsf{PVR/VCR}}$  mode.

## NOTE

For the Record button there is a feature for safety; so this key has to be pressed twice in order to start recording.

#### OPERATING THE PRECODED FUNCTIONS FOR YOUR AV EQUIPMENT.

The new remote control is designed to operate different types of VCRs, cable boxes, set-top-boxes, satellite receivers, DVD players, and other audio/video equipment. You must first program the remote to match the remote system of your AV equipment (refer to pages 26~27 for a preprogrammed code number).

#### AV COMPONENT CONTROL SETUP PROCEDURE

- 1. Turn on your AV Component.
- 2. Select the desired mode: DVD, PVR/VCR, SAT/CBL or AVR by pressing the corresponding button.
- Hold down the device button (DVD, PVR/VCR, SAT/CBL or AVR) on the remote and enter the four digit preset code that matches your device as shown on pages 26~27.
- 4. Release the device button.
- 5. If done correctly, the device LED indicator will blink 3 times to confirm proper setup.
- 6. The remote will now control the desired device.

#### SETUP EXAMPLE (Hitachi Cable Box with precode 0003)

- 1. Turn ON your Cable box.
- 2. Select Cable mode by using your SAT/CBL button to position the LED indicator on SAT/CBL.
- 3. Hold down the SAT/CBL button on the remote and press the numbers 0, 0, 0 and 3.
- 4. Release the SAT/CBL button.
- 5. The indicator light will flash 3 times if the code was accepted.
- 6. Aim the remote at the cable box and press the POWER button. The remote will turn off your cable box when the correct four digit preset code is entered. When this occurs, the remote control is programmed for your cable box. If the cable box does not turn off, try a different four digit preset code.
- 7. The remote will now control your Cable box.

Repeat the same procedure for your set-top-box or satellite receiver (select SAT/CBL), your DVD (select DVD), your VCR/ PVR(select VCR/PVR), or your AVR (select AVR).

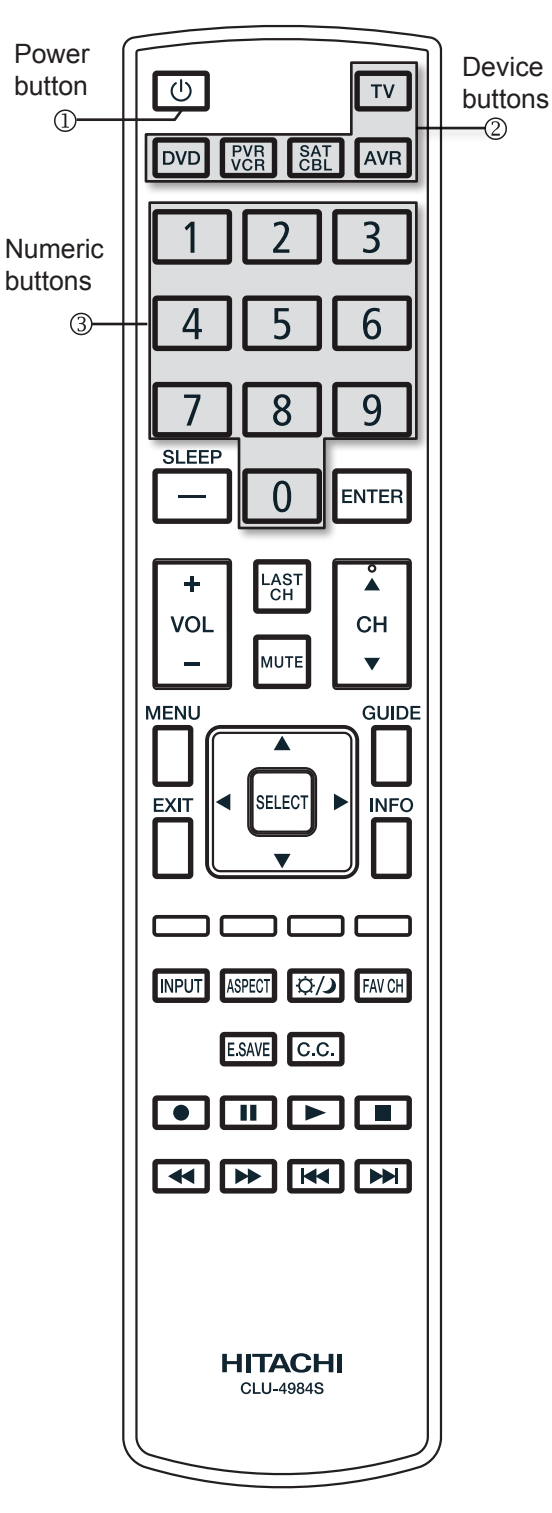

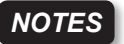

- If your AV component cannot be operated after performing the above procedures, your AV component code has not been preprogrammed into the remote.
- In the unlikely event that your AV component cannot be operated after performing the above procedures, please consult your AV component operating guide.
- The remote control will remember the codes you have programmed even after the batteries are removed from the remote control. To reset all programmed codes to factory default place remote control in TV mode, then press and hold TV mode key and enter "9", "8", "1" in sequence.

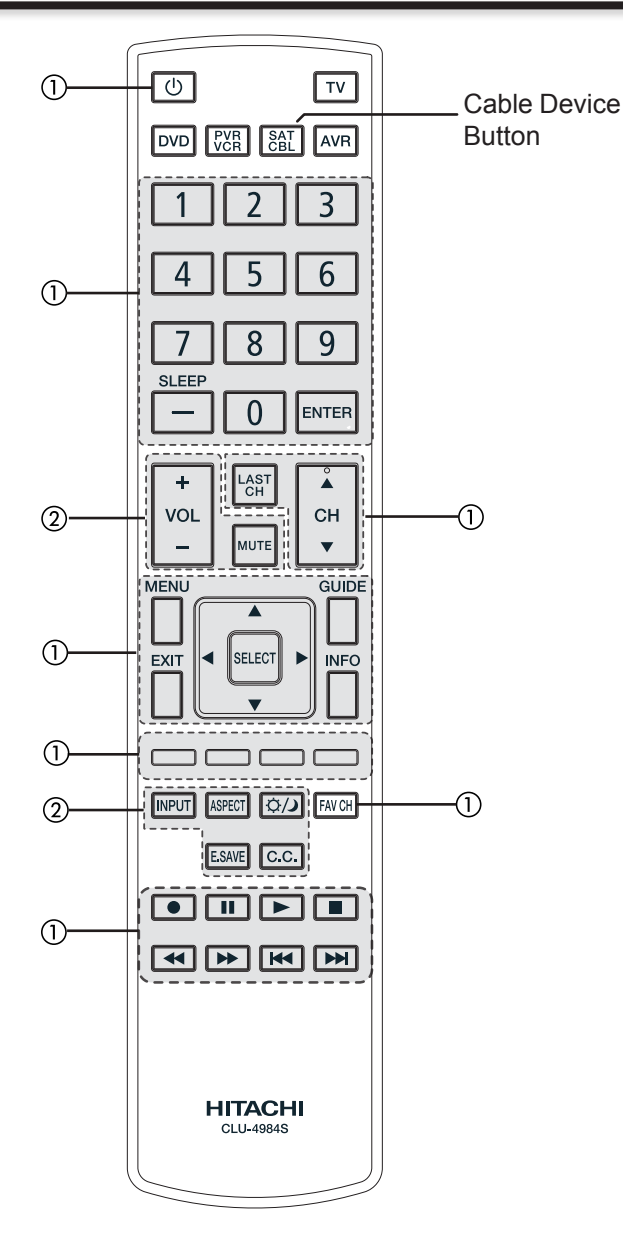

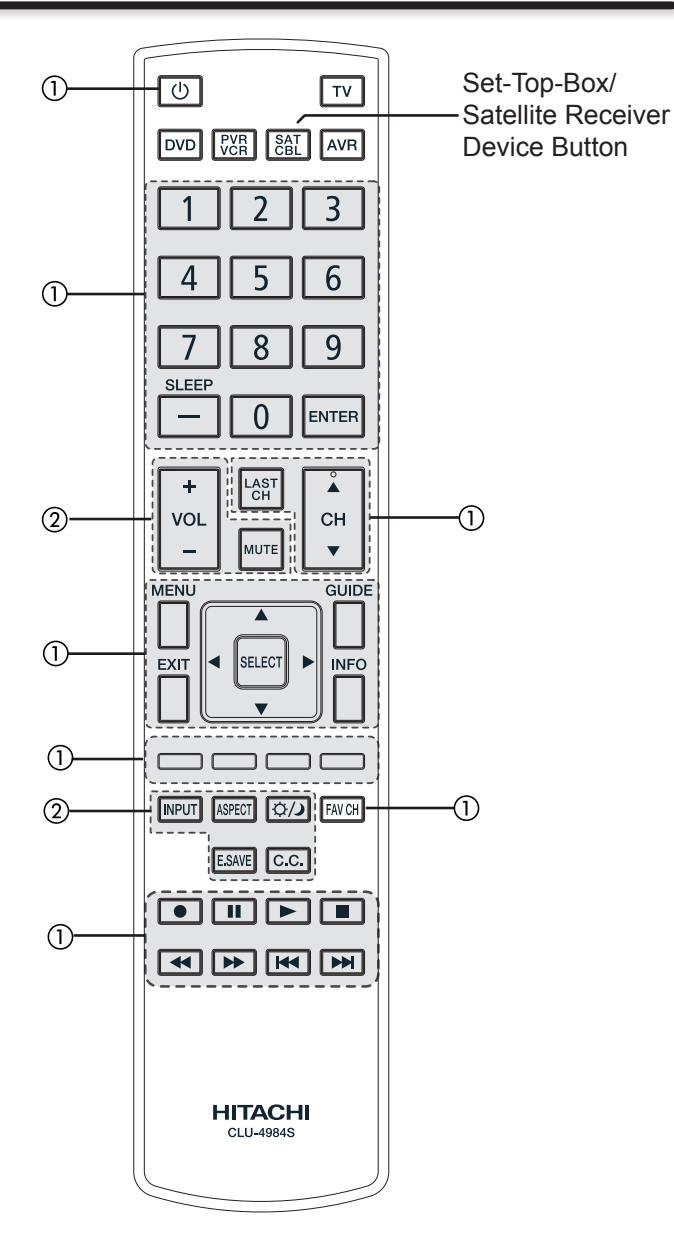

#### **MY CABLE BOX CODE IS:**

**NOTE** Refer to instruction manual of the Cable Box for operation of the buttons exclusively for the Cable Box.

#### ① PRECODED CABLE BOX buttons

These buttons transmit the chosen precoded cable codes :

| -Power                    | -Cursor & Select                      | -Number PAD    |
|---------------------------|---------------------------------------|----------------|
| -Menu                     | -Info                                 | -Enter         |
| -Exit                     | -Channel Up & Down                    | -Dash (-)      |
| -Guide                    | -Last CH                              | -Fav CH        |
| -Play, Stop,<br>FWD, Skip | Pause, RWD, FWD, Skip<br>RWD, Record. | -Color Buttons |

#### ② EXCLUSIVE TV buttons

| These buttons | are for operating the | TV :   |
|---------------|-----------------------|--------|
| -Day/Night    | -CC                   | -Input |
| -Aspect       | -Vol Up & Down        | -Mute  |
| -E. Save      |                       |        |

#### MY SET-TOP-BOX/SATELLITE RECEIVER CODE IS:\_\_\_\_\_

NOTE

Refer to instruction manual of the Set-Top-Box/ Satellite Receiver for operation of the buttons exclusively for the Set-Top-Box/Satellite Receiver.

#### PRECODED SET-TOP BOX/SATELLITE buttons These buttons transmit the chosen precoded Set-Top-Box/Satellite Receiver codes :

| -Power                    | -Cursor & Select                      | -Number PAD    |
|---------------------------|---------------------------------------|----------------|
| -Menu                     | -Info                                 | -Enter         |
| -Exit                     | -Channel Up & Down                    | -Dash (-)      |
| -Guide                    | -Last CH                              | -Fav CH        |
| -Play, Stop,<br>FWD, Skip | Pause, RWD, FWD, Skip<br>RWD, Record. | -Color Buttons |

#### ② EXCLUSIVE TV buttons

| These buttons | are for operating the | TV :   |
|---------------|-----------------------|--------|
| -Day/Night    | -CC                   | -Input |
| -Aspect       | -Vol Up & Down        | -Mute  |
| -E. Save      |                       |        |

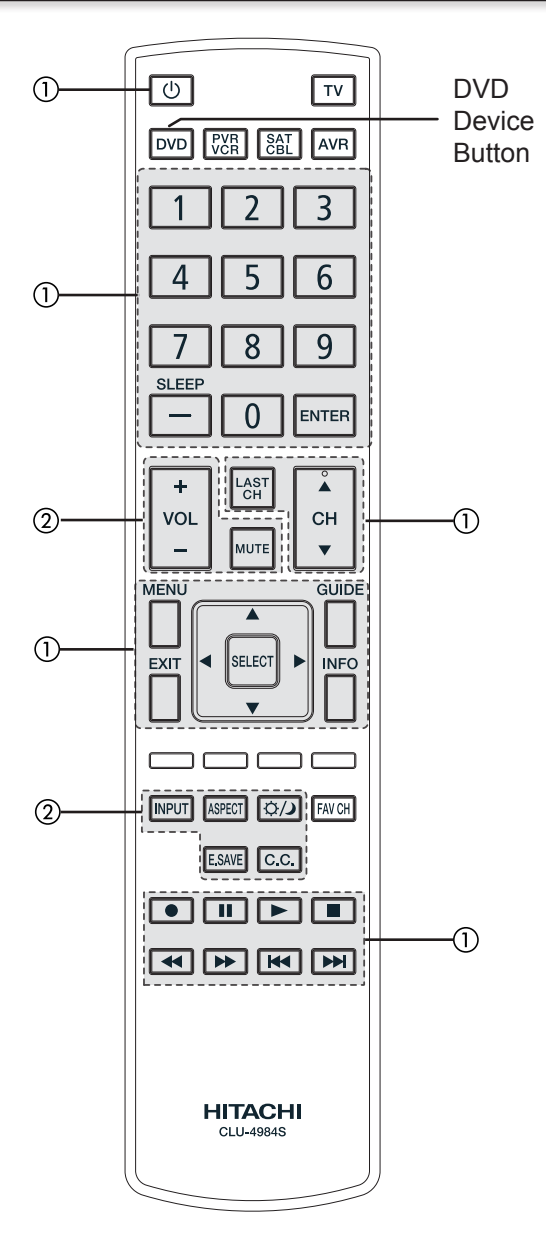

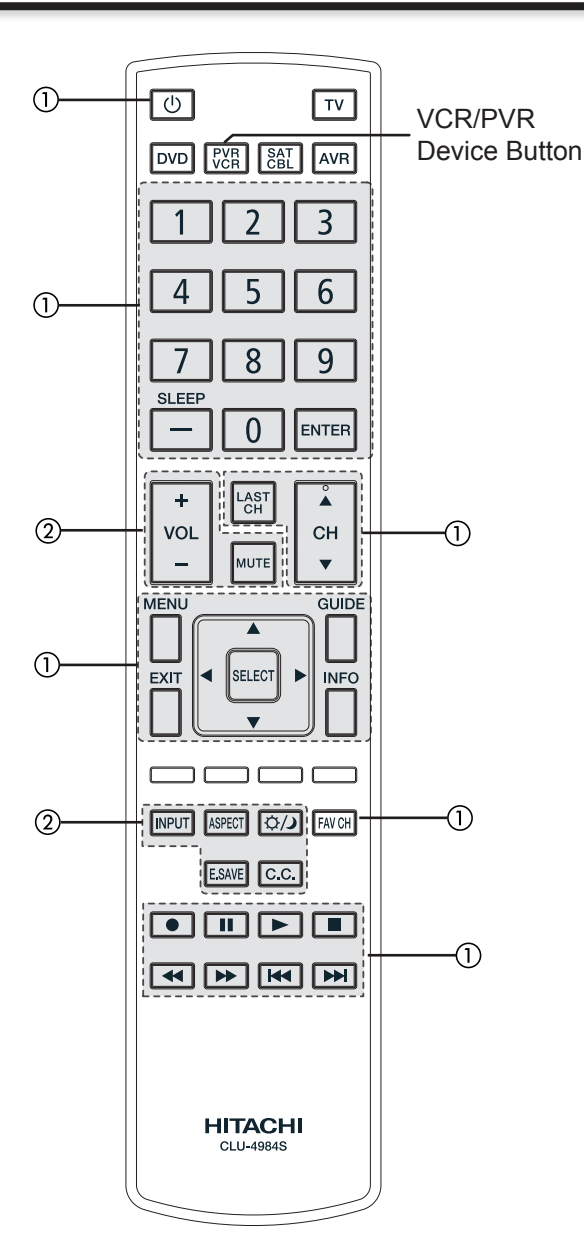

#### **MY DVD PLAYER CODE IS:**

**NOTE** Refer to instruction manual of the DVD Player for operation of the buttons exclusively for the DVD Player.

#### ① PRECODED DVD buttons

These buttons transmit the chosen precoded DVD codes :

| -Power    | -Number PAD        | -Play, Stop, Pause, |
|-----------|--------------------|---------------------|
| -Menu     | -Info              | RWD, FWD, Skip      |
| -Cursor & | -Channel Up & Down | FVVD, SKIP FVVD     |
| Select    | -Exit              | -Record             |
| -Dash     | -Enter             | Guide               |

#### ② EXCLUSIVE TV buttons

| These buttons are for operating the TV : |                |        |  |
|------------------------------------------|----------------|--------|--|
| -Day/Night                               | -CC            | -Input |  |
| -Aspect                                  | -Vol Up & Down | -Mute  |  |
| -E. Save                                 |                |        |  |

#### MY VCR/PVR CODE IS:\_

NOTE

Refer to instruction manual of the VCR/PVR for operation of the buttons exclusively for the VCR/PVR.

### ① PRECODED VCR/PVR buttons

These buttons transmit the chosen precoded VCR/PVR codes :

| Power                  | -Cursor & Select   | -Enter        |
|------------------------|--------------------|---------------|
| -Menu                  | -Channel Up & Down | -Dash(-)      |
| -Exit                  | -Number PAD        | -Play, Pause, |
| -Info                  | -Last CH           | Stop, FWD,    |
| Record                 | -RWD, Skip RWD     | Skip FWD      |
| -FAV CH (Only for VCR) |                    |               |

#### ② EXCLUSIVE TV buttons

| These buttons are for operating the TV : |                |        |  |
|------------------------------------------|----------------|--------|--|
| -Day/Night                               | -CC            | -Input |  |
| -Aspect<br>-E.Save                       | -Vol Up & Down | -Mute  |  |
| -E.Save                                  |                |        |  |

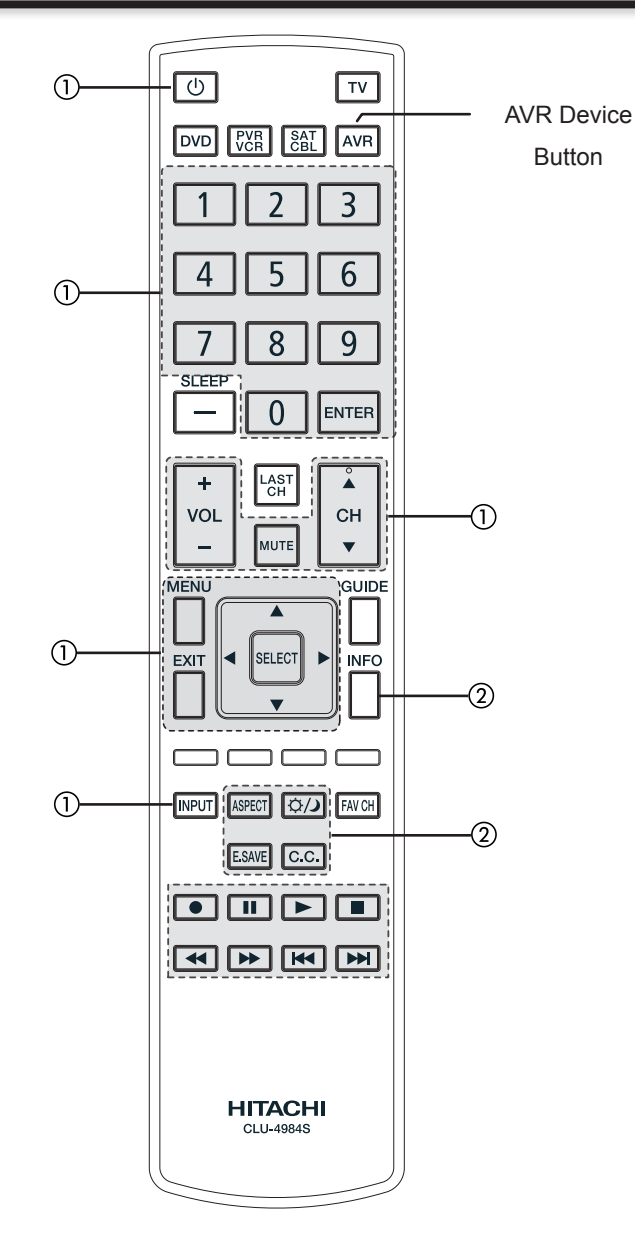

### MY AUDIO/VIDEO RECEIVER (AVR)

CODE IS:\_\_\_\_

**NOTE** Refer to the instruction manual of the AVR for operation of the buttons exclusively for the AVR.

① PRECODED AVR buttons

| These buccodes : | uttons transmit the c | hosen precoded AVR               |
|------------------|-----------------------|----------------------------------|
| -Power           | -Cursor & Select      | -Vol Up & Down                   |
| -Menu            | -Channel Up & Down    | -Mute                            |
| -Exit            | -Number PAD           | -Play, Pause, Stop,              |
| -Input           | -Record               | RWD, Skip RWD,<br>FWD, Skip FWD, |
| -Enter           |                       |                                  |
|                  |                       |                                  |

② EXCLUSIVE TV buttons

| These bullons are for operating the TV. |       |         |  |  |  |
|-----------------------------------------|-------|---------|--|--|--|
| -Day/Night                              | -CC   | -Aspect |  |  |  |
| -E.Save                                 | -Info |         |  |  |  |

### **Remote Control Codes**

|             | 00050         |
|-------------|---------------|
| CABLE Brand | CODES         |
| A-MARK      | 0008,0144     |
|             | 0237,0003,000 |
| ACCUPHASE   | 0003          |
| ACURIN      | 0237          |
| ACTION      | 0237          |
| ACTIVE      | 0237          |
| ADB         | 2092,2586     |
| ARCHER      | 0237          |
| BCC         | 0276          |
| BRITISH     | 0003          |
| TELECOM     |               |
| CENTURY     | 0008          |
| DIGEO       | 1187,2187     |
| DIGI        | 0637          |
| DIRECTOR    | 0476          |
| DUMONT      | 0637          |
| FUSGALE     | 0276          |
| GE          | 0144          |
|             | 0476,0810,021 |
| GIBRALTER   | 0003          |
| GOLDSTAR    | 0144          |
| HITACHI     | 0003 0008     |
| INSIGHT     | 0000,0000     |
|             | 0476 0810 027 |
| JEINIGED    | 0003          |
| MEMOREX     | 0000          |
| MITSUBISHI  | 0003          |
| MOTOROLA    | 1376,0476,08  |
|             | 0276,1187,125 |
|             | 1106          |
| NOVA VISION | 0008          |
| NOVAPLEX    | 8000          |
| NSC         | 0637          |
| PACE        | 1877,0877,023 |
| DANASONIC   | 0000 0008 01  |
|             | 0000,0006,012 |
|             | 0007          |
|             | 0000,0000,002 |
|             | 1205 0217     |
|             | 1977 0977 01/ |
| TIONLER     | 0533          |
| PULSAR      | 0000          |
| QUASAR      | 0000          |
| REGAL       | 0276          |
| RUNCO       | 0000          |
| SAMSUNG     | 0003,0144     |
| SASKTEL     | 1737          |
| SCIENTIFIC  | 1877,0877,047 |
| ATLANTA     | 0237,0003,000 |
| 00111       | 8000          |
| SUNY        | 1006          |
| SPRUCER     | 0144          |
| STARCOM     | 0003          |
| STORM       | 0637          |
| SUPERCABLE  | 0276          |
| TOSHIBA     | 0000          |
|             | 0000          |
|             | 0276,0003     |
| ELECTRONICS | 0270,0003,000 |
| VIDEOWAY    | 0000          |
| ZENITH      | 0000,0525     |
|             | ,             |
| CABLE/PVR   | CODES         |
| СОМВО       |               |
| DIGEO       | 1187,2187     |
| GENERAL     | 0810          |
|             | 0910          |
| JERROLD     | 1276 0040 444 |
|             |               |

|    | CROSSDIGITAL               | 1109                                        |
|----|----------------------------|---------------------------------------------|
| 08 | DIRECTV                    | 1377,0392,0566<br>0639,1639,1142            |
| 00 |                            | 0247,0749,1749                              |
|    |                            | 1108,0099,1109                              |
|    |                            | 1392,1414,1442                              |
|    | DISH                       | 1505,1005,0775                              |
|    | SYSTEM                     | 1170,1775                                   |
|    | DISHPRO                    | 1505,1005,0775<br>1775                      |
|    | ECHOSTAR                   | 1505,1005,0775                              |
|    | EXPRESSVII                 | 1170,1775                                   |
|    | FORTEC STAR                | 1821                                        |
|    | FUNAI                      | 1377                                        |
|    | GENERAL                    | 0392,0566                                   |
|    | INSTRUMENTS                | 0775 4775                                   |
| 76 | HITACHI                    | 0749.0819.1250                              |
|    | HOUSTON                    | 0775                                        |
|    | HTS                        | 0775,1775                                   |
|    | NETWORK                    | 1442,1443                                   |
| 76 | INNOVA                     | 0099                                        |
|    | JERROLD                    | 0869                                        |
|    | JVC                        | 0775,1170,1775                              |
| 10 | MAGNAVOX                   | 0722                                        |
| 04 | MCINTOSH                   | 0869                                        |
|    | MITSUBISHI                 | 0749                                        |
|    | NETSAT                     | 0099                                        |
| 37 | NEXT LEVEL                 | 0869                                        |
| 44 | PANASONIC<br>PANSAT        | 0247,0701<br>1807                           |
|    | PHILIPS                    | 1142,0749,1749                              |
| 25 | DIONEED                    | 0722,0099,1442                              |
|    | PIONEER<br>PRIMESTAR       | 1142,1442<br>0869                           |
| 44 | PROSCAN<br>RADIOSHACK      | 0392,0566<br>0566.0775.0869                 |
|    | RCA                        | 0392,0566,1142                              |
|    |                            | 1392,1442                                   |
|    | SAMSUNG                    | 1108,1109,1442                              |
|    | SKY                        | 1609<br>0856.0099                           |
| 77 | SONY<br>STAR CHOICE        | 0639,1639,1640                              |
| 00 | STAR TRAK                  | 0869                                        |
|    | TIVO                       | 1142,1442,1443                              |
|    | ULTIMATE TV                | 0749,1749,0790 1392,1640                    |
|    | ULTRASAT<br>UNIDEN         | 1806<br>0722                                |
|    | VOOM                       | 0869                                        |
|    |                            | CODES                                       |
|    | COMBO                      | CODES                                       |
| 80 | BELL<br>EXPRESSVU          | 0775,1170                                   |
|    | DIRECT TV                  | 1377,0392,0639                              |
|    |                            | 1392,1442,1443                              |
|    | DISH                       | 1505,0775                                   |
|    | SYSTEM                     |                                             |
|    | DISH PRO<br>ECHOSTAR       | 1505,0775<br>1505.0775.1170                 |
|    | EXPRESSVU<br>HUGHES        | 0775                                        |
| 87 | NETWORK                    | 1112,1112,1110                              |
|    | JVC                        | 1170                                        |
|    | MOTOROLA<br>PHILIPS        | 0869<br>1142,1442                           |
|    | PROSCAN<br>RCA             | 0392<br>1392                                |
|    | SAMSUNG                    | 1442                                        |
|    | STAR CHOICE                | 0869                                        |
|    | ZENITH                     | 1142,1442,1443<br>1810                      |
|    | VCR Brand                  | CODES                                       |
|    |                            | 0037 0240 0000                              |
|    | A-IWARK                    | 0278,0046                                   |
|    | ABS<br>ACCURIAN            | 0278,0046<br>1972<br>0000                   |
|    | ABS<br>ACCURIAN<br>ADMIRAL | 0278,0046<br>1972<br>0000<br>0060,0048,0039 |

|                                                                                                    | 0027 (                                                                                                    |
|----------------------------------------------------------------------------------------------------|----------------------------------------------------------------------------------------------------|
|                                                                                                    | 0037,0                                                                                                    |
| AIKO                                                                                                    | 0278                                                                                                    |
| AIWA                                                                                                    | 0037,0                                                                                                    |
| AKAI                                                                                                    | 0041,0                                                                                                    |
| ALBA                                                                                                    | 0209,0                                                                                                    |
| ALIENWARE                                                                                                    | 1972                                                                                                    |
| ALLEGRU                                                                                                    | 0039                                                                                                    |
|                                                                                                    | JN 0276                                                                                                    |
|                                                                                                    | 0035,0                                                                                                    |
| ASHA                                                                                                    | 0240                                                                                                    |
| ASTRA                                                                                                    | 0035 (                                                                                                    |
| AUDIOVOX                                                                                                    | 0000                                                                                                    |
| AVIS                                                                                                    | 0,000                                                                                                    |
| BEAUMARK                                                                                                    | 0240                                                                                                    |
| BELL & HOWEL                                                                                                    | L 0035,0                                                                                                    |
|                                                                                                    | 0000,0                                                                                                    |
| DDOVODNIO                                                                                                    | 0479                                                                                                    |
| BROKSONIC                                                                                                    | 0184,0                                                                                                    |
| CALIX                                                                                                    | 0002,0                                                                                                    |
|                                                                                                    | 0037                                                                                                    |
| CANON                                                                                                    | 0037,0                                                                                                    |
| CAPEHART                                                                                                    | 0002                                                                                                    |
| CARRERA                                                                                                    | 0240                                                                                                    |
| CARVER                                                                                                    | 0035,0                                                                                                    |
| CCE                                                                                                    | 0072,0                                                                                                    |
| CINERAL                                                                                                    | 0278                                                                                                    |
| CITIZEN                                                                                                    | 0035,0                                                                                                    |
|                                                                                                    | 0000,0                                                                                                    |
|                                                                                                    | 0479                                                                                                    |
|                                                                                                    | 0037                                                                                                    |
| GOLURITIME                                                                                                    | 0000,0                                                                                                    |
| COLT                                                                                                    | 00000                                                                                                    |
| ČŘĀIG                                                                                                    | 0037.0                                                                                                    |
|                                                                                                    | 0072                                                                                                    |
| CRITERION                                                                                                    | 0,000                                                                                                    |
| CROSLEY                                                                                                    | 0035,0                                                                                                    |
| CROWN                                                                                                    | 0072,0                                                                                                    |
| CURIIS MATHE                                                                                                    | S 0060,0                                                                                                    |
|                                                                                                    | 0240,0                                                                                                    |
|                                                                                                    | 0278,0                                                                                                    |
|                                                                                                    | 1072                                                                                                    |
|                                                                                                    | 0037 (                                                                                                    |
| DALMOO                                                                                                    | 0046                                                                                                    |
| DAYTRON                                                                                                    | 0037.0                                                                                                    |
| DELL                                                                                                    | 1972                                                                                                    |
| DENON                                                                                                    | 0081,0                                                                                                    |
| DERWENT                                                                                                    | 0041                                                                                                    |
| DIRECTV                                                                                                    | 0739                                                                                                    |
| DUAL                                                                                                    | 0000                                                                                                    |
| DURABRAND                                                                                                    | 0039,0                                                                                                    |
|                                                                                                    | 0240,0                                                                                                    |
| ELECTRONUM                                                                                                    |                                                                                                    |
|                                                                                                    |                                                                                                    |
| EMERALD                                                                                                    | 0184 (                                                                                                    |
| FMFRFX                                                                                                    | 0032                                                                                                    |
| EMERSON                                                                                                    | 0037.0                                                                                                    |
|                                                                                                    | 0000,0                                                                                                    |
|                                                                                                    | 0209,0                                                                                                    |
|                                                                                                    | 0479,1                                                                                                    |
| FISHER                                                                                                    | 0039,0                                                                                                    |
|                                                                                                    | 0104,0                                                                                                    |
| FUJI                                                                                                    | 0035,0                                                                                                    |
| FUJIISU                                                                                                    | 0000                                                                                                    |
| FUNAI                                                                                                    | 0037,0                                                                                                    |
| CARBYDD                                                                                                    | 0218,1                                                                                                    |
| GATEWAY                                                                                                    | 1072                                                                                                    |
| GE                                                                                                    | 0060 (                                                                                                    |
| 0L                                                                                                    | 0240 (                                                                                                    |
| GEMINI                                                                                                    | 0060                                                                                                    |
| GENEXXA                                                                                                    | 0037,0                                                                                                    |
| GO VIDEO                                                                                                    | 0240,0                                                                                                    |
|                                                                                                    | 0614                                                                                                    |
| GOLDSTAR                                                                                                    | 0035,0                                                                                                    |
| COODMANS                                                                                                    | 0000,0                                                                                                    |
| GOODIVIANS                                                                                                    | 0037,0                                                                                                    |
| GRADIENTE                                                                                                    | 0072,0                                                                                                    |
| CDANADA                                                                                                    | 0000                                                                                                    |
|                                                                                                    | 0081 (                                                                                                    |
| GRUNDIG                                                                                                    | 0081,0<br>0081                                                                                                    |
| GRUNDIG<br>HARLEY DAVIS                                                                                                    | 0081,0<br>0081<br>ON 0000                                                                                                    |
| GRUNDIG<br>HARLEY DAVIS<br>HARMAN/                                                                                                    | 0081,0<br>0081<br>ON 0000<br>0081,0                                                                                                    |
| GRANADA<br>GRUNDIG<br>HARLEY DAVIS<br>HARMAN/<br>KARDON                                                                                                    | 0081,0<br>0081<br>ON 0000<br>0081,0                                                                                                    |
| GRANADA<br>GRUNDIG<br>HARLEY DAVIS<br>HARMAN/<br>KARDON<br>HARVARD                                                                                                    | 0081,0<br>0081<br>ON 0000<br>0081,0<br>0072                                                                                                    |
| GRUNDIG<br>HARLEY DAVIS<br>HARMAN/<br>KARDON<br>HARVARD<br>HARWOOD                                                                                                    | 0081,0<br>0081<br>ON 0000<br>0081,0<br>0072<br>0072                                                                                                    |
| GRANADA<br>GRUNDIG<br>HARLEY DAVIS<br>HARMAN/<br>KARDON<br>HARVARD<br>HARWOOD<br>HEADQUARTEF<br>HEWLETT                                                                                                    | 0081,0<br>0081<br>ON 0000<br>0081,0<br>0072<br>0072<br>R 0046<br>1972                                                                                                    |
| GRUNADA<br>GRUNDIG<br>HARLEY DAVIS<br>HARMAN/<br>KARDON<br>HARVARD<br>HARWOOD<br>HEADQUARTEI<br>HEWLETT<br>PACKARD                                                                                                    | 0081,0<br>0081<br>ON 0000<br>0081,0<br>0072<br>0072<br>R 0046<br>1972                                                                                                    |
| GRUNADA<br>GRUNDIG<br>HARLEY DAVIS<br>HARMAN/<br>KARDON<br>HARVARD<br>HARWOOD<br>HEADQUARTEF<br>HEWLETT<br>PACKARD<br>HI-O                                                                                                    | 0081,0<br>0081<br>ON 0000<br>0081,0<br>0072<br>0072<br>R 0046<br>1972<br>0035 0                                                                                                    |
| GRUNADA<br>GRUNDIG<br>HARLEY DAVIS<br>HARMAN/<br>KARDON<br>HARVARD<br>HARVARD<br>HEADQUARTEI<br>HEWLETT<br>PACKARD<br>HI-Q<br>HITACHI                                                                                                    | 0081,0<br>0081<br>0000<br>0081,0<br>0072<br>0072<br>0072<br>0072<br>0046<br>1972<br>0035,0<br>0035,0                                                                                                    |
| GRUNADIA<br>GRUNDIG<br>HARLEY DAVIS<br>HARMAN/<br>KARDON<br>HARVARD<br>HARWOOD<br>HEADQUARTEF<br>HEWLETT<br>PACKARD<br>HI-Q<br>HITACHI                                                                                                    | 0081,0<br>0081,0<br>0081,0<br>0072<br>0072<br>0072<br>0072<br>0072<br>0072<br>0072<br>00                                                                                                    |
| GRUNADA<br>GRUNDIG<br>HARLEY DAVIS<br>HARMAN/<br>KARDON<br>HARVARD<br>HARWOOD<br>HEADQUARTEF<br>HEWLETT<br>PACKARD<br>HI-Q<br>HITACHI                                                                                                    | 0081,0<br>0081,0<br>0081,0<br>0072<br>0072<br>0072<br>0072<br>0072<br>0072<br>0072<br>00                                                                                                    |
| GRUNADIG<br>GRUNDIG<br>HARLEY DAVIS<br>HARMAN/<br>KARDON<br>HARVARD<br>HARVARD<br>HEADQUARTEI<br>HEWLETT<br>PACKARD<br>HI-Q<br>HITACHI<br>HOWARD                                                                                                    | 0081,0<br>0081,0<br>0072<br>0072<br>0072<br>0046<br>1972<br>0035,0<br>0035,0<br>0000,0<br>0000,0<br>1972                                                                                                    |
| GRUNADIG<br>GRUNDIG<br>HARLEY DAVIS<br>HARMAN/<br>KARDON<br>HARVARD<br>HARVARD<br>HARVOOD<br>HEADQUARTEF<br>HEWLETT<br>PACKARD<br>HI-Q<br>HITACHI<br>HOWARD<br>COMPUTERS                                                                                                    | 0081,0<br>0081,0<br>0072<br>0072<br>0072<br>0046<br>1972<br>0035,0<br>0035,0<br>0005,0<br>0005,0<br>0005,0<br>1972                                                                                                    |
| GRUNDIG<br>GRUNDIG<br>HARLEY DAVIS<br>HARMAN/<br>KARDON<br>HARVARD<br>HARVARD<br>HARVOOD<br>HEADQUARTEF<br>HEWLETT<br>PACKARD<br>HI-Q<br>HITACHI<br>HOWARD<br>COMPUTERS<br>HP                                                                                                    | 0081,0<br>0081,0<br>0081,0<br>0072<br>0072<br>0072<br>0072<br>0072<br>0072<br>0072<br>00                                                                                                    |
| GRUNADIG<br>GRUNDIG<br>HARLEY DAVIS<br>HARMAN/<br>KARDON<br>HARVARD<br>HARVARD<br>HARVARD<br>HEADQUARTEF<br>HEWLETT<br>PACKARD<br>HI-Q<br>HITACHI<br>HOWARD<br>COMPUTERS<br>HP<br>HUGHES<br>NETWOPP                                                                                    | 0081<br>0081<br>0081<br>0072<br>0072<br>0072<br>0072<br>0072<br>0072<br>0072<br>007                                                                                                    |
| GRUNADIA<br>GRUNDIG<br>HARLEY DAVIS<br>HARMAN/<br>KARDON<br>HARVARD<br>HARVARD<br>HARVOOD<br>HEADQUARTEF<br>HEWLETT<br>PACKARD<br>HI-Q<br>HITACHI<br>HOWARD<br>COMPUTERS<br>HP<br>HUGHES<br>NETWORK<br>SYSTEME                                                                         | 0081,<br>0081,<br>0000<br>0081,<br>0072<br>0072<br>0046,<br>0035,(<br>0035,(<br>0035,(<br>0035,(<br>0035,(<br>0036,(<br>0065,(<br>1972)<br>1972<br>1972<br>0042,0                                                                                                    |
| GRUNADIA<br>GRUNDIG<br>HARLEY DAVIS<br>HARMAN/<br>KARDON<br>HARVARD<br>HARVARD<br>HARVOOD<br>HEADQUARTEF<br>HEWLETT<br>PACKARD<br>HI-Q<br>HITACHI<br>HOWARD<br>COMPUTERS<br>HP<br>HUGHES<br>NETWORK<br>SYSTEMS<br>HUMAX                                                                | 0081,<br>0081<br>0072<br>0072<br>0072<br>0072<br>0072<br>0072<br>0072<br>007                                                                                                    |
| GRUNADIA<br>GRUNDIG<br>HARLEY DAVIS<br>HARMAN/<br>KARDON<br>HARVARD<br>HARVOOD<br>HEADQUARTEF<br>HEWLETT<br>PACKARD<br>HI-Q<br>HITACHI<br>HOWARD<br>COMPUTERS<br>HP<br>HUGHES<br>NETWORK<br>SYSTEMS<br>HUMAX<br>HUMAX<br>HUMAX                                                         | 0081,<br>0081,<br>0072<br>0072<br>0072<br>0072<br>0072<br>0072<br>0072<br>0072<br>0072<br>1972<br>1972<br>1972<br>0042,0<br>0739,1<br>1973                                                                                                    |
| GRUNADIA<br>GRUNDIG<br>HARLEY DAVIS<br>HARMAN/<br>KARDON<br>HARVARD<br>HARVARD<br>HEADQUARTEF<br>HEWLETT<br>PACKARD<br>HI-Q<br>HITACHI<br>HOWARD<br>COMPUTERS<br>HUGHES<br>NETWORK<br>SYSTEMS<br>HUMAX<br>HUSH<br>HYTEK                                                                | 0081,<br>0081,<br>0072,<br>0072,<br>0072,<br>0072,<br>0046,<br>1972,<br>0035,<br>0035,<br>0035,<br>0005,<br>1972,<br>1972,<br>0042,<br>0042,<br>0739,<br>1972,<br>00739,<br>1972,<br>00739,<br>1972,<br>00739,<br>1972,<br>00739,<br>1972,<br>00739,<br>1972,<br>00739,<br>1972,<br>00739,<br>1972,<br>00739,<br>1972,<br>00739,<br>1972,<br>00739,<br>1972,<br>0073,<br>0072,<br>0072,<br>0072,<br>0072,<br>0072,<br>0072,<br>0072,<br>0072,<br>0072,<br>0072,<br>0072,<br>0072,<br>0072,<br>0072,<br>0072,<br>0072,<br>0072,<br>0072,<br>0072,<br>0072,<br>0072,<br>0072,<br>0072,<br>0072,<br>0072,<br>0072,<br>0072,<br>0072,<br>0072,<br>0072,<br>0072,<br>0072,<br>0074,<br>0072,<br>0072, |
| GRUNADIA<br>GRUNDIG<br>HARLEY DAVIS<br>HARMAN/<br>KARDON<br>HARVARD<br>HARVARD<br>HARVOOD<br>HEADQUARTEF<br>HEWLETT<br>PACKARD<br>HI-Q<br>HITACHI<br>HOWARD<br>COMPUTERS<br>HP<br>HUGHES<br>NETWORK<br>SYSTEMS<br>HUMAX<br>HUSH<br>HUSH<br>HUSH<br>HUSH<br>HUSH<br>HUSH<br>HUSH<br>HUS | 0081,<br>0081<br>0072<br>0072<br>0072<br>0072<br>0072<br>0072<br>0072<br>007                                                                                                    |
| GRUNADA<br>GRUNDIG<br>HARLEY DAVIS<br>HARMAN/<br>KARDON<br>HARVARD<br>HARVARD<br>HEADQUARTEF<br>HEWLETT<br>PACKARD<br>HI-Q<br>HITACHI<br>HOWARD<br>COMPUTERS<br>HP<br>HUGHES<br>NETWORK<br>SYSTEMS<br>HUMAX<br>HUMAX<br>HUMAX<br>HYTEK<br>IBUYPOWER                                    | 0081,<br>0081,<br>0072<br>0072<br>0072<br>0072<br>0072<br>0072<br>0072<br>0072<br>0072<br>1972<br>0035,<br>0005,<br>0005,<br>1972<br>1972<br>0042,<br>0739,<br>1972<br>0047,<br>1972                                                                                                    |

| 0240,0000                 | INSTANT<br>REPLAY                    |
|---------------------------|--------------------------------------|
| 0000,0124                 | ITT NOKIA<br>JANEIL<br>JENSEN        |
| 0072,0278                 | JVC<br>KEC                           |
| 0081                      | KENWOOL<br>KLH<br>KODAK<br>KTV       |
| 0081                      | LG                                   |
| 0072                      | LINKSYS<br>LLOYD'S                   |
| 0104,0046                 | LOEWE<br>LOGIK                       |
| 0121,0209<br>0479         | LUMATRO<br>LUXOR<br>LXI              |
| 0038                      | M ELECTR                             |
| 0081                      | MAGNAVC                              |
| 0278                      |                                      |
| 0209,0278                 | MAGNIN<br>MARANTZ<br>MARTA<br>MATSUI |
| 0072                      | MATSUSH                              |
| 0047,0240                 | MEDIA CE<br>PC<br>MEI                |
| 0081,0000<br>0278         | MEMORE)                              |
| 0000,0041<br>0432         |                                      |
| 0045 0278                 | METZ                                 |
| 0278                      | MGA<br>MGN<br>TECHNOL                |
| 0042                      | MICROSO                              |
|                           | MINOLTA                              |
| 0038<br>0000<br>0037.0240 |                                      |
| 0043,0209                 | MOVIE WA                             |
| 0121                      | MTX<br>MULTITEC                      |
| 0121,0043<br>0002,0278    | NEC                                  |
| 0047,0000<br>0046         | NEW TECH<br>NIKKO<br>NIKKODO         |
|                           | NISHI<br>NIVEUS M                    |
| 1593                      | NOBLEX<br>NORTHGA<br>OLYMPUS         |
| 0035,0048                 | ONKYO<br>OPTIMUS                     |
| 0000,0278                 |                                      |
| 0432,0526                 | ORION                                |
| 0278,0038<br>0081,0000    | Panama<br>Panason                    |
| 0042                      | PENNEY                               |
| 0038                      |                                      |
|                           | PENTAX<br>PHILCO                     |
|                           | PHILIPS                              |
| 0047,0000                 |                                      |
| 0042,0041<br>0105         | PIONEER                              |
| 1720                      | POLK AUD<br>PORTLAN<br>PRESIDIA      |
| 0128                      | PROFITRO<br>PROSCAN                  |
| 1797,1988                 | PROTECH                              |
| 0000,0072                 | PULSER<br>QUARTER                    |

| Г      | 0035                             | QUARTZ                   |
|--------|----------------------------------|--------------------------|
| IA     | 0240,0041<br>0240                | RADIOSHACK               |
|        | 0067,0041<br>0067,0041,1162      |                          |
| OD     | 0037,0278<br>0067,0041,0038      | RADIX                    |
|        | 0046<br>0072                     | RANDEX<br>RCA            |
|        | 0035,0037<br>0000                |                          |
|        | 0037,0240,0038<br>1037           | REALISTIC                |
| 6      | 1972<br>0240,0000,0072           |                          |
|        | 0038<br>0081                     |                          |
| ON     | 0240,0000,0072                   | REPLAY TV<br>RICAVISION  |
|        | 0046                             | RUNCO<br>SAMSUNG         |
|        | 0240                             | OANTDON                  |
| /0X    | 0072,0278                        | SANTRON                  |
|        | 0039,0081,0240                   | SANSUI                   |
|        | 1593<br>0240                     | SANYO                    |
| ΓZ     | 0035,0081,0038<br>0037           | RCOTT                    |
| ATIH   | 0037,0209<br>0035,0162,0081      | SCOTT                    |
| ENTER  | 1162<br>1972                     | SEARS                    |
|        | 0035                             |                          |
| EX     | 0035,0162,0037                   |                          |
|        | 0240,0000,0104                   | SHARP                    |
|        | 0046,0479,1037                   | SHINTOM                  |
|        | 0037                             | SHOGUN                   |
|        | 0240                             | SIEMENS                  |
| OFT    | 1972<br>0240                     | 011055                   |
| )<br>\ | 1972<br>0042 0105                | SINGER<br>SONIC BLUE     |
| SHI    | 0060,0048,0047                   | SONOGRAPHE<br>SONY       |
|        | 0043,0041                        |                          |
| VALKER | 0035,0046                        | SOUNDMASTER              |
| -04    | 0240,0000,0072                   | STACK 9<br>STS           |
|        | 0240,0104                        | SV2000<br>SVA            |
| сц     | 0038                             | SYLVANIA                 |
| О      | 0072                             | SYMPHONIC                |
|        | 0037,0278                        | SYSTEMAX<br>TAGAR SYSTEM |
|        | 0240                             | TANDY<br>TASHIKO         |
| JS     | 1972<br>0035,0162,0104           | TATUNG                   |
| S      | 0222<br>1062,0035,0162           | TEAC<br>TECHNICS         |
|        | 0037,0048,0047<br>0240,0000,0104 | TEKNIKA                  |
|        | 0432,1048,1162<br>0184,0240,0000 | TELECORDER<br>TELEFUNKEN |
|        | 0104,0121,0209<br>0002,0278,0479 | TEVION<br>THOMAS         |
| NIC    | 0035<br>1062,0035,0162           | THOMSON                  |
|        | 0000,0225,0614<br>0616,1162      | TIVO                     |
| ,<br>, | 0035,0162,0037<br>0047,0081,0240 |                          |
|        | 0000,0042,0067<br>0038           | TOCOM                    |
|        | 0042,0065,0105<br>0035,0081,0000 |                          |
|        | 0209,0479<br>0035.0162.0048      | TOSONIC                  |
|        | 0081,0045,0000                   | TOUCH                    |
|        | 0739,1081,1181<br>0037           | ULTRA                    |
| R      | 0162,0081,0042<br>0067 1337      | VECTOR                   |
|        | 0081                             | RESEARCH                 |
|        | 1593                             | VICTOR                   |
| AN N   | 0060                             | CONCEPTS                 |
| ́н     | 0072                             | VIDEOMAGIC               |
| D      | 0240<br>0046                     | VIEWSONIC                |
| .15    | 0040                             | VUUDUO                   |

|    | 003<br>003        | 5<br>5      | 0       | 0<br>1 | 4<br>6 | 72          | ,C<br>,C | 00 | 4<br>0 | 6<br>2 |
|----|-------------------|-------------|---------|--------|--------|-------------|----------|----|--------|--------|
|    | 116               | 25          | 0       | 1      | 6      | 2           | ,C       | 00 | 3      | 7      |
|    | 004               | 807         | 0,0     | 0<br>1 | 400    | 4           | ,C       | 00 | 4      | 0<br>6 |
|    | 003               | 7           | ,1      | 1      | b      | 2           |          |    |        |        |
|    | 003               | 0           | 0       | 0      | 3      | 5           | ,C       | 00 | 4      | 8      |
|    | 004               | 2           | 0       | 0      | 6      | 5           | ,c       | 1  | 0      | 5      |
|    | 003               | 5           | 0       | 1      | 6      | 2           | ,0       | 00 | 3      | 7      |
|    | 004               | 0           | 0       | 1      | 4      | 4           | ,c<br>,C | 1  | 2      | 1      |
|    | 116               | 8<br>2<br>₄ | ,0      | 0<br>6 | 4      | 0<br>6      | ,u       | 0  | b      | Э      |
|    | 197               | 2           | ,0      | b      | 1      | b           |          |    |        |        |
|    | 003               | 0           | 0       | 2      | 4      | 0           | ,C       | 0  | 4      | 5      |
|    | 073               | 9           | ,0      | U      | 5      | 0           | , U      | 14 | 3      | 2      |
|    | 024               | 8           | 0       | 0      | 3      | 9           | 0        | 0  | 6      | 7      |
|    | 024               | 9           | 0       | 0      | 4      | 1           | ,c       | 00 | 7      | 2      |
|    | 000               | 7           | 0       | 2      | 4      | 0           | ,C       | 0  | 0      | 0      |
|    | 047               | 9           | ,0      | 0<br>0 | 4      | с           | ,u       | 1  | ວ<br>ວ | 9      |
|    | 004               | 3           | ט,<br>ה | 0<br>0 | 4      | 5           | , נ<br>ר | 11 | 2<br>۵ | ו<br>ר |
|    | 000               | 7           | 0       | 0      | 343    | 0<br>8<br>2 | ,c<br>,C |    | 3      | 295    |
|    | 004               | 0           | 0       | 0      | 4      | 2           | ,c<br>,C | 11 | 0      | 5<br>4 |
|    | 006               | 1           | 0       | 0      | 47     | 2           | ,c<br>,C | 00 | 4      | 9<br>6 |
|    | 006               | 0<br>8      | 0       | 0      | 4      | 7           | ,0       | 00 | 3      | 2      |
|    | 000               | 9           | 0       | 2      | 4      | о<br>0      | ,c<br>,C | 00 | 4      | 8<br>0 |
|    | 007               | 0           | ~       | 4      | _      |             |          |    |        |        |
|    | 003               | 0           | 0       | 0      | 3      | 4<br>5<br>0 | ,C       | 00 | 3      | 7      |
|    | 004               | 5           | 0       | 4      | 7      | 9           | ,u       | 0  | 4      | 0<br>0 |
|    | 003               | 4           | 0       | 6      | 4      | 6           | ,u       | 0  | 1      | 2      |
|    | 004               | 5           | 0       | 0      | 4      | 7           | ,0       | 00 | 3      | 2      |
|    | 003               | 6           | 0       | 6      | 3      | 6           | ,u<br>,1 | 0  | о<br>3 | 2      |
| R  | 197               | 0           |         |        |        |             |          |    |        |        |
|    | 004               | 2           | 0       | 1      | 0      | 5           |          |    |        |        |
|    | 000               | 0           | ,0      | 0<br>0 | /<br>0 | 4           | ~        | 0  | ^      | ^      |
|    | 003               | 3           | 1       | 5      | 9      | 3           | , כ      | 0  | 0<br>0 | 0<br>2 |
|    | 159               | 3           | ,0      | U      | U      | U           | , U      | 0  | U      | 2      |
| 1S | 197               | 2           | 0       | 1      | 0      | 1           |          |    |        |        |
|    | 003               | 7           | ט,<br>ה | י<br>ה | 0<br>8 | 1           | C        | 0  | 0      | 0      |
|    | 006               | 7           | 0       | 0      | 4      | 1           | , כ<br>ר | 0  | и<br>И | 1      |
|    | 003               | 5           | 0       | 1      | 6      | 2           | ,C       | 0  | 3      | 7      |
|    | 003               | 5           | ,0      | 0      | 3      | 7           | ,C       | 0  | 0      | 0      |
|    | 004               | 1           |         |        |        |             |          |    |        |        |
|    | 000               | 0<br>0      | 0       | 0      | 0      | 2           |          |    |        |        |
|    | 027<br>061        | 8           | 0       | 6      | 3      | 6           | .0       | )7 | 3      | 9      |
|    | 133<br>024        | 7           | .0      | 0      | 0      | 0           | , -      |    |        |        |
|    | 003               | 7           |         |        |        |             |          |    |        |        |
|    | 024<br>004        | 0           | 0       | 0<br>2 | 4<br>0 | 5<br>9      | ,C<br>,C | 00 | 0<br>4 | 0<br>1 |
|    | 100<br>027        | 8           | ,1      | 9      | 7      | 2           | ,1       | 9  | 8      | 8      |
|    | 003<br>197        | 7           | ,0      | 2      | 4      | 0           |          |    |        |        |
|    | 003<br>004        | 7<br>5      | ,0      | 2      | 7      | 8           |          |    |        |        |
|    | 024<br>004        | 05          |         |        |        |             |          |    |        |        |
|    | 018               | 4           | ,0      | 0      | 3      | 8           |          |    |        |        |
|    | 007               | 2           | ,0      | 0      | 4      | 1           |          |    |        |        |
|    | 004               | 5           |         |        |        |             |          |    |        |        |
|    | 003               | 7           | ,0      | 0      | 0      | 0           | ,C       | 0  | 7      | 2      |
|    | 197<br>000<br>107 | 202         |         |        |        |             |          |    |        |        |
|    | 1.31              | ۷.          |         |        |        |             |          |    |        |        |

PACE

PIONEER

SASKTEL

ATLANTA

SONY

SCIENTIFIC

SUPERCABLE

SATELLITE BRAND (Set Top Box)

BELL EXPRESSVU

CHAPARRAL

COOLSAT

1877,0237

1877,0877

1877,0877

1737

1006

0276

CODES

0775,1170

1806,2147

0065,0479

0216

## **Remote Control Codes**

AMPHION

ARRGO

ASPIRE

MEDIA WORKS AMW

APEX DIGITAL

| WARDS<br>WHITE<br>WESTINGHOUSE<br>WORLD<br>XR-100<br>YAMAHA<br>ZENITH<br>ZT GROUP              | 0060.0035,0037<br>0048,0047,0081<br>0033,0240,0045<br>0000.0042,0043<br>0041,0072.0038<br>0479,0065,0046<br>0000.0209,0072<br>0278,0479<br>0209,0002,0479<br>0035,0240,0000<br>0072<br>0041,0038<br>0037,0039,0033<br>0000,0209,0041<br>0278,0479,1139<br>1972 |
|------------------------------------------------------------------------------------------------|----------------------------------------------------------------------------------------------------|
| DV/B Brand                                                                                     | CODES                                                                                                    |
| ABS<br>ALIENWARE<br>CYBERPOWER<br>DELL<br>DIRECTV<br>GATEWAY<br>GO VIDEO<br>HEWLETT<br>PACKARD | 1972<br>1972<br>1972<br>1972<br>1972<br>0739<br>1972<br>0614<br>1972                                                                                                    |
| COMPUTERS                                                                                      | 1972                                                                                                    |
| HP<br>HUGHES<br>NETWORK                                                                        | 1972<br>0739                                                                                                    |
| HUMAX<br>HUSH<br>IBUYPOWER<br>LINKSYS<br>MEDIA CENTER<br>PC                                    | 0739,1797,1988<br>1972<br>192<br>1972<br>1972                                                                                                    |
| MICROSOFT<br>MIND<br>NIVEUS MEDIA<br>NORTHGATE<br>PANASONIC<br>PHILIPS<br>PIONEER<br>RCA       | 1972<br>1972<br>1972<br>0614,0616<br>0618,0739<br>1337<br>0880                                                                                                    |
| REPLAY TV<br>SAMSUNG<br>SONIC BLUE<br>SONY<br>STACK 9<br>SYSTEMAX<br>TAGAR<br>SYSTEMS<br>TIVO  | 0614,0616<br>0739<br>0614,0616<br>0636,1972<br>1972<br>1972<br>1972<br>0618,0636,0739                                                                                                    |
| TOSHIBA                                                                                        | 1337                                                                                                    |
| TOUCH                                                                                          | 1972                                                                                                    |
| VIEWSONIC<br>VOODOO                                                                            | 1972<br>1972                                                                                                    |
| ZT GROUP                                                                                       | 1972                                                                                                    |
| DBS/PVR                                                                                        | CODES                                                                                                    |
| DIRECTV                                                                                        | 0739                                                                                                    |
| HUGHES                                                                                         | 0739                                                                                                    |
| SYSTEMS                                                                                        | 0720                                                                                                    |
| SAMSUNG<br>TIVO                                                                                | 0739<br>0739<br>0739                                                                                                    |
|                                                                                                | CODES                                                                                                    |
| HUMAX                                                                                          | 1797,1988                                                                                                    |
| RCA                                                                                            | 0880                                                                                                    |
| SYLVANIA<br>TIVO                                                                               | 0000<br>1337                                                                                                    |
| TOSHIBA                                                                                        | 1008,1988                                                                                                    |
| DVD Brand                                                                                      | CODES                                                                                                    |
| 3D LAB<br>ACCURIAN                                                                             | 0503,0539<br>0675,1416                                                                                                    |
| ACOUSTIC                                                                                       | 0730                                                                                                    |

SOLUTIONS ADCOM AFREEY AIWA AKAI

ALBA ALCO

ALLEGRO

1094 0698 0641 0695,0705,0770

1089 0672 0790

0869

|                     | 0700                   |
|---------------------|------------------------|
| AWA                 | 0790                   |
| B & K               | 0655,0662              |
| BBK                 | 1224                   |
| DESIGN              | 1571                   |
| BLUE PARADE         | 0571                   |
| BLUE SKY            | 0695                   |
|                     | 0695                   |
| AUDIO LABS          | 0430                   |
| CELESTIAL           | 1020                   |
| CINEA               | 0831                   |
| CINEVISION          | 0876,0833,0869         |
| CITIZEN             | 1003,0695,1277         |
|                     | 1587,2116              |
| COBY                | 0778.0852.1077         |
|                     | 1086,1107,1165         |
| CRAIC               | 1177,1351              |
| CREATIVE            | 0503 0539              |
| CURTIS              | 1087                   |
| MATHES              | 0040 0074 4000         |
| CIBERHOWE           | 1024 1129 1502         |
|                     | 1537                   |
| CYTRON              | 0705                   |
| DAEWOO              | 0784,0705,0770         |
|                     | 1172,1234,1242         |
| DANSAI              | 0770                   |
| DAYTEK              | 0872                   |
| DECCA               | 0770                   |
| DENVER              | 0778                   |
| DIGITREX            | 0672                   |
| DISNEY              | 0675,1270              |
| DUAL                | 0705                   |
| DURABRAND           | 1127                   |
| DVD2000             | 0521                   |
| EMERSON             | 1003,2116              |
| ENTIVO              | 0503 0539              |
| ENZER               | 0770                   |
| FISHER              | 1919                   |
|                     | 0675                   |
| GE                  | 0522 0815              |
| GO VIDEO            | 0573,0744,0715         |
|                     | 0741,0783,0833         |
|                     | 0869,1044,1075         |
|                     | 1304,1730              |
| GOLDSTAR            | 0741,0869              |
| GPX                 | 0790                   |
| GRADIENTE           | 0490                   |
| GRUNDIG             | 0539,0705              |
| HARMAN/             | 0582,0702              |
| HELLO KITTY         | 0831                   |
| HITACHI             | 0573,0664,1919         |
| INSIGNIA            | 2095                   |
| IRT                 | 0783                   |
| JBL                 | 0702                   |
| JSI                 | 1423                   |
| JVC                 | 0558,0623,0867         |
| JWIN                | 1049,1051              |
| KAWASAKI<br>KENWOOD | 0790<br>0490,0534      |
| KLH                 | 0790,1020,1149         |
| KONKA               | 0711,0721              |
| KOSS<br>LASONIC     | 0769,1061,1423<br>0627 |
| LECSON              | 1533                   |
| LENUXX              | 11∠7<br>0591,0741,0869 |
|                     |                        |
|                     |                        |

| 0872                                                                                                    | LITEON                                                                                                    |
|----------------------------------------------------------------------------------------------------|----------------------------------------------------------------------------------------------------|
| 0872<br>0533,0672,1020<br>1056,1061<br>1023                                                                                               | LOEWE<br>LOGIX<br>MAGNASONIC<br>MAGNAVOX                                                                                 |
| 1168                                                                                                    | MALATA<br>MARANTZ                                                                                                    |
| 0790<br>0730<br>0655,0662                                                                                                    | MCINTOSH<br>MEMOREX                                                                                                    |
| 1224<br>1571<br>0571<br>0695<br>0695                                                                                                    | MICROSOFT<br>MINATO<br>MITSUBISHI<br>MUSTEK<br>MYRAD<br>NAD<br>NAJKO                                                     |
| 1020<br>0672                                                                                                    | NEC<br>NEXXTECH<br>NINTAUS<br>NORCENT                                                                                    |
| 0831<br>0876,0833,0869<br>1003 0695 1277                                                                                                  | ONKYO<br>OPPO                                                                                                    |
| 1587,2116<br>0571<br>0778.0852.1077                                                                                                    | OPTIMUS<br>PALSONIC<br>PANASONIC                                                                                         |
| 1086,1107,1165<br>1177,1351<br>0831                                                                                                    | PHILCO<br>PHILIPS                                                                                                    |
| 0503,0539<br>1087                                                                                                    | PIANODISC<br>PIONEER                                                                                                    |
| 0816,0874,1023<br>1024,1129,1502<br>1537<br>0705<br>0784,0705,0770<br>0833,0869,1169<br>1172,1234,1242<br>0770<br>0872                    | POLAROID<br>POLK AUDIO<br>PORTLAND<br>PRESIDIAN<br>PRIMA<br>PROCEED<br>PROSCAN<br>PROVISION<br>RADIONETTE<br>PADIOSULACE |
| 0770<br>0490,0634<br>0778<br>0672<br>0675,1270<br>0705                                                                                    | RCA<br>REALISTIC<br>REOC<br>RIO<br>RJTECH<br>ROTEL                                                                       |
| 0675<br>1127<br>0521                                                                                                    | SAMSUNG                                                                                                    |
| 1003,2116<br>0591,0675<br>0503 0539                                                                                                    | SANSUI<br>SANYO                                                                                                    |
| 0770<br>1919<br>0675                                                                                                    | SCHNEIDER<br>SCHWAIGER<br>SENSORY SCIEN<br>SHARP                                                                         |
| 1073,1077,1158<br>0522,0815                                                                                                    | SHERWOOD                                                                                                    |
| 0573,0744,0715<br>0741,0783,0833<br>0869,1044,1075<br>1099,1144,1158<br>1304 1730                                                         | SHINSONIC<br>SLIM ART<br>SM ELECTRONIC<br>SONIC BLUE                                                                     |
| 0741,0869<br>0790                                                                                                    | SONY                                                                                                    |
| 0769<br>0490<br>0539,0705<br>0582,0702                                                                                                    | SYLVANIA<br>SYMPHONIC<br>TAG MCLAREN<br>TATUNG<br>TEAC                                                                   |
| 0831<br>0573,0664,1919<br>0672<br>2095<br>0571,0627<br>0783<br>0702<br>0695<br>1423                                                       | TECHNICS<br>TECHNIKA<br>TECHSONIC<br>THETA DIGITAL<br>THOMSON<br>TIVO<br>TOSHIBA                                         |
| 0550,0023,0007<br>1164<br>1049,1051<br>0790<br>0490,0534<br>0790,1020,1149<br>0533<br>0711,0721<br>0769,1061,1423<br>0627<br>1533<br>1127 | TREDEX<br>UNIMAX<br>UNITED<br>UNIVERSUM<br>URBAN CONCEP<br>V<br>VENTURER<br>VIZIO                                        |

|      | 1058,1158,1416<br>1440<br>0741<br>0783             | VOC<br>XBC<br>YAN  |
|------|----------------------------------------------------|--------------------|
|      | 0675<br>0503,0539,0646<br>0675,1354,1506           | YAN<br>ZEN         |
|      | 1159<br>0503,0539,0646<br>0675,1354,1506           | ZEU<br>ZOE         |
|      | 1533,1273<br>0695,0831,1270<br>2213                | BLU                |
|      | 0522,2083<br>0752<br>1521.0521                     | PAN                |
|      | 0730<br>0894<br>0741                               | PIO<br>SAN         |
|      | 0770<br>0785,0869                                  | SON                |
|      | 1051<br>1003,0872,1107<br>1265                     | CO<br>GO           |
|      | 0503,0627,1769<br>0575,1224,1525                   | PAN<br>PHII<br>PIO |
|      | 2185<br>0571<br>0672,0852                          | RCA<br>SHA         |
|      | 0703,1641,1762                                     | SON<br>SYL         |
|      | 0503,0539,0646<br>0675,1267,1340<br>1354,2056,2084 | HD-                |
|      | 1024<br>0525,0571,0142<br>0631 1571                | LG<br>MIC          |
|      | 1020,1061,1086<br>0539<br>0770                     | RCA                |
|      | 0675<br>2126,2127<br>0672                          | XBC                |
|      | 0522<br>0778<br>0741                               | AUL<br>REC<br>AIW  |
|      | 0571<br>0522,0571,0790<br>0822 1769                | ALC<br>ANA         |
|      | 0571<br>0752<br>0869                               | APE<br>ARC<br>AUD  |
|      | 1360<br>0623,1178<br>0698,0752                     | AUD<br>B &<br>BOS  |
|      | 0490,0573,0744<br>0199,0820,1044<br>1075 2069      | CAIF               |
|      | 0695<br>0675,0695,0873                             | DEL                |
|      | 0783<br>0752<br>1158                               | ELE<br>GRU         |
| INCL | 0630,0675,0752<br>1256                             | KAR<br>HITA        |
|      | 1077<br>0533                                       | INSI               |
| IC   | 0784<br>0730<br>0573,0715,0783                     | JBL<br>JVC         |
|      | 0869,1099<br>0533,1533,0864<br>1033,1070,1431      | KAW<br>KEN<br>KLH  |
|      | 1516,1536<br>0675<br>0675                          | KOS<br>LG<br>LINN  |
|      | 0894<br>0770<br>0571,0790                          | LIQU<br>MAG        |
|      | 0490,0703<br>0770<br>0730                          | MAF                |
|      | 0571<br>0522                                       | MITS<br>MYF<br>NAK |
|      | 1503<br>0503,0573,0539                             | ONK<br>OPT         |
|      | 0800,0803                                          |                    |
|      | 0770<br>0730<br>0591                               |                    |
| PTS  | 0503,0539<br>1064,1226                             | PHIL               |
|      | 0790<br>1064,1226                                  | POL<br>RAD         |

| VOCOPRO<br>XBOX<br>YAMAHA                                                                         | 1360<br>0522,2083<br>0490,0539,0545<br>0497                                                                                                    |
|---------------------------------------------------------------------------------------------------|----------------------------------------------------------------------------------------------------|
| YAMAKAWA<br>ZENITH<br>ZEUS                                                                        | 0872<br>0503,0591,0741<br>0869<br>0784                                                                                                    |
| ZOECE                                                                                             | 1265                                                                                                    |
| BLU-RAY DISC                                                                                      | CODES                                                                                                    |
| PANASONIC                                                                                         | 1641                                                                                                    |
| PHILIPS                                                                                           | 2084                                                                                                    |
| SAMSUNG                                                                                           | 0199                                                                                                    |
| SONY                                                                                              | 1516                                                                                                    |
| DVD/PVR<br>COMBO                                                                                  | CODES                                                                                                    |
| GO VIDEO                                                                                          | 1730                                                                                                    |
| PANASONIC                                                                                         | 1340                                                                                                    |
| PIONEER                                                                                           | 0631<br>0522                                                                                                    |
| SHARP                                                                                             | 1256                                                                                                    |
| SONY<br>SYLVANIA                                                                                  | 1033,1070,1536<br>0675                                                                                                    |
| TOSHIBA                                                                                           | 1503                                                                                                    |
| HD-DVD                                                                                            | CODES                                                                                                    |
| MICROSOFT                                                                                         | 2083                                                                                                    |
| ONKYO<br>RCA                                                                                      | 1769<br>1769                                                                                                    |
| TOSHIBA                                                                                           | 1769                                                                                                    |
| XBOX                                                                                              | 2083                                                                                                    |
| AUDIO<br>RECEIVER Brand                                                                           |                                                                                                    |
| AIWA                                                                                              | 1405,0189,0121<br>1243,1388,1641                                                                                                    |
| ALCO<br>ANAM                                                                                      | 1390<br>1609                                                                                                    |
| APEX DIGITAL<br>ARCAM                                                                             | 1774<br>1189                                                                                                    |
| AUDIOTRONIC<br>AUDIOVOX                                                                           | 1189<br>1390                                                                                                    |
| B & K<br>BOSE                                                                                     | 0820,0840<br>0639,1253,1933                                                                                                    |
| BRIX<br>CAIRN                                                                                     | 1602<br>0189                                                                                                    |
| CARVER<br>CURTIS MATHES                                                                           | 1189,0189,0121<br>0014                                                                                                    |
| DELPHI<br>DENON                                                                                   | 1414<br>1360,0121,1142                                                                                                    |
| ELECTROHOME                                                                                       | 1306<br>2026                                                                                                    |
| grundig<br>Harman/                                                                                | 0189<br>0189,0891,1304                                                                                                    |
| KARDON<br>HITACHI                                                                                 | 1306<br>0228                                                                                                    |
| INSIGNIA<br>INTEGRA                                                                               | 1030,2169<br>0842,1298,1320                                                                                                    |
| JBL                                                                                               | 1805<br>1306                                                                                                    |
| JVC                                                                                               | 1058,1374,1495<br>1811                                                                                                    |
| KAWASAKI<br>KENWOOD                                                                               | 1390<br>1570,1569                                                                                                    |
| KLH<br>KOSS                                                                                       | 1390,1428<br>1497                                                                                                    |
|                                                                                                   | 2197<br>0189                                                                                                    |
| MAGNAVOX                                                                                          | 1497<br>1189,1269,0189                                                                                                    |
| MARANTZ                                                                                           | 1266,1514<br>1189,1269,0189                                                                                                    |
| MICROMEGA                                                                                         | 0801                                                                                                    |
|                                                                                                   | 1189,0189                                                                                                    |
| MYRAD                                                                                             | 1189,0189<br>1393<br>1189                                                                                                    |
| MYRAD<br>NAKAMICHI<br>ONKYO                                                                       | 1189,0189<br>1393<br>1189<br>0097,1555<br>0842,1298,1320                                                                                                    |
| MYRAD<br>NAKAMICHI<br>ONKYO<br>OPTIMUS                                                            | 1189,0189<br>1393<br>1189<br>0097,1555<br>0842,1298,1320<br>1805<br>1023,0014,0121                                                                                                    |
| MYRAD<br>NAKAMICHI<br>ONKYO<br>OPTIMUS<br>ORITRON                                                 | 1189,0189<br>1393<br>1189<br>0097,1555<br>0842,1298,1320<br>1805<br>1023,0014,0121<br>0670<br>1497                                                                                                    |
| MYRAD<br>NAKAMICHI<br>ONKYO<br>OPTIMUS<br>ORITRON<br>PANASONIC                                    | 1189,0189<br>1393<br>1189<br>0097,1555<br>0842,1298,1320<br>1805<br>1023,0014,0121<br>0670<br>1497<br>1308,1518,1288<br>1316,1548,1633                                                                                 |
| MYRAD<br>NAKAMICHI<br>ONKYO<br>OPTIMUS<br>ORITRON<br>PANASONIC<br>PHILIPS                         | 1189,0189<br>1393<br>1189<br>0097,1555<br>0842,1298,1320<br>1805<br>1023,0014,0121<br>0670<br>1497<br>1308,1518,1288<br>1316,1548,1633<br>1763,1764,2967<br>1189,1269,0189                                             |
| MYRAD<br>NAKAMICHI<br>ONKYO<br>OPTIMUS<br>ORITRON<br>PANASONIC<br>PHILIPS<br>PIONEER              | 1189,0189<br>1393<br>1189<br>0097,1555<br>0842,1298,1320<br>1805<br>1023,0014,0121<br>0670<br>1497<br>1308,1518,1288<br>1316,1548,1633<br>1763,1764,2967<br>1189,1269,0189<br>0891,1266<br>0023,0014,0630              |
| MYRAD<br>NAKAMICHI<br>ONKYO<br>OPTIMUS<br>ORITRON<br>PANASONIC<br>PHILIPS<br>PIONEER<br>POLKAUDIO | 1189,0189<br>1393<br>1189<br>0097,1555<br>0842,1298,1320<br>1805<br>1023,0014,0121<br>0670<br>1497<br>1308,1518,1288<br>1316,1548,1633<br>1763,1764,2967<br>1189,1269,0189<br>0891,1266<br>1023,0014,0630<br>1384,1935 |

| REALISTIC<br>REVOX<br>SAMSUNG<br>SANGEAN<br>SANGEAN<br>SANGEAN<br>SHERWOOD<br>SIRIUS<br>SONY<br>SOUNDESIGN<br>STEREOPHONICS<br>TEAC<br>TECHNICS<br>THORENS<br>TOSHIBA<br>VENTURER<br>WARDS<br>XM<br>YAMAHA       | 1023,1609,1321<br>1609,0121<br>0189<br>1304,1500,1868<br>2165<br>1189,0189<br>1913<br>1602,1811<br>1058,1441,1258<br>1759,1622,1406<br>1558,1658,1758<br>1858<br>0670<br>51023<br>1390<br>0642,1788<br>1390<br>0189,0014<br>1406,1414<br>1023,0176,1176<br>1276,1331,1815<br>2061 |
|----------------------------------------------------------------------------------------------------|----------------------------------------------------------------------------------------------------|
| AUDIO<br>AMPLIFIER Brand                                                                                                    | CODES                                                                                                    |
| BOSE                                                                                                    | 0674                                                                                                    |
| CARVER                                                                                                    | 0892                                                                                                    |
| CARY AUDIO                                                                                                    | 1879                                                                                                    |
| DESIGN                                                                                                    | 1010                                                                                                    |
| DESIGN<br>CLASSE                                                                                                    | 1461                                                                                                    |
| DESIGN<br>CLASSE<br>FLEXTRONICS                                                                                                    | 1461<br>1879                                                                                                    |
| DESIGN<br>CLASSE<br>FLEXTRONICS<br>HALCRO                                                                                                    | 1461<br>1879<br>1934                                                                                                    |
| DESIGN<br>CLASSE<br>FLEXTRONICS<br>HALCRO<br>HARMAN/<br>KARDON                                                                                                    | 1461<br>1879<br>1934<br>0892                                                                                                    |
| DESIGN<br>CLASSE<br>FLEXTRONICS<br>HALCRO<br>HARMAN/<br>KARDON<br>KRELL                                                                                                    | 1461<br>1879<br>1934<br>0892<br>1837                                                                                                    |
| DESIGN<br>CLASSE<br>FLEXTRONICS<br>HALCRO<br>HARMAN/<br>KARDON<br>KRELL<br>LEFT COAST<br>LEXICON                                                                                                    | 1461<br>1879<br>1934<br>0892<br>1837<br>0892<br>1145,1802                                                                                                    |
| DESIGN<br>CLASSE<br>FLEXTRONICS<br>HALCRO<br>HARMAN/<br>KARDON<br>KRELL<br>LEFT COAST<br>LEXICON<br>MARANTZ<br>MARKIETUNISCOL                                                                                    | 1461<br>1879<br>1934<br>0892<br>1837<br>0892<br>1145,1802<br>0892                                                                                                    |
| DESIGN<br>CLASSE<br>FLEXTRONICS<br>HALCRO<br>HARMAN/<br>KARDON<br>KRELL<br>LEFT COAST<br>LEXICON<br>MARANTZ<br>MARK LEVINSON<br>PARASOUND                                                                        | 1461<br>1879<br>1934<br>0892<br>1837<br>0892<br>1145,1802<br>0892<br>1145,1802<br>0892<br>1483<br>1934                                                                                                    |
| DESIGN<br>CLASSE<br>FLEXTRONICS<br>HALCRO<br>HARMAN/<br>KARDON<br>KRELL<br>LEFT COAST<br>LEXICON<br>MARANTZ<br>MARK LEVINSON<br>PARASOUND<br>PHILIPS<br>POL K ALIDIO                                             | 1461<br>1879<br>1934<br>0892<br>1837<br>0892<br>1145,1802<br>0892<br>1483<br>1934<br>0892<br>1934                                                                                                    |
| DESIGN<br>CLASSE<br>FLEXTRONICS<br>HALCRO<br>HARMAN/<br>KARDON<br>KRELL<br>LEFT COAST<br>LEXICON<br>MARANTZ<br>MARK LEVINSON<br>PARASOUND<br>PHILIPS<br>POLK AUDIO<br>PNIMARE                                    | 1461<br>1879<br>1934<br>0892<br>1837<br>0892<br>1145,1802<br>0892<br>1483<br>1934<br>0892<br>1934<br>0892<br>1935                                                                                                    |
| DESIGN<br>CLASSE<br>FLEXTRONICS<br>HALCRO<br>HARMAN/<br>KARDON<br>KRELL<br>LEFT COAST<br>LEXICON<br>MARANTZ<br>MARK LEVINSON<br>PARASOUND<br>PHILIPS<br>POLK AUDIO<br>PRIMARE<br>YAMAHA                          | 1461<br>1879<br>1934<br>0892<br>1837<br>0892<br>1145,1802<br>0892<br>1483<br>1934<br>0892<br>1394<br>0892<br>0354                                                                                                    |
| DESIGN<br>CLASSE<br>FLEXTRONICS<br>HALCRO<br>HARMAN/<br>KARDON<br>KRELL<br>LEFT COAST<br>LEXICON<br>MARANTZ<br>MARK LEVINSON<br>PARASOUND<br>PHILIPS<br>POLK AUDIO<br>PRIMARE<br>YAMAHA<br>TELEVISION<br>HITACHI | 1461<br>1879<br>1934<br>0892<br>1145,1802<br>0892<br>1145,1802<br>0892<br>1483<br>1934<br>0892<br>0354<br><b>CODES</b><br>1445,1643,2143                                                                                                    |
| DESIGN<br>CLASSE<br>FLEXTRONICS<br>HALCRO<br>HARMAN/<br>KARDON<br>KRELL<br>LEFT COAST<br>LEXICON<br>MARANTZ<br>MARK LEVINSON<br>PARASOUND<br>PHILIPS<br>POLK AUDIO<br>PRIMARE<br>YAMAHA<br>TELEVISION<br>HITACHI | 1461<br>1879<br>1934<br>0892<br>1837<br>0892<br>1145,1802<br>0892<br>1483<br>1934<br>0892<br>1395<br>0354<br><b>CODES</b><br>1445,1643,2143<br>2243                                                                                                    |
| DESIGN<br>CLASSE<br>FLEXTRONICS<br>HALCRO<br>HARMAN/<br>KARDON<br>KRELL<br>LEFT COAST<br>LEXICON<br>MARANTZ<br>MARK LEVINSON<br>PARASOUND<br>PHILIPS<br>POLK AUDIO<br>PRIMARE<br>YAMAHA<br>TELEVISION<br>HITACHI | 1461<br>1879<br>1934<br>0892<br>1837<br>0892<br>1145,1802<br>0892<br>1483<br>1934<br>0892<br>1395<br>0354<br><b>CODES</b><br>1445,1643,2143<br>2243                                                                                                    |

## **On-Screen Display**

- 1. Press MENU on the remote control to display the different features on your Hitachi Plasma TV.
- 2. Use the CURSOR PAD (buttons, ▲, ▼, ◀ and ►) and highlight a different feature of the On-Screen Display menu. Press the SELECT button to select.
- 3. Press EXIT on the remote control to quickly exit from a menu.

This part of the screen shows which selections are available.

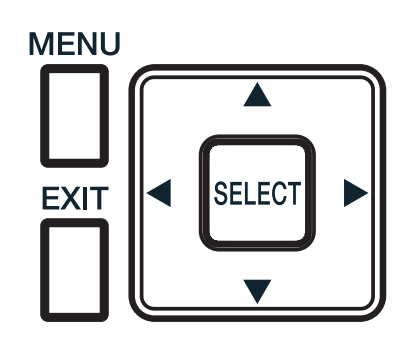

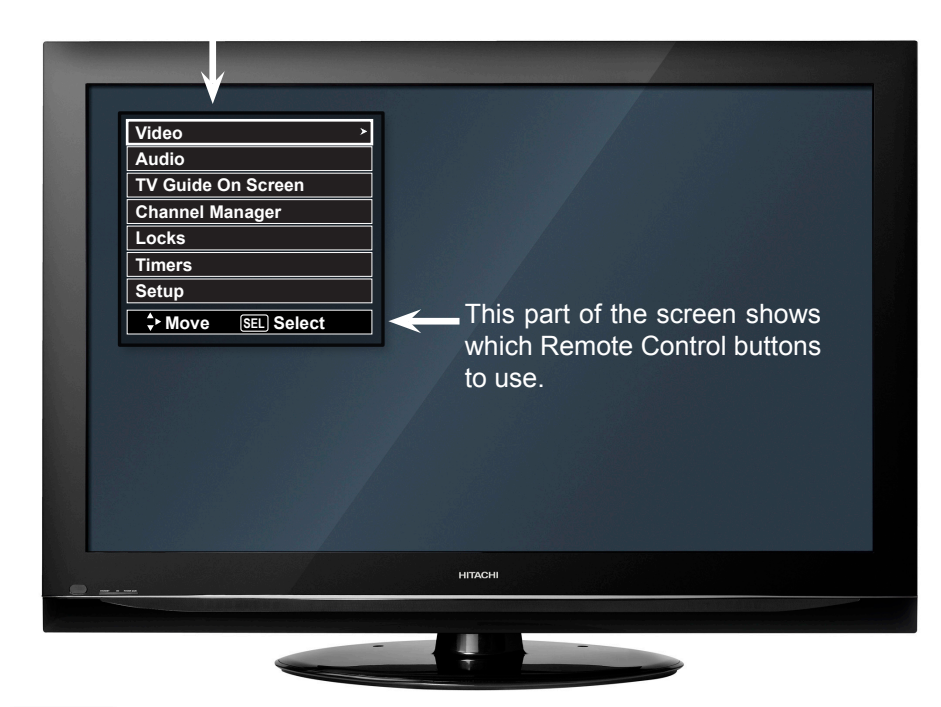

**NOTE** The On Screen Display (OSD) for the different submenus shown in next pages are for illustration purposes only, therefore; doesn't reflect the actual appearance of the OSD of your Hitachi Plasma TV.

### Video

| Picture Mode         | Select between 3 pictures modes; Dynamic, Day and Night.                                                                                                    |
|----------------------|----------------------------------------------------------------------------------------------------|
| Contrast             | Adjust picture contrast.                                                                                                    |
| Brightness           | Adjust picture brightness.                                                                                                    |
| Color                | Adjust color.                                                                                                    |
| Tint                 | Adjust tint.                                                                                                    |
| Sharpness            | Adjust sharpness.                                                                                                    |
| ColorTemperature     | Set this to High for less intense color with more blue, set to Medium for natural color, set to Standard for standard colors or D.Cinema for more cinema accurate colors. |
| Light Sensor         | Adjust screen contrast setting automatically accordingly to the brigthness of the room.                                                                                   |
| Black Enhancement    | Enhances shadow detail in dark scenes.                                                                                                    |
| Contrast Mode        | Use this function to choose between two Contrast Mode settings: Normal and Dynamic.                                                                                       |
| Noise Reduction      | Reduces conspicuous noise in the picture.                                                                                                    |
| MPEG NR              | Reduces mosquito noise in the picture.                                                                                                    |
| Auto Movie Mode      | Turn On/Off the 3:2 Pulldown detection feature.                                                                                                    |
| Color Space          | Choose VIBRANT to select highly saturated colors, or AUTO STD/xvColor™ for more natural colors.                                                                           |
| Cinema48™            | Faithfully reproduces the movie theater effect of 24 frames per second with a 48 fps presentation.                                                                        |
| Lip Sync             | Synchronizes audio with video signal on digital and analog sources.                                                                                                    |
| Black Side Panel     | Set the gray side bars On/Off when watching 4:3 signals in standard mode.                                                                                                 |
| Aspect               | Choose the picture format aspect ratio.                                                                                                    |
| Reset Video Settings | Choose to Reset Video Settings to factory settings.                                                                                                    |

# **On-Screen Display**

### Audio

- Treble Bass Balance Surround Bass Boost Audio Source Internal Speakers Auto Noise Cancel Perfect Volume Loudness Language Digital Output DRC
- Adjust the intensity of high frequencies. Adjust the intensity of low frequencies. Adjust the balance. Select Surround settings (Off, Normal, Wide) Select Bass Boost option ON or OFF. Select between three Audio Sources (ST, Mono, SAP). Select internal or external speakers. Eliminates the noise between stations. Adjust volume to be closer in level between channels. Adjust Loudness. Select Language options if available. Select Optical Output options. Select Dynamic Range Compression to ON or OFF.

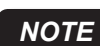

The Language, Digital Output, and the Dynamic Range Compression feature of the Audio OSD are only available for Digital channels.

### **TV Guide On Screen**

TV Guide On Screen

### **Channel Manager**

Signal Meter Auto Channel Scan Channel List Access Signal Meter. Set Auto Channel Scan. Set Channel List.

Set, Control and navigate the system

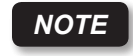

The Signal Meter feature of the Channel Manager OSD is only available for Digital channels.

### Locks

Change Access CodeChange Lock access code.Engage LockChoose to lock channel, and/or panel control keys.Movie RatingsBlock various types of movies and video types based on motion picture ratings.TV RatingsBlock various types of movies and television programming based on a parental guide ratings.Canadian Ratings (ENG)Block various types of movies and television programming based on the Canadian ratings system.Region 5Ratings system for DTV Signal to block various types of programs.

### Timers

Set The Clock Set Sleep Timer Set Day/Night Timer Set Clock Settings. Set Sleep Timer intervals (30 min. intervals, 00:30-3:00). Set Day/Night picture mode to start at preset times.

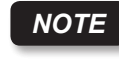

The clock settings will be "unavailable:" (grayed out) when TV Guide On Screen™ is set up.

### Setup

Set The Menu Options Set The Screen Saver Set The Energy Options Set The Inputs Set The Closed Captions Set The Power Indicator Set HDMI-CEC Options Reset The Software Choose English, French or Spanish OSD Language and OSD Contrast. Select Screen Saver options to prevent uneven screen aging. Select Power Consumption Savings options. Label Video Inputs, VCR, DVD, etc and select Game Mode. Feature to display dialogue/text and change its appearance.

Adjust the brightness intensity of the LED indicating light. Set to ON, this feature will enable simplified operation of compatible components. Select to upgrade TV software and to switch between HOME and RETAIL mode Energy Savings Settings.

# Video

Select VIDEO to adjust picture settings and improve picture quality. You can independently customize each of the video inputs to your preference to increase viewing performance and pleasure depending upon the video program being viewed. If RESET is selected, only the selected input will reset to initial conditions.

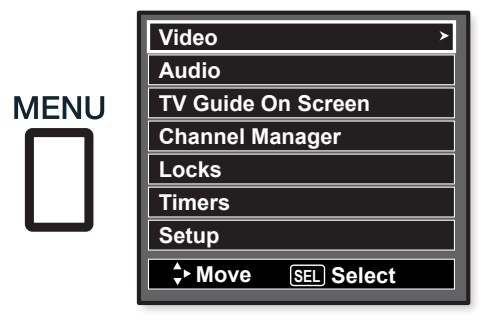

|           | Video ×           | Air     |
|-----------|-------------------|---------|
|           | Picture Mode      | Dynamic |
| $\square$ | Contrast          | 100%    |
| SELECT    | Brightness        | 50%     |
|           | Color             | 50%     |
| OR        | Tint              | 0       |
| ÖN        | Sharpness         | 50%     |
|           | Color Temperature | High    |
| •         | Light Sensor      | Off     |
|           | Black Enhancement | High    |
|           | Move SEL Select   |         |

#### **Picture Mode**

Use this function to choose from automatic picture settings to optimize your TV's performance.

- 1. Use the CURSOR buttons ◀ or ► to highlight and select PICTURE MODE settings (Dynamic, Day or Night).
- 2. Then press the SELECT button to set the mode and return to the Video menu or press EXIT to quit menu.
- 3. There are 3 Picture Modes available : Dynamic, Day and Night mode. Dynamic is the factory preset mode for RETAIL Energy Saving Mode and Day is the factory preset when HOME Energy Saving Mode is used (refer to page 41). This can be changed by adjusting any video setting to your desire conditions. Day can be used as a second video setting for daytime viewing. Night is set to optimize programing during nightime.

#### **Other Video Menu Settings Adjustment**

Use the CURSOR PAD  $\blacktriangle$  or  $\blacktriangledown$  to highlight the function to be adjusted.

- 1. Press the SELECT button or the CURSOR PAD ► to select the function settings.
- 2. Press the CURSOR PAD ◀ or ► to adjust the function.
- 3. Press MENU to return to main menu.
- 4. Press EXIT to quit menu.

#### Contrast

Use this function to change the contrast betwen black and white levels in the picture.

#### **Brightness**

Use this function to change the overall brightness in the picture.

#### Color

Use this function to adjust the level of color in the picture.

#### Tint

Use this function to adjust flesh tones so they appear natural.

#### Sharpness

Use this function to adjust the amount of fine detail in the picture.

#### **Color Temperature**

Set this to High for cooler color with more blue, set to Medium for more natural color, set to Standard for accurate color or set to D. Cinema for color to match the cinema accurately.

#### **Light Sensor**

When on, the light sensor will automatically adjust the contrast setting according to brightness of the room. Select off to manually adjust the contrast setting.

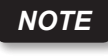

When the Light sensor function is set to ON, Contrast Mode (see below) will be disabled (grayed out).

#### **Black Enhancement**

Use this function to enhance the shadow detail in dark scenes using the settings off, low, middle and high.

- NOTES If CONTRAST is selected, you are adjusting CONTRAST. The additional menu items BRIGHTNESS, COLOR, TINT, and SHARPNESS can be selected and adjusted in the same manner.
  - It may be necessary to adjust TINT to obtain optimum picture quality when using the COMPONENT VIDEO Y-PBPR input jacks.
  - CABLE and AIR share a Video setting. Also, each of the video inputs have their own independent settings.

|          | Video ×            | Air     |
|----------|--------------------|---------|
|          | Black Enhancement  | High    |
|          | Contrast Mode      | Dynamic |
|          | Noise Reduction    | Off     |
|          | MPEG-NR            | Off     |
|          | Auto Movie Mode    | Off     |
| <b>_</b> | Color Space        | Vibrant |
|          | Cinema48           | Off     |
|          | Lip Sync           | 0       |
|          | ▼ Black Side Panel | Off     |
|          | + Move SEL Select  |         |

#### Contrast Mode

Use this function to choose between two Contrast Mode settings. Set to DYNAMIC for more contrast and set to NORMAL for a more cinematic film like image.

#### **Noise Reduction**

The NOISE REDUCTION function automatically reduces conspicuous noise in the picture without degrading picture quality. Set NOISE REDUCTION to OFF if you see individual block in the picture.

#### **MPEG NR**

The MPEG NR (Noise Reduction) function automatically reduces mosquito noise in the picture without degrading picture quality. Set MPEG NR to OFF if the TV experiences picture block noise.

# Video

#### Auto Movie Mode

The AUTO MOVIE MODE function turns ON or OFF the 3:2 pulldown detection feature. Theatrical movies are shot on film at 24 frames or still pictures per second, instead of 30 frames or 60 fields like video. When film is transferred to video for television viewing, the disparity between the two frame rates must be reconciled. This involves a process known as 3:2 pulldown. When AUTO MOVIE MODE is set to ON your Hitachi Plasma Television will activate the circuitry for this special feature to improve video performance when watching interlace format film based sources. Set to OFF to desactivate this feature.

#### **Color Space**

The COLOR SPACE function allows you to select between two color modes. Select VIBRANT for highly saturated (brighter) colors or Auto STD/x.v.Color™ for more natural colors.

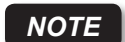

x.v.Color<sup>™</sup> is only available for HDMI/Component Input and will provide a wide color range.

#### Cinema48™

This menu is active for HDMI with 24p or 24 frame per second inputs only. When the input signal is 24fps (Movies), a process called 2-2 pulldown operates and the signal will be converted to 48fps creating a beautiful and smooth picture that is very cinema like.

#### Lip Sync

Selecting this feature will allow you to synchronize the audio with the picture signal on a digital or analog source. Use the CURSOR PAD  $\blacktriangleleft$  or  $\triangleright$  to synchronize the picture and the audio signal. The default value is set to 0.

#### **Black Side Panel**

The BLACK SIDE PANEL function turns the gray side bars from gray to black when watching 4:3 signals in Standard mode.

- 1. Press the CURSOR PAD ◀ or ► to set to ON or OFF.
- 2. Press EXIT to quit menu or select SET BLACK SIDE PANEL to return to the previous menu.
- **NOTES** Using the BLACK SIDE PANEL feature stops the aging of the screen in the black panel area. If used for extended periods of time, the center of the screen will become darker and the black side panel area will be brighter when a full screen video is viewed.
  - The Side Panel setting will default to grey when the TV is turned off to minimize uneven aging.

#### Aspect

Use this function to select the Picture Format Aspect Ratio.

| Video                   |                  |
|-------------------------|------------------|
| Aspect                  | Y                |
| Auto Aspect             | : On             |
| Mode                    | : 16:9 Standard1 |
| Vertical Position       | :0               |
| Contempt And Sel Return |                  |

#### Auto Aspect

Automatically adjust the Aspect Ratio depending on the input signal to fill the screen.

#### Mode

Manually select the Aspect Ratio. There are different aspect ratio available according with the signal in use. See page 57.

#### **Vertical Position**

This function allows you to move the picture up and down when the aspect mode is 4:3 EXPANDED/ZOOM1/ZOOM2 or 16:9 ZOOM. For example, it will be useful for centering the picture if you want to see sports scores or news tickers. Adjustable range is -10 (video center is toward bottom of screen) to +10 (video is toward top of screen).

- 1. Use the CURSOR PAD  $\blacktriangle$  or  $\triangledown$  to select menu item.
- 2. Press the CURSOR PAD  $\triangleleft$  or  $\triangleright$  to adjust the function.
- 3. Press the EXIT button to quit the MENU, or select ASPECT to return to the previous menu.
- NOTES ·
  - Vertical Position will not be available in 4:3 Standard and 16:9 Standard modes.
    - Vertical Position setting returns to "0" automatically after the TV is turned off.

#### **Reset Video Settings**

This function allows you to Reset the Video Menu Settings of the present input and return it to the Dynamic video mode if set to RETAIL Energy Saving Mode and to Day video mode when HOME Energy Saving Mode is used (refer to page 41).

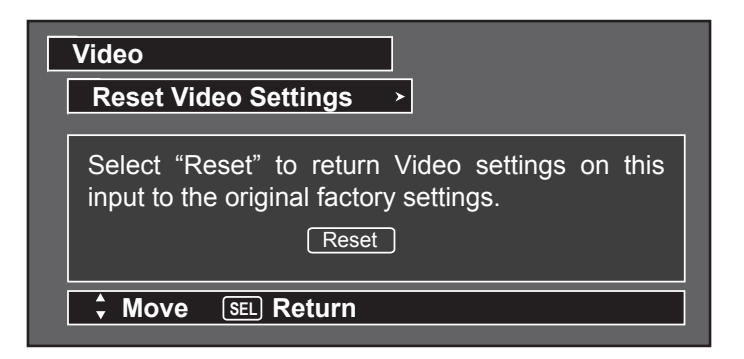

- 1. Use CURSOR PAD  $\blacktriangle$ ,  $\triangledown$  to highlight functions.
- 2. Press the SELECT button or CURSOR PAD ► to select Reset Video Settings.
- 3. Use the CURSOR PAD  $\checkmark$  to access the Reset softkey.
- 4. Press the SELECT button to Reset the Video Settings.

You can customize each of the Video Inputs to your preference to increase viewing performance and pleasure, depending upon the video program being viewed. If RESET is selected, only the selected Input will reset to the initial conditions as explained above.

If RESET is selected in Input 1, only Input 1 will return to factory conditions.

Select AUDIO to adjust the sound to your preference.

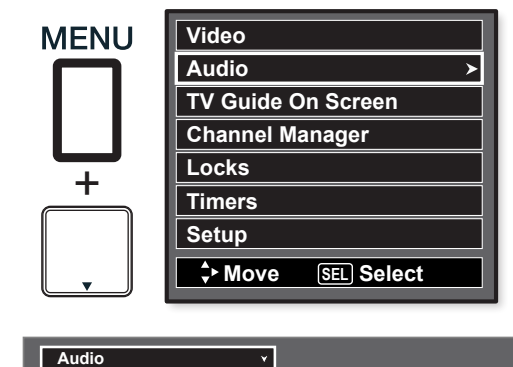

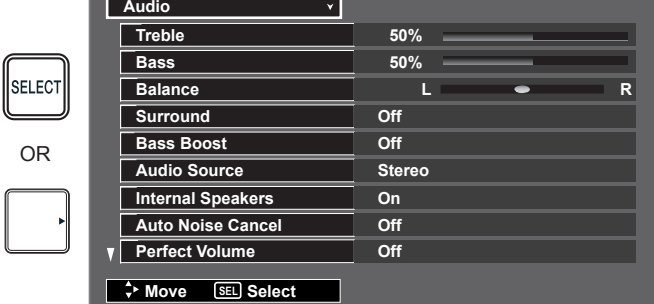

#### Audio Menu Settings Adjustment

- 1 Press CURSOR PAD  $\blacktriangle$  or  $\checkmark$  to select menu item.
- Press CURSOR PAD ◀ or ► to adjust the function. 2.
- 3. Press EXIT to quit the MENU, or select AUDIO to return to the main menu.

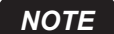

If TREBLE is selected you are adjusting treble. The additional menu items BASS and BALANCE can be selected and adjusted in the same manner.

#### Treble

This function controls the high frequency audio to all speakers.

#### Bass

This function controls the low frequency audio to all speakers.

#### **Balance**

This function will control the left to right balance of the Plasma TV internal speakers.

#### Surround

Surround sound is the concept of expanding the spatial imaging of audio from one dimension ( Mono/Left-Right) to two or three dimensions. This is often done to create a more realistic audio environment.

- 1. Use CURSOR PAD to highlight surround option.
- 2. Use CURSOR PAD to select Off, Normal or Wide.

Off : Turns off the surround sound effect.

Normal Surround: Provides the surround effect by simulating two or more speakers to the rear of the listener.

Wide Surround : This mode simulates an even wider surround sound field.

#### **Bass Boost**

This function enhances the low frequencies for more dramatic sound.

#### **Audio Source**

Multi-Channel Television Sound will allow you to select STEREO (a

stereo broadcast), MONO (monaural sound) used when receiving a weak stereo broadcast or SECOND AUDIO PROG (SAP) which may be a secondary language, weather report, etc.

| Audio             |               |
|-------------------|---------------|
| Internal Speakers | On            |
| Auto Noise Cancel | Off           |
| Perfect Volume    | Off           |
| Loudness >        | Off           |
| Language          | 1 [Unknown]   |
| Digital Output    | Dolby Digital |
| DRC               | On            |
| + Move SEL Select |               |

#### **Internal Speakers**

This function is useful when using external speakers. Select ON if using the internal speakers only. Select TV as Center when using the TV as the center speaker. Select OFF if you prefer to use the speakers from a separate stereo system.

#### Auto Noise Cancel

This function eliminates the noise between stations. If a channel is tuned and is noisy, it will eliminate the audio for that channel.

#### Perfect Volume

This function will automatically adjust volume so each channel and input has the same average volume level.

#### Loudness

Set this function to ON to emphasize bass and treble at low volume levels.

#### Language

Some programs transmit more than one DTV language option. Most will have English as a default language. The language function will allow you to select up to 4 language options (if available). Please try all available options.

#### **Digital Output**

This function allows you to select between Dolby®Digital and PCM. This setting changes the format of the Digital Optical Output.

**DOLBY**. Select this feature if the Digital Audio Output is DIGITAL connected to an amplifier/receiver with a Dolby®Digital only decoder.

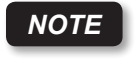

\*Manufactured under license from Dolby Laboratories. "Dolby" and the double-D symbol are trademarks of Dolby Laboratories.

PCM .- Select this feature if the TV is connected to an amplifier/ receiver with a PCM only decoder; it will provide two independent soundtrack channels through the optical audio output jack (Digital Audio).

#### DRC

Dynamic Range Compression.- This feature is useful for leveling the volume of programs. The loudest sounds are lowered and the quietest sounds are boosted so they are easier to hear. The default setting is ON.

- NOTES The functions Language, Digital Output and DRC are only available when viewing digital programs.
  - The DRC control affects only Dolby®Digital signals decoded internally by the TV.
  - · DRC does not affect the Dolby®Digital bitstream available at the digital audio output.

# TV Guide On Screen

The TV Guide On Screen<sup>TM</sup> system is a built-in feature that provides a 24 hrs channel lineup and program listings in your area. Once the setup process is complete, the program listings are automatically updated several times a day.

#### To Setup the TV Guide On Screen<sup>™</sup> System:

1. Press the MENU button. Use the CURSOR PAD ▼ to highlight TV Guide On Screen<sup>™</sup>, then press the SELECT button.

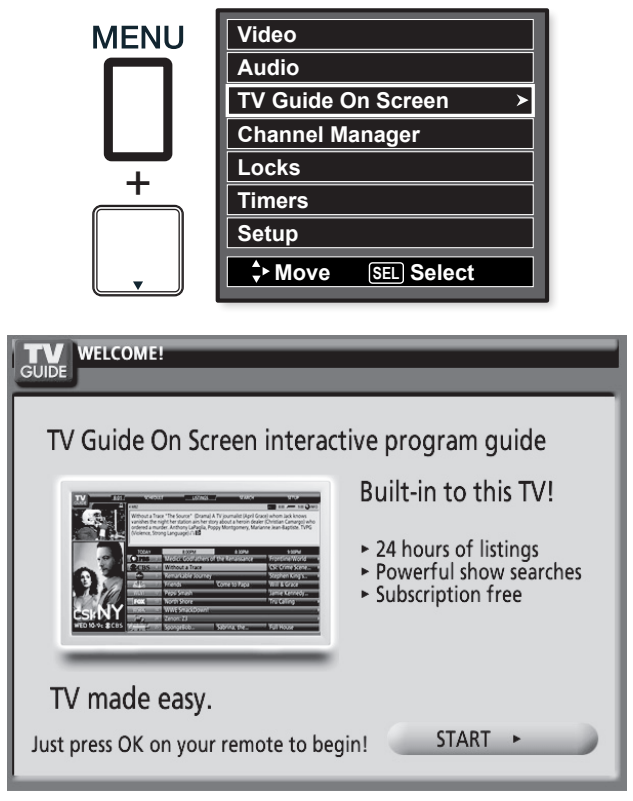

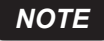

Pressing the GUIDE button also allows you immediate access to this feature.

2. Press the SELECT button to continue.

#### Setup Procedure:

Screen 1:

Select which country is your TV located in: Use the CURSOR PAD  $\blacktriangle$  and  $\checkmark$  to highlight your TV location (USA or CANADA), then press the SELECT button to continue.

| Which country is your TV located in? |        |
|--------------------------------------|--------|
| USA                                  | Next ) |
| Canada                               |        |
|                                      |        |

Screen 2:

Enter the zip code (USA) or postal code (Canada):

Use the Numeric buttons and the CURSOR PAD and for letter entries to enter the ZIP code (USA) or postal code (CANADA) of your location.

| lease en | ter the 5-c | digit ZIP Co | ode where | e your TV is lo | ocated: |
|----------|-------------|--------------|-----------|-----------------|---------|
| =        | =           | =            | =         | =               | Next    |
|          |             |              |           |                 | ( Back  |

Please enter the 6-character Postal Code where your TV is located:

| = | = | = | = | = | = | Next ) |
|---|---|---|---|---|---|--------|
|   |   |   |   |   |   | ( Back |
|   |   |   |   |   |   |        |

\*For USA is a 5 digit ZIP CODE

\*\*For CANADA is a 6 digit ZIP CODE

#### Screen 3:

# Please select which service(s) you would like your TV Guide On Screen $^{\rm TM}$ to support (Check all that apply)

Use the CURSOR PAD  $\blacktriangle$  and  $\bigtriangledown$  to highlight your choice, then press the SELECT button then select Next:

| Pleas | e select which service you would like your TV Guide On Screen™ to support: |        |   |
|-------|----------------------------------------------------------------------------|--------|---|
| ~     | Antenna                                                                    | Next   | • |
|       | Cable without a Cable Box                                                  | ( Back |   |

| Screen  | 4: |
|---------|----|
| 0010011 |    |

#### Are the above settings correct ?

Use the CURSOR PAD  $\blacktriangle$  and  $\checkmark$  to highlight your choice, then press the SELECT button then select Next :

\*If all setting are correct please select Yes to continue. \*If a setting is wrong please select No to modify.

| You have entered the following TV Guide On Screen system settings.          |
|-----------------------------------------------------------------------------|
| If any setting is marked INCOMPLETE, you will not be able to use that       |
| feature until you complete that portion of TV Guide On Screen system setup. |

ZIP Code — 79789 (USA) Antenna on "RF"

Are the above settings correct?

| Yes, continue setup process | Next   |  |
|-----------------------------|--------|--|
| No, repeat setup process    | ( Back |  |

#### Screen 5:

This shows that the setup procedure is complete.

Use the CURSOR PAD  $\blacktriangle$  and  $\triangledown$  to highlight your choice, then press the SELECT button :

\*If all setting are correct please select Next to finish. \*If a setting is wrong please select Back to modify.

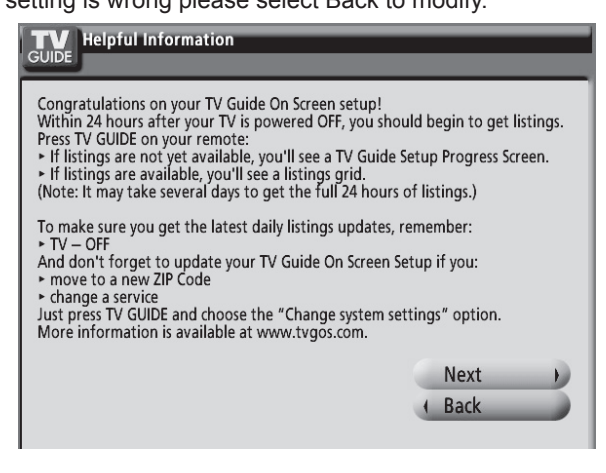

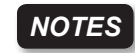

The Plasma TV should be in standby mode in order to continually receive updated program listings.

 For using and navigating the TV Guide On Screen<sup>™</sup> System please refer to the included TV Guide On Screen User's Manual.

# **Channel Manager**

Select CHANNEL MANAGER to set your Antenna options, run Auto Channel Scan, Check Signal Meter and Set Channel List.

- 1. Press CURSOR PAD  $\blacktriangle$ ,  $\triangledown$  to highlight functions.
- 2. Press the SELECT button or CURSOR PAD ► to select.

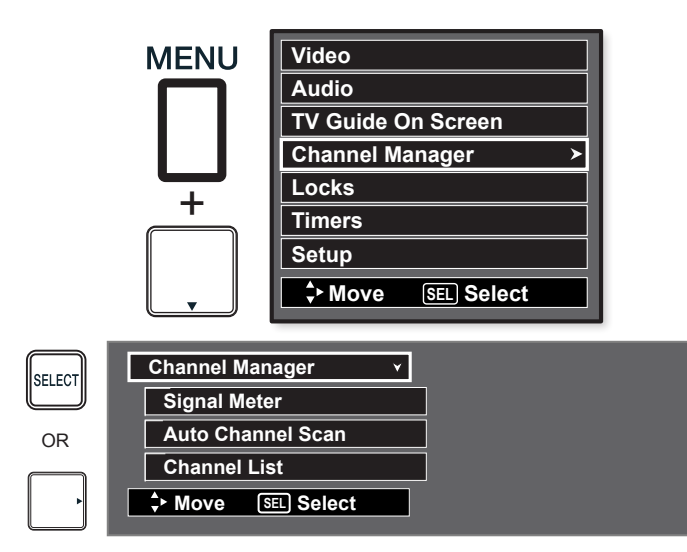

#### **Signal Meter**

Select SIGNAL METER when using an indoor or outdoor antenna. This feature will show the signal strength and peak values of the Antenna signal to help you adjust your antenna to optimize signal reception.

| Channel Ma                         | nager                 | ۲      |       |
|------------------------------------|-----------------------|--------|-------|
| Signal Me                          | ter                   | ¥      |       |
| Channel<br>Strength<br>Peak<br>SNR | 3-1<br>91<br>91<br>10 | Close  | <br>- |
| \$ Move                            | SEL                   | Return |       |

Use the CURSOR PADS buttons  $\blacktriangle$ ,  $\triangledown$  and the SELECT button to highlight and select CLOSE to exit.

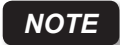

The Signal Meter will not be available (grayed out) when watching analog channels.

#### Auto Channel Scan

This feature will automatically store active Analog and Digital channels in Auto Channel Scan memory.

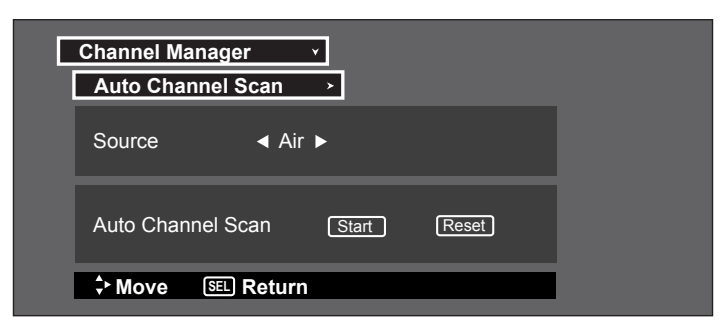

 Use the CURSOR buttons ◄ or ► to highlight AIR, CABLE (1) or CABLE(2) source.

- Press the CURSOR buttons d or ► to highlight the START or RESET option.
- 3. Press the SELECT button to select.

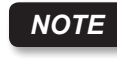

If certain channels are poor or not possible in cable(1) mode, set cable source to cable(2) by using the CURSOR buttons  $\blacktriangleleft$  or  $\blacktriangleright$ .

#### **Channel List**

This function allows you to review which channels are labeled (ID), which have been added to CHANNEL MEMORY (SKIP), which are protected by LOCK and which are your FAVORITE (FAV) CHANNELS.

| Channe | el Manager | ¥          |        |      |
|--------|------------|------------|--------|------|
| Chan   | nel List   | *          |        |      |
| FAV    | CH#        | Skip       | Lock   | ID   |
|        | 3-1        | On         | Off    |      |
|        | 4          | On         | Off    |      |
|        | 5          | On         | Off    |      |
|        | 6          | On         | Off    |      |
|        | 7          | On         | Off    |      |
|        | 8          | On         | Off    |      |
|        | 9          | On         | Off    |      |
|        | 10         | On         | Off    |      |
| No No  | Info       | :-         | - AM   | : AM |
| 🗘 Mo   | ve 🖪 Re    | turn (INFO | DETAIL |      |
|        |            |            |        |      |

- 1. Use the CURSOR PAD to navigate the Channel List.
- Press the SELECT button to select ON or OFF on the SKIP and LOCK columns.
- 3. To select LOCK column, input the access code. (Default access code: 0000)
- 4. Press the FAV button to set or remove the FAVORITE settings.
- 5. Press the EXIT button to return to normal viewing.

**NOTE** The Channel List cannot be updated by only changing the cable source. Auto Channel Scan must be performed for the Channel List to be updated.

#### **IMPORTANT NOTICE**

United States federal law requires broadcasters to stop transmitting analog (non-digital) television signals after February 17, 2009. Accordingly, this TV's analog tuner will not be capable of receiving over-the-air analog television broadcasts after such analog broadcasts are no longer available.

After February 17, 2009, this TV's analog tuner will continue to work with compatible cable and satellite TV systems, gaming consoles, VCRs, DVD players and other similar products.

Both before and after February 17, 2009, this TV's digital tuner will receive available over-the-air digital television broadcasts using an antenna and other digital television broadcasts using compatible cable, satellite or other digital television system connections.

Please review this Operating Guide for further information regarding such connections.

Hitachi supports the DTV transition and as a member of the DTV Transition Coalition urges consumers to visit these web sites for interactive guides and further detailed information:

- www.dtvtransition.org
- www.myceknowhow.com
- www.dtv2009.gov
- www.youtube.com

This function will block out the picture and sound of the selected channel or video input.

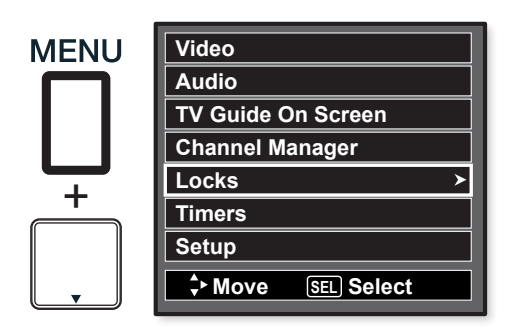

The code to enter the Locks feature is a four digit access code number. The factory preset code is 0000. Use the NUMBER buttons to enter the access code.

| OR<br>, | Please Enter Access Code<br>Access Code<br>[# Keys] Enter Code |
|---------|----------------------------------------------------------------|
| 0       | Locks ✓<br>Change Access Code →                                |
| 0       | Engage Lock Movie Ratings                                      |
| 0       | TV Ratings<br>Canadian Ratings (Eng)<br>Canadian Ratings (Frn) |
| 0       | Region 5                                                       |

- 1. Use the CURSOR PAD ▲, ▼ to highlight the desired function in the LOCKS menu.
- 2. Press the SELECT button to select.

#### **Change Access Code**

 To change the ACCESS CODE NUMBER, select CHANGE ACCESS CODE to change the factory preset code (0000) to your preference.

If you forget your ACCESS CODE NUMBER, use the factory code 7777 to erase your key number. This will reset the access code number back to the factory preset (0000).

- 2. Enter a new four digit number.
- 3. Press EXIT to quit the menu.

#### **Engage Lock**

When ENGAGE LOCK is selected, SET CHANNEL LOCK and LOCK PANEL CONTROL KEYS can be set individually.

When SET CHANNEL LOCK is turned on, the picture and sound for the chosen channel will be blocked out.

When LOCK PANEL CONTROL KEYS is turned on, all buttons on the Side Panel will be deactivated, except the POWER Switch.

#### **Movie Ratings**

Use Movie Ratings to prevent viewing of any movie that you feel may be inappropriate due to its content (see page 36).

#### **TV Ratings**

Use TV Ratings to prevent viewing of any TV program that you feel may be inappropriate due to its content(see page 36).

#### **Canadian Ratings (Eng)**

Use CANADIAN RATINGS (ENG) to block any type of movie and television program in Canada that you feel might be inappropriate in its content (see page 36).

#### **Canadian Ratings (Frn)**

Use CANADIAN RATINGS (FRN) to block Canadian French programs according to various program ratings that you feel might be inappropriate in its content (see page 37).

#### **Region 5**

Use REGION 5 to block various types of movies and television pograms based on ratings systems used in U.S. that you feel may be inappropriate due to its content (see page 37). The REGION 5 option will operate for Digital Channels (ATSC) only.

#### **Ratings Procedure**

- Use the CURSOR PAD ▲, ▼ to select the RATING CATEGORY (MOVIE, TV, etc.) that you want to block.
- 2. Press SELECT to block the RATING that you have selected.
- 3. Press EXIT to quit the menu.

### Locks

| M = 41 = | D'atum  | Detter  | Talala |
|----------|---------|---------|--------|
| wotion   | Picture | Ratings | lable  |

| NOT RATED | Contains no rating. Not Rated (NR) and Not Applicable (NA) programs. Movie has not been rated or ratings do not apply. |
|-----------|----------------------------------------------------------------------------------------------------|
| G         | General audiences. All ages admitted.                                                                                  |
| PG        | Parental guidance suggested. Some material may not be suitable for children.                                           |
| PG-13     | Parents strongly cautioned. Some material may be inappropriate for children under 13.                                  |
| R         | Restricted. Under 17 requires accompanying parent or adult guardian.                                                   |
| NC-17     | No one 17 and under admitted.                                                                                          |
| Х         | Adults only                                                                                                    |
|           |                                                                                                    |

NOTES
A movie rating is dependent upon the movie that is viewed. If the movie does not carry a rating, the TV will not block it.
Blocking NOT RATED programs may block emergency programming, sports, news, public service announcements, religious programs and weather.

#### **TV Parental Guide Ratings Table**

| TV-Y   | All children. The themes and elements in this program are specifically designed for a very young audience, including children from ages 2-6.                  |  |  |
|--------|----------------------------------------------------------------------------------------------------|--|--|
| TV-Y7  | Directed to older children. Themes and elements in this program may include mild physical or comedic violence, or may frighten children under the age of 7.   |  |  |
| TV-G   | General audience. It contains little or no violence, no strong language, and little or no sexual dialogue or situations.                                      |  |  |
| TV-PG  | Parental guidance suggested. The program may contain infrequent coarse language, limited violence, some suggestive sexual dialogue and situations.            |  |  |
| TV-14  | Parents strongly cautioned. This program may contain sophisticated themes, intense sexual situation, more intense violence and intensely suggestive dialogue. |  |  |
| TV-MA  | Mature audiences only. This program may contain mature themes, indecent language, graphic violence, and explicit sexual content.                              |  |  |
| FV: Fa | ntasy/Cartoon Violence V: Violence S: Sexual Situation L: Adult Language D: Sexually Suggestive Dialogue                                                      |  |  |
| NOTES  |                                                                                                    |  |  |

NOTES

If you Block TV-14D, you will still permit TV-MA programs; If you block TV-14V, you will automatically block TV-MAV
programs, but you will still permit TV-MALS programs. This means that the TV will block violence in TV-14 and higher (TVMA), but not language and sex.

• TV program ratings are dependent on the broadcaster. If the program is not rated, the TV will not block it.

#### **Canadian Ratings English Table**

| С   | Programming intended for children under age 8 - Violence Guidelines; Careful attention is paid to themes, which could threaten children's sense of security and well-being. There will be no realistic scenes of violence. Depictions of aggressive behaviour will be infrequent and limited to portrayals that are clearly imaginary, comedic or unrealistic in nature. Other Content Guidelines: There will be no offensive language, nudity or sexual content.                                                      |
|-----|----------------------------------------------------------------------------------------------------|
| C8+ | Programming generally considered acceptable for children 8 years and over to watch on their own - Violence Guidelines: Violence will not be portrayed as the preferred, acceptable, or only way to resolve conflict; or encourage children to imitate dangerous acts which they may see on television. Any realistic depictions of violence will be infrequent, discreet, of low intensity and will show the consequences of the acts. Other Content Guidelines: There will be no profanity, nudity or sexual content. |
| G   | General Audience - Violence Guidelines: Will contain very little violence, either physical or verbal or emotional. Will be sensitive to themes which could frighten a younger child, will not depict realistic scenes of violence which minimize or gloss over the effects of violent acts. Other Content Guidelines: There may be some inoffensive slang, no profanity and no nudity.                                                                                                    |
| PG  | Parental Guidance - Programming intended for a general audience but which may not be suitable for younger children. Parents may consider some content inappropriate for unsupervised viewing by children ages 8-13. Violence Guidelines: Depictions of conflict and/or aggression will be limited and moderate; may include physical, fantasy, or supernatural violence. Other Content Guidelines: May contain infrequent mild profanity, or mildly suggestive language. Could also contain brief scenes of nudity.    |
| 14+ | Programming contains themes or content which may not be suitable for viewers under the age of 14 - Parents are strongly cautioned to exercise discretion in permitting viewing by pre-teens and early teens. Violence Guidelines: May contain intense scenes of violence. Could deal with mature themes and societal issues in a realistic fashion. Other Content Guidelines: May contain scenes of nudity and/or sexual activity. There could be frequent use of profanity.                                           |
| 18+ | Adult - Violence Guidelines: May contain violence integral to the development of the plot, character or theme, intended for adult audiences. Other Content Guidelines: May contain graphic language and explicit portrayals of nudity and/or sex.                                                                                                    |

### Locks

| Canadian | Ratings French Chart                                                                                                    |
|----------|----------------------------------------------------------------------------------------------------|
| G        | General - Programming intended for audiences of all ages. Contains no violence, or the violence content is minimal or is depicted appropriately with humor or caricature or in an unrealistic manner.                                                                                                    |
| 8 ans+   | 8 + General - Not recommended for young children - Programming intended for a broad audience but contains light or occasional violence that could disturb young children. Viewing with an adult is therefore recommended for young children (under the age of 8) who cannot differentiate between real and imaginary portrayals. |
| 13 ans+  | Programming may not be suitable for children under the age of 13 - Contains either a few violent scenes or one or more sufficiently violent scenes to affect them. Viewing with an adult is therefore strongly recommended for children under 13.                                                                                |
| 16 ans+  | Programming is not suitable for children under the age of 16 - Contains frequent scenes of violence or intense violence.                                                                                                    |
| 18 ans+  | Programming restricted to adults - Contains constant violence or scenes of extreme violence.                                                                                                    |

#### Region 5 Alternate Ratings (Example Only)

| G                    | General audiences. All ages admitted.                                                                                           |
|----------------------|----------------------------------------------------------------------------------------------------|
| PG                   | Parental guidance suggested. Some material may not be suitable for children.                                                    |
| PG-13                | Parents strongly cautioned. Some material may be inappropriate for children under 13.                                           |
| R                    | Restricted. Under 17 requires accompanying parent or adult guardian.                                                            |
| NC-17                | No one 17 and under admitted.                                                                                                   |
| Х                    | Adults only.                                                                                                    |
| Y                    | Adults only.                                                                                                    |
| R<br>NC-17<br>X<br>Y | Restricted. Under 17 requires accompanying parent or adult guardian.         No one 17 and under admitted.         Adults only. |

NOTES

• In order to set the Region 5 Ratings the ATSC Digital channel received must include Region 5 Ratings data. To see if the channel has Region 5 Ratings, press the INFO key on the R/C. See fig. (1) below for reference.

• Once the TV has received Region 5 Ratings data, the Region 5 option in the lock menu will display the data.

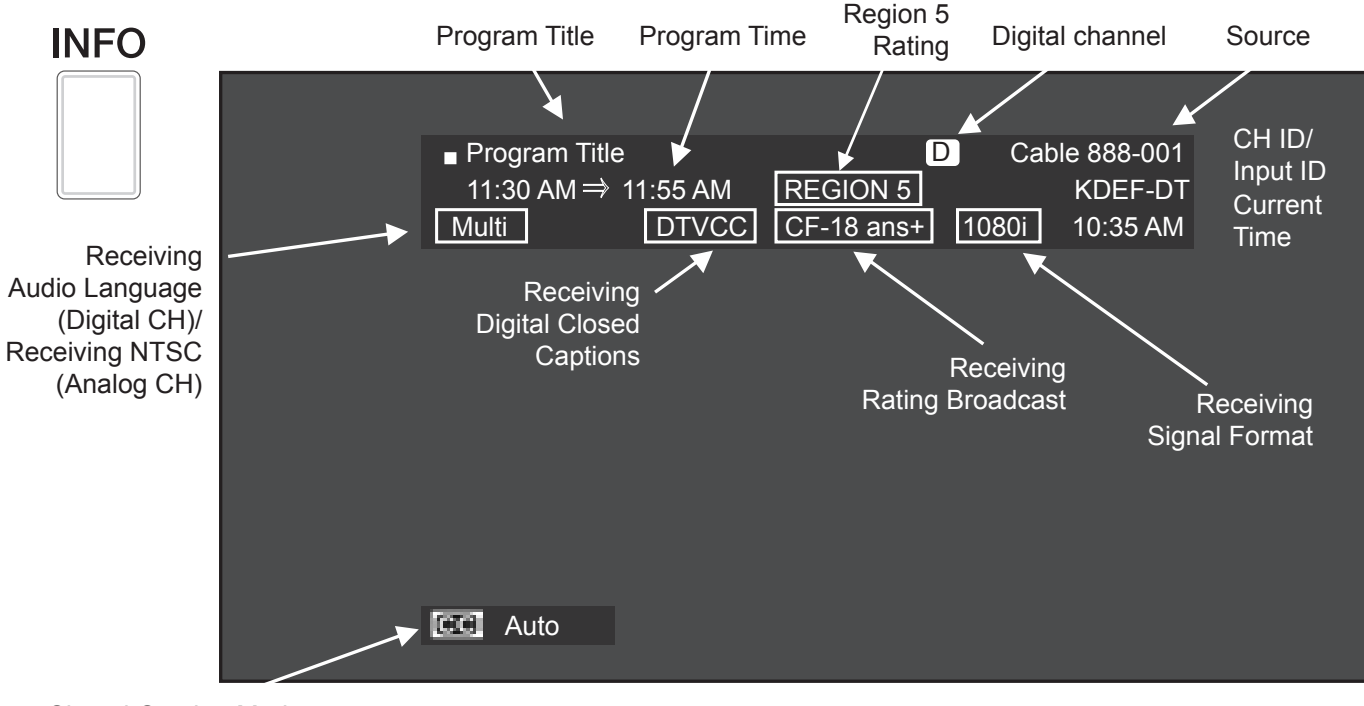

**Closed Caption Mode** 

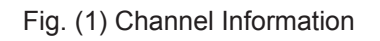

Select TIMERS to set your Clock, Sleep Timer and Day/Night Timer.

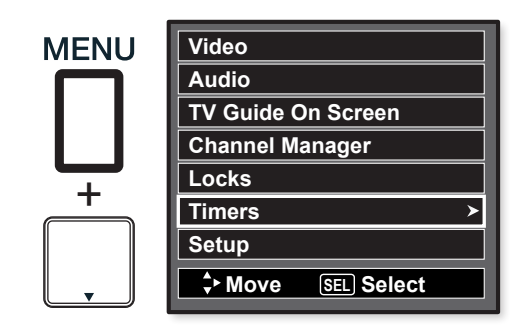

| SELECT | Timers v            |          |
|--------|---------------------|----------|
|        | Set The Clock       | :-AM PST |
| OR     | Set Sleep Timer     | 0:00     |
|        | Set Day/Night Timer | Not Set  |
|        | ✦ Move SEL Select   |          |

- 1. Use the CURSOR buttons ▲ or ▼ to highlight the function to be adjusted.
- 2. Press the SELECT button to select.

#### Set The Clock

The Clock must be adjusted before you can use the DAY/NIGHT TIMER feature.

| Timers |                   | ×                                               |  |
|--------|-------------------|-------------------------------------------------|--|
| Set T  | he Cloo           | ck ⊻                                            |  |
| Time   | Zone              | : PST                                           |  |
| Date   |                   | Jan. 1 2008                                     |  |
| Time   |                   | 10:25 AM                                        |  |
| 0      | Automa<br>for day | atically adjust clock<br>light savings changes. |  |
| 🗘 Mc   | ve                | SEL Return                                      |  |

- 1. Use the CURSOR PAD ▲, ▼, ◀, ► to highlight and setup the TIME ZONE settings.
- 2. If you observe daylight savings, use the CURSOR PAD to highlight the DAYLIGHT SAVING CORRECTION checkbox and press the SELECT button to activate it.
- 3. Use the CURSOR PAD ▲, ▼, ◀, ► to highlight and setup the CURRENT TIME (hour and minute), AM or PM, MONTH, DAY, and YEAR.
- 4. Use the CURSOR PAD  $\blacktriangle$ ,  $\triangledown$  to adjust settings.
- 5. Press the SELECT button to set the TIME AND DATE.
- 6. Press EXIT to quit the menu or select SET THE CLOCK to return to the previous menu.
- NOTES When AUTOMATICALLY ADJUST CLOCK FOR DAYLIGHT SAVING CHANGES is checked ✓, the TV will automatically calculate the clock adjustment for Daylight Saving.
  - The TV counts electrical pulses for regulating the TIMERS. When the power cord is unplugged in quickly, the clock is stopped momentarily and the TIME indication will become slow.

 The Set The Clock submenu will be unavailable (grayed out) when TV Guide On Screen<sup>™</sup> is set up (refer to page 33).

#### Set Sleep Timer

Select this feature to set your SLEEP TIMER from 30 minutes to 3 hours (30 minute increments).

| Timers v            |          |
|---------------------|----------|
| Set The Clock       | :-AM PST |
| Set Sleep Timer     | 0:30     |
| Set Day/Night Timer | Not Set  |
| SEL Select          |          |

7. Press the CURSOR PAD ► repeatedly to set your Timer from 0:00, 0:30, 1:00, 1:30, 2:00, 2:30 and 3:00.

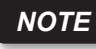

The Sleep Timer info will show for 1 minute before the TV turns off.

#### Set Day/Night Timer

Select this feature to activate and set your TV's DAY/NIGHT PICTURE MODE automatically. This feature is not available until the clock is set.

| Timers                                                                          | <b>•</b> |                                  |
|---------------------------------------------------------------------------------|----------|----------------------------------|
| Set Day/Night Timer                                                             | <b>_</b> |                                  |
| <ul> <li>Day Mode On</li> <li>Dynamic Mode On</li> <li>Night Mode On</li> </ul> |          | 06:00 AM<br>02:00 PM<br>06:00 PM |
| + Move SEL Return                                                               |          |                                  |

- 1. Use the CURSOR PAD to highlight SET DAY/NIGHT TIMER settings and press the SELECT button to select the option.
- Use the CURSOR PAD ▶, ▲ or ▼ to select DAY MODE ON and set it's TIMER.
- 3. Use the CURSOR PAD ►, ▲ or ▼ to select DYNAMIC MODE ON and set it's TIMER.
- Use the CURSOR PAD ▶, ▲ or ▼ to select NIGHT MODE ON and set it's TIMER.
- 5. Press EXIT to quit the menu or select SET DAY/ NIGHT TIMER to return to the previous menu.

Select **SETUP** when setting your TV up for the first time.

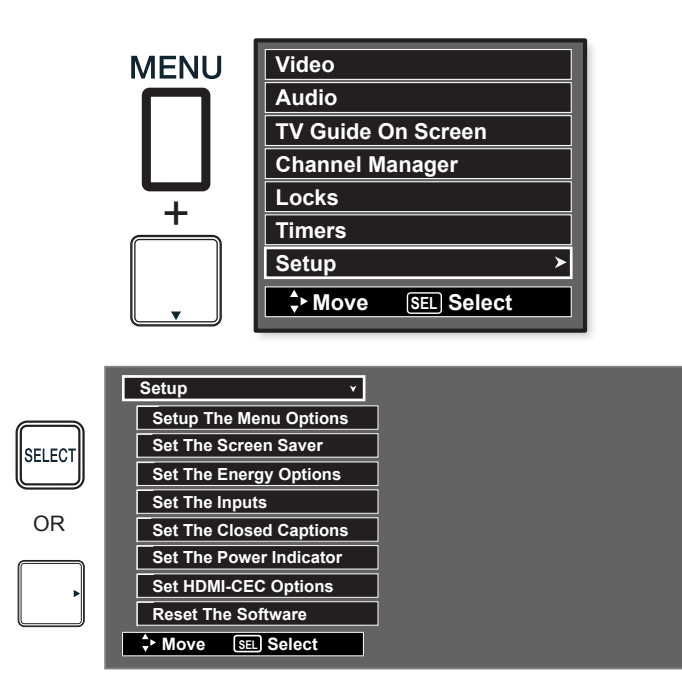

- 1. Use the **CURSOR PAD** ▲ or ▼ to select the submenu of your choice.
- 2. Press the SELECT button to select.

#### Set The Menu Options

Setup the Language and Contrast of the Menu OSD.

| Setup The Menu Options       ➤         Set The Language       : < English ►         Set The OSD Contrast       : < Max ► | Setup >                                  |            |                  |   |
|----------------------------------------------------------------------------------------------------|------------------------------------------|------------|------------------|---|
| Set The Language       : ◀ English ►         Set The OSD Contrast       : ◀ Max ►                                        | Setup The Menu Options                   | >          |                  |   |
|                                                                                                    | Set The Language<br>Set The OSD Contrast | : ◀<br>: ◀ | English<br>Max ► | • |
| - Move [SEL] Return                                                                                                    | Move SEL Return                          |            |                  |   |

#### Set The Language

This feature will allow you to select any one of three different languages for all on-screen displays.

- 1. Use the **CURSOR PAD** ◄ or ► to select the language of your choice.
- 2. Press **EXIT** to quit menu or select **SET THE MENU OPTIONS** to return to previous menu

#### Set The OSD Contrast

This function allows you to change the contrast of OSD based on 4 levels (min, low, medium and max).

- Use the CURSOR PAD ▲ or ▼ to highlight SET THE OSD CONTRAST (MAX, MEDIUM, LOW, MIN) of your choice. Use the CURSOR PAD ◄ or ► to select one option.
- 2. Select **MAX** for a lighter OSD, select **MEDIUM**, **LOW** for darker OSD and **MIN** for the darkest OSD.
- 3. Press the **SELECT** button to set the option.
- 4. Press **EXIT** to quit menu or select **SET THE MENU OPTIONS** to return to the previous menu.

#### Set The Screen Saver

Continuous on-screen displays such as video games, stock market quotations, computer generated graphics, and other fixed (non-moving) patterns can cause permanent damage to the Plasma Television. Use the **SCREEN SAVER** feature to minimize uneven aging of the screen.

| Setup                           | >                                              |
|---------------------------------|------------------------------------------------|
| Set The Screen Saver            | ¥                                              |
| Picture Orbiting<br>Screen Wipe | <ul> <li>✓ Option 1 ►</li> <li>Wipe</li> </ul> |
| Contract Move SEL Return        |                                                |

- 1. Use the **CURSOR PAD** ▲ or ▼ to highlight Screen Saver's Picture Orbiting and Screen Wipe options.
- 2. Use the **CURSOR PAD**  $\triangleleft$  or  $\triangleright$  to select your choices.

#### Option 1

The whole picture will shift every 2 minutes by one pixel.

#### Option 2

The whole picture will shift every 10 minutes by one pixel.

#### Option 3

The whole picture will shift every 20 minutes by one pixel.

#### Screen Wipe

If uneven aging occurs, use the Screen Wipe (White Field Signal) for at least 10 minutes to refresh any damage that may have occurred from an uneven aging. Screen Wipe can resolve some temporary image retention issues. It is recommended to use caution and not to display still images for extended periods of time. If caution is not used, permanent damage may occur.

- 1. Use the **CURSOR PAD**  $\blacktriangle$  or  $\checkmark$  to highlight Screen Wipe.
- 2. Press the SELECT button to start.
- 3. Press the EXIT button to return to normal viewing.

#### Set The Energy Options

Use this feature to enable power consumption saving settings on your Hitachi Plasma TV.

| Setup >                              |               |
|--------------------------------------|---------------|
| Set The Energy Options Y             |               |
| Picture Energy Saving <              | ▶             |
| Auto Sync. Saving O Yes C            | ) No          |
| Auto TV Off O Yes C                  | ) No          |
|                                      |               |
| When the Automatic TV Off feature is | active. Press |
| any key to continue viewing          |               |
| ♣ Move SEL Select                    |               |

- 1. Press the **CURSOR PAD**  $\blacktriangle$  or  $\blacktriangledown$  to highlight Energy Options.
- 2. Press the **CURSOR PAD**  $\triangleleft$  or  $\blacktriangleright$  to select your choices.

#### **Picture Energy Saving**

This function allows you to choose power consumption reduction based on 3 levels (Min., Medium and Max).

## Setup

#### Auto Sync. Saving

Use this feature to turn power off automatically when a video input signal is not detected for 30 seconds.

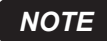

This feature works only for INPUT 1, 2, 3 and HDMI 1, 2, 3.

#### Auto TV Off

Use this feature to turn power off automatically when no operation of TV is detected for more than 3 hrs. When the Automatic TV Off feature is active. Press any key to continue viewing.

#### Set The Inputs

Use this feature to give a name to any of the six video inputs. Select Game Name when playing with a Video game system to avoid delay between picture and user control of the game machine.

| Setup           |            |           | >   |       |  |
|-----------------|------------|-----------|-----|-------|--|
| Set The         | e Inpu     | ts        | ¥   |       |  |
| Input1          |            | ****      |     |       |  |
| Input2<br>Auto  | :<br>oLink |           | Off |       |  |
| Input3<br>HDMI1 |            | ****      |     |       |  |
| HDMI2           |            | ****      |     |       |  |
| HDMI3           |            |           |     |       |  |
| <b>A</b>        | _          |           |     | <br>_ |  |
| ∓ Move          | e (S       | EL Select | t   |       |  |

- 1. Press the **CURSOR PAD**  $\blacktriangle$  or  $\checkmark$  to highlight the video inputs.
- 2. Press the **CURSOR PAD** ◄ or ► to select your choices.

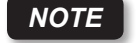

The inputs labeled Gray out (Skip) or Hide (Skip) are disabled in the INPUTS selection.

#### **INPUT 2 Auto Link**

Use this function to automatically turn the TV on and tune to INPUT 2 when it detects a video signal to INPUT 2.

- Use the CURSOR PAD ▲ or ▼ to highlight the AUTO LINK option and ◄ or ► to select between the Off and Auto settings.
  - Auto

When **AUTO** is selected, the TV will turn on and switch to INPUT 2 automatically, when the INPUT 2 input device is turned on. This is convenient when you want to watch a movie with your VCR or DVD player.

• Off

Select **OFF** to disable this function.

- 2. Press **EXIT** to quit menu or select **SET THE INPUTS** to return to previous menu.
- **NOTES** Once the TV has been turned on using the AUTO LINK feature, it must be reset before AUTO LINK is used again. To do this, turn your VCR or DVD player OFF. This feature is now reset and will turn on your TV as described above.
  - If no remote control button is pressed after the TV is turned on by AUTO LINK, the TV will automatically turn off after three hours.

#### Set The Closed Captions

Closed Captions are the dialogue, narration, and/or sound effects of a television program or home video which are displayed on the TV screen. Your local TV program guide denotes these programs as CC or .

| s | Setup            | >                                                |
|---|------------------|--------------------------------------------------|
|   | Set The Closed C | aptions Y                                        |
|   | Caption Display  | : ◀ Off ►                                        |
|   | Analog           | Mode :                                           |
|   | Digital          | Language : ◀ 1 (Unknown) ►<br>Font : ◀ Default ► |
|   | (Hitachi         | Color : ◄ Default ►<br>Background : ◄ Default ►  |
|   | + Move SEL R     | leturn                                           |

- 1. Use the **CURSOR PAD** ◀, ►, ▲ and ▼ to highlight and select the function to change.
- 2. Press **EXIT** to quit menu or select **SET THE CLOSED CAPTIONS** to return to the previous menu.

#### Caption Display:

**ON/OFF** will turn the display **CC** on or off. **AUTO** will turn the display **CC** on when Mute/Soft Mute is on.

#### Analog Captions:

Set CAPTIONS for Analog programs. This function will help choose and set available mode and channel.

#### Caption Mode:

CAPTIONS is for the program you are viewing.

**TEXT** is for additional information such as news reports or a TV program guide. This information covers the entire screen and viewing the TV program is not possible. Text may not be available with every **CC** program.

#### Channel:

- 1 is used for the primary language (usually English).
- 2 is sometimes used for a second language(may vary by region).
- **3** is sometimes used for a third language (may vary by region).
- 4 is sometimes used for a fourth language (may vary by region).

#### **Digital Captions**

Set captions for digital programs. This function will help choose and set available language, font, size, color and background style of digital captions.

- NOTES · So
  - Some types of digital closed captions will not work with this TV.
  - Caption Display will not work when viewing a 480i, 480p, 720p, 1080i or 1080p input via the COMPONENT: Y-PBPR or HDMI inputs .
  - Closed Caption and Digital Captions availability and content depends on the broadcaster. Closed Caption is available when Closed Caption icon is displayed on screen.
  - Digital Captions language will not be available (grayed out) when using analog channels.

# Setup

#### Set The Power Indicator

This feature allows you to adjust the brightness intensity of the LED indicating light in the Front of your Hitachi Plasma TV. Select MAX or LOW for maximum brightness or lowest brightness. Select OFF to turn off the indicating light.

| Setup >                          |         |  |
|----------------------------------|---------|--|
| Set The Power Indicator v        |         |  |
| Power Light Indicator Brightness | ◀ Max ► |  |
|                                  |         |  |
| Move SEL Return                  |         |  |
|                                  |         |  |

#### Set HDMI-CEC Options

Set to ON this feature will enable HDMI-CEC signal bus to allow your Hitachi Plasma TV to discover and communicate automatically with other compatible HDMI-interfaced Audio/Video equipment. CEC signal bus makes possible global controls based on "plug & play" automation to minimize the number of IR remotes and keypresses required for basic operation of your AV system. Select OFF to disable this option.

| Setup               | >    |   |
|---------------------|------|---|
| Set HDMI-CEC Option | IS ¥ |   |
| HDMI CEC O On       | Off  |   |
|                     |      | _ |
| Ţ Move SEL Return   | ļ    |   |

With "HDMI-CEC" feature, you can interface the connected equipment through the HDMI terminal automatically if the connected equipment meets an industry standard "HDMI CEC (Consumer Electronics Control)". Please check if the connected equipment supports HDMI CEC before using this feature. For example, here are two common functions operating when HDMI CEC is set to ON.

| Auto Input<br>change and<br>Auto Play | <b>Condition :</b> While the Plasma TV is in Standby mode.<br>When the connected equipment starts (such as DVD playback and Disc insertion), the Plasma TV is automatically turned On and switches the picture and audio to HDMI input. |
|---------------------------------------|----------------------------------------------------------------------------------------------------|
| System<br>Standby                     | <b>Condition :</b> While the Plasma TV is On.<br>When the Plasma TV is switched off or set<br>to Standby mode, the connected equipment<br>is also turned off or in Standby mode.                                                        |

#### Reset The Software

This feature shows software information and easy upgrade procedure. This function allows the TV software to be upgraded by using a flash card (**MMC/SD CARD**). If a future software upgrade is required for your TV, **HITACHI** will notify and provide you with a flash card. In order to receive written notification and the flash card, please complete and return the warranty card.

| Setup >                                                                                                    |  |
|----------------------------------------------------------------------------------------------------|--|
| Reset The Software                                                                                                    |  |
| Software Upgrade Main : Vxxx.xxxx<br>Sub : Vxx.xx<br>Upgrade Now                                                                                                    |  |
| Please Insert MMC card before upgrading.                                                                                                    |  |
| Switch between Home and Retail Mode                                                                                                    |  |
| Contraction Contraction Contra |  |

- 1. Insert MMC/SD CARD.
- 2. Press the **CURSOR PAD**  $\blacktriangle$  or  $\checkmark$  to highlight **UPGRADE NOW.**
- 3. Press the **SELECT** button to select and start upgrading.
- 4. Unplug the AC power cord or press the **POWER** SWITCH when the **UPGRADE** is complete.
  - **NOTE** Any power interruption during the upgrade process will cancel the upgrade. When this happens, repeat the upgrade procedure.

#### Switch between Home and Retail Mode

This function allows you to return to the Energy Savings Initial Setting screen (see page 13).

- 1. Use **CURSOR PAD** ▲, ▼ to highlight functions.
- 2. Use **CURSOR PAD** ► to select Home or Retail mode.
- 3. Press the SELECT button.
- **NOTE** RETAIL Mode is intended for showroom or shop use only, if you make any video or audio adjustment changes in this mode they will not be saved when the TV is turned Off.

### **Equipment Care and Troubleshooting**

DO

Dust the screen and cabinet with a soft cloth.

Clean the screen with a soft cloth moistened in warm water and dry with a soft cloth. A mild soap may be used if the screen is extremely dirty.

Place your Plasma Television away from extreme heat, humidity and extremely dusty places.

Remove the plug from the wall outlet if your Plasma Television will not be used for a long period of time, for instance, when you go on vacation.

#### DO NOT

Do not clean your screen with strong cleaners, polishes or a chemically treated cloth.

Do not place rubber or vinyl products or cellophane tape on your Plasma Television.

Avoid repeatedly touching the screen.

Do not subject the remote control to shocks such as dropping it on the floor, etc. This may cause damage to the precision parts.

Avoid placing the remote control in a high humidity place or getting it wet. Do not leave it on or near a heater. Excessive heat or moisture may cause the unit to fail.

When the batteries run down, remote control operation will become erratic or become unresponsive. Replace the old batteries with two new "AAA" size batteries. Do not use an old battery with a new battery.

Exposing the screen to direct sunlight for a long period of time or heat may cause damage to the plasma screen.

#### TROUBLESHOOTING

Your HITACHI Plasma Television incorporates advanced power surge protection technology designed to protect against component or circuit damage due to external or internal voltage power surges.

IF YOUR TELEVISION SHOULD APPEAR TO HAVE A LOSS OF POWER, PLEASE FOLLOW THIS PROCEDURE:

- 1. Press the POWER SWITCH (ON/OFF SWITCH) once.
- 2. If there is still no power, wait 30 seconds and press the POWER SWITCH again.
- 3. If there is still no power, unplug the power cord from the wall. Wait 30 seconds and plug the power cord back in. Press the POWER SWITCH again.

This protective technology should provide or years of lasting entertainment from your HITACHI Plasma Television.

If there is a problem with your TV, before calling a service technician, check the following tables first. If the problem cannot be solved with the suggested procedures, contact 800-HITACHI. For your safety, NEVER try to repair the product yourself.

#### When the Following Messages Appear on the Screen

| Message               | Condition / Action                                                                                                    | Pages       |
|-----------------------|----------------------------------------------------------------------------------------------------|-------------|
| Power Saving          | <ul> <li>This indicates it is in Power Save mode.</li> <li>This message appears 5 seconds before Power Save mode starts.</li> <li>The indicating lamp lights in orange.</li> <li>Check if the input selection matches the connection terminal.</li> <li>Check if the cable is connected correctly and firmly.</li> <li>Check if the power of any external equipment is ON.</li> </ul>                                                                             | 9, 14~17    |
| No Sync. Signal       | <ul> <li>The unit cannot detect any signals from any input terminals.</li> <li>Check if the cable is connected correctly and firmly.</li> <li>Check if the power of any external equipment is ON.</li> <li>Check if the input selection matches the connection terminal.</li> <li>This message will be displayed for 25 seconds then the TV will go to Power Save mode and the screen will go black. The TV screen can be restored by changing Inputs.</li> </ul> | 14~17<br>44 |
| Channel Not Available | <ul> <li>This shows the selected channel is not available.</li> <li>Check the signal meter.</li> <li>Check if the source of interference is shielded correctly.</li> <li>Move these kinds of electrical devices away from the unit.</li> </ul>                                                                                                    | 34, 44      |

### Symptom and Checklist

| SYMPTOM                                                                                                    | CHECKLIST                                                                                                    | PAGES                   |
|----------------------------------------------------------------------------------------------------|----------------------------------------------------------------------------------------------------|-------------------------|
| No picture - no sound                                                                                        | <ul> <li>Check the Indicating lamp status (Off, Red, Blue or Orange).</li> <li>Check the connection of the power cord and/or other cables.</li> <li>Check if the power of the unit or external equipment is ON.</li> <li>Check if the correct mode is selected.</li> <li>Check if the unit is in "Standby mode" or "Power Save mode".</li> <li>Adjust the values in "Video menu" and "Audio menu".</li> </ul> | 9, 12,<br>14~17         |
| Multiple images-normal sound                                                                                 | Check the connections to external equipment.                                                                                                    | 14~17                   |
| Intermittent interference                                                                                    | <ul><li>Check if the source of interference is shielded correctly.</li><li>Move these kinds of electrical devices away from the unit.</li></ul>                                                                                                    | 44                      |
| Normal picture, but no sound                                                                                 | <ul> <li>Check the volume level.</li> <li>Check if the MUTE button has been pressed or not.</li> <li>Check the connections to external equipment.</li> <li>Try next/other Audio Language.</li> </ul>                                                                                                    | 11,<br>14~17,<br>19, 32 |
| No picture - normal sound                                                                                    | Check the value level of "Brightness" and "Contrast" in "Video Menu".                                                                                                    | 28, 30                  |
| The remote control does not work.                                                                            | <ul> <li>Check if the batteries are installed correctly.</li> <li>The batteries might be exhausted. Replace them with new ones.</li> <li>Remove all obstructions from in front of the sensor window on the unit.</li> <li>Check if the buttons on the control panel are working.</li> </ul>                                                                                                    | 6, 9                    |
| The buttons on both the remote control and control panel do not work.                                        | Unplug and connect the power cord again.                                                                                                    | 7, 42                   |
| Normal picture but no color-normal sound                                                                     | Check the connections to external equipment.                                                                                                    | 14~17                   |
| No picture The Indicating lamp $\rightarrow$ Off                                                             | <ul><li>Check if the power cord is plugged into the socket securely.</li><li>Check if the main power is on.</li></ul>                                                                                                    | 7, 9                    |
| No picture<br>The Indicating lamp $\rightarrow$ Orange<br>It means that the unit is in "Power Save<br>mode". | <ul> <li>Check if all the cables to external equipment are connected correctly and securely.</li> <li>Check if the power to the external equipment is ON.</li> <li>Refer to "Power Save Mode" and "When the Following Messages Appears on the Screen".</li> </ul>                                                                                                    | 9,<br>14~17<br>42       |
| No picture The indicating lamp $\rightarrow$ Blue                                                            | <ul><li>Check if the signal cable is connected correctly and securely.</li><li>Adjust the level of Brightness and Contrast lower.</li></ul>                                                                                                    | 12, 14~17,<br>28, 30    |
| Some screen display aspects cannot be switched in.                                                           | Check the signal status by pressing the INFO button on the remote control. The available screen display aspect is different depending on the current signal status.                                                                                                    | 11, 19<br>57            |
| No power                                                                                                    | <ul><li>Check or ensure Power switch is on.</li><li>Normally, if Power switch is On, the Stand By LED will be lit.</li></ul>                                                                                                    | 9, 12                   |
| Turns Off by itself                                                                                          | Check or ensure Timer settings are not activated.                                                                                                    | 11, 19, 38              |
| Turns On by itself                                                                                           | <ul><li>Check or ensure Timer settings are not activated.</li><li>Check if either HDMI-CEC or Auto-Link features are not activated.</li></ul>                                                                                                    | 11, 19, 38<br>40, 41    |
| Picture may "block" or freeze when watching a digital channel.                                               | Check signal strength and noise levels under "Signal Strength Meter".                                                                                                    | 34                      |
| Only some buttons work on remote control                                                                     | <ul> <li>Try pressing the TV button to ensure the remote is in TV mode before pressing<br/>commands. Remember, your remote control can control other devices, besides your TV,<br/>it is a universal remote control. If problem remains, please try a new set of batteries.</li> </ul>                                                                                                    | 6, 11, 18               |

#### HDMI Issues

| SYMPTOM                                                               | CHECKLIST                                                                                                    | PAGES             |
|-----------------------------------------------------------------------|----------------------------------------------------------------------------------------------------|-------------------|
| No picture - no sound                                                 | <ul> <li>Make sure you have selected the correct HDMI input. Toggle through them while HDMI device is ON or during playback.</li> <li>Unplug and re-plug HDMI connection while TV and HDMI source device are powered on.</li> <li>Turn TV and HDMI device off. Turn TV on first and then HDMI device second.</li> </ul>                                                                               | 14, 15, 17,<br>21 |
| Error notice comes to screen                                          | <ul> <li>Try pressing "exit" on HDMI device remote control and then on TV remote to find source of the error OSD. If error persist or comes back even after pressing exit, try alternate HDMI input on TV.</li> <li>Unplug and re-plug HDMI connection while TV and HDMI source device are powered on.</li> <li>Turn TV and HDMI device off. Turn TV on first and then HDMI device second.</li> </ul> | 9, 11<br>14, 17   |
| Normal picture, but no sound                                          | Check HDMI Audio settings under the HDMI device menu (of the HDMI source device). In order to get sound on TV, HDMI output must be set to PCM option.                                                                                                    |                   |
| No sound from TV Optical Out when using HDMI devices                  | <ul> <li>Change Digital Output selection.</li> <li>As an option, use audio optical output from HDMI source device directly to separate Audio Amplifier.</li> </ul>                                                                                                    | 32                |
| Picture flickers during channel change w/<br>using HDMI Set Top Boxes | • This is normal operation from the source switching delay itself. It's not an indicator of a TV malfunction.                                                                                                    |                   |
| Picture is blurry or fuzzy                                            | If HDMI source is HD capable, ensure it's output is set to 1080i or 720p under HDMI device menu (of the HDMI source device).                                                                                                    |                   |

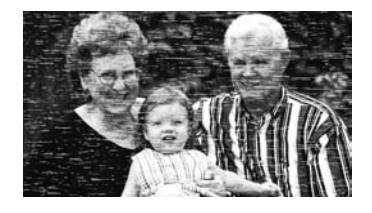

#### **IGNITION NOISE:**

Black spots or horizontal streaks may appear, picture may flutter or drift. Usually caused by interference from automobile ignition systems, neon lamps, electrical drills, and other electrical appliances.

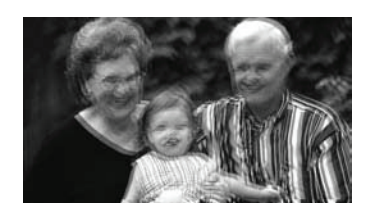

#### GHOSTS:

Ghosts are caused by the television signal following two paths. One is the direct path and the other is reflected from tall buildings, hills or some other objects. Changing the direction or position of the antenna may improve reception. Ghosting may also be caused by defects in the antenna system such as unshielded leads or connecting several sets to the same antenna without using multiple antenna couplers.

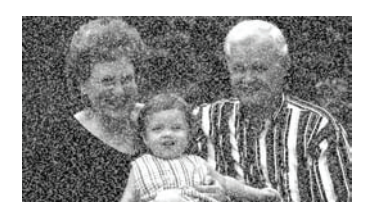

#### SNOW:

If your receiver is located in the fringe area of a television station where the signal is weak, your picture may be marred by the appearance of small dots. When the signal is extremely weak, it may be necessary to install a special antenna to improve the picture.

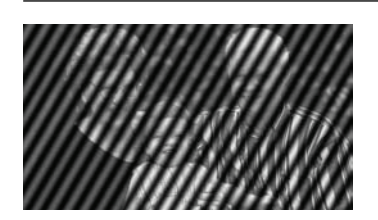

#### RADIO FREQUENCY INTERFERENCE:

The interference produces moving ripples or diagonal streaks, and in some cases, causes loss of contrast in the picture.

#### PREVENTION OF AN OBSTACLE TO RADIO RECEIVERS

This television has been designed pursuant to the FCC class B Rules. This is to prevent a problem to Radio receivers. If this television causes a problem to Radio receivers, then take the following steps:

- Keep the television away from Radio.
- Adjust Radio antennas in order for the television not to receive interference.
- The antenna cable of Radio should be kept away from the television.
- Use a coaxial cable for antenna.

You can check if this television influences Radio receivers by turning off all other equipment other than the television. If you find a problem receiving Radio when using the television, check the instructions mentioned above.

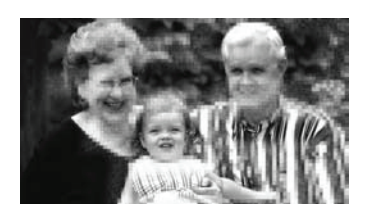

#### **BLOCK NOISE or FREEZE (DIGITAL INPUT):**

Fuzzy blocks may appear in some area or the whole area of the screen. This is usually caused by interference from automobile ignition systems, neon lamps, electrical drills, ghost-ing of the image and lost or weak receiving signals.

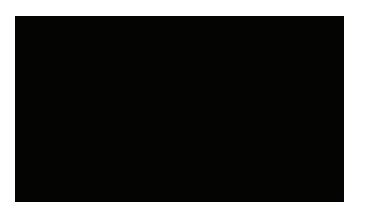

#### **BLACK SCREEN:**

When using an antenna, weak signals will display a black screen. It may be necessary to upgrade your antenna.

#### NOTE

The TV set can generate sound distortion in external devices such as a radio. Please separate radio equipment from the TV set to a considerable distance.

# **Notes about Plasma Television**

| No. | ITEM                                                                                                    | NOTES                                                                                                    |  |
|-----|----------------------------------------------------------------------------------------------------|----------------------------------------------------------------------------------------------------|--|
| 1   | Buzzing sound from Plasma display panel.                                                                                                    | A buzzing sound may be heard when the plasma television is turned on<br>in a very quiet room. This is due to the plasma panel drive circuit when it<br>is functioning. The buzzing sound is normal and is not a malfunction.               |  |
| 2   | Infrared interference                                                                                                    | Some infrared rays are emitted from the plasma television panel that might affect the operation of other infrared controlling equipment.                                                                                                   |  |
| 3   | Bright and dark spots High precision technology is used to manufacture the plasma But there maybe points that do not illuminate, points that are and points with color different from that of the periphery. Please this is not a malfunction. |                                                                                                    |  |
| 4   | Residual Image                                                                                                    | In some cases, residual images may remain after the short term display of still images when the picture changes.                                                                                                    |  |
| 5   | Display panel surface temperature is too high.                                                                                                    | The plasma display panel display images by means of electrical discharges inside the panel. This may cause the temperature of the panel surface to increase. Please note that this is not a malfunction.                                   |  |
| 6   | Plasma Surface                                                                                                    | A reinforced glass filter is installed over the plasma panel surface. A strong impact to the front panel risk a danger of glass breakage.                                                                                                  |  |
| 7   | Transportation                                                                                                    | Please transport the plasma television in it's packing box and placed in<br>an upright position. Do not transport the plasma television in a horizontal<br>position. This increases the posibility of panel breakage and pixel<br>failure. |  |
| 8   | Granular spots                                                                                                    | When a screen is seen at point-blank range, a random fine grain may be visible in the dark areas of the picture.                                                                                                    |  |
| 9   | High temperature environment                                                                                                    | High temperature affect the electric discharge/luminescence characteristic of the PDP panel. Do not place the plasma television in high temperature environments.                                                                          |  |
| 10  | Operation                                                                                                    | Operating altitude: 720 to 1,114hPa (6,194ft to -2,484ft). Operating temperature: 41°F to 95°F.                                                                                                    |  |
| 11  | Storage                                                                                                    | Storage altitude: 720 to 1,114hPa (6,194ft to -2,484ft). Storage temperature: 5°F to 140°F                                                                                                    |  |

# **Features and Specifications**

#### Features:

- New Full HD1080p High-Definition Display (1920x1080p)
- New High Gloss Japan Black Frame
- New High Aperture Ultra-Black Panel
- New Energy Saving Light Sensor
- New PictureMaster™ HD VI Video Processor
  - New MPEG Noise Reduction
    - New Game Mode
    - New Cinema48™ for 24p HDMI™ Inputs
- New Deep Color
- New x.v.Color™
- New Vibrant/Standard Color Space
- New 4 Preset Color Temperatures with D.Cinema
- New Anti-Reflective Screen
  - High Contrast Black Stripe Filter
- New Swivel Stand (Manual)
- New TV Guide On Screen<sup>™</sup> Interactive Program Guide (Daily)
- (3) HDMI<sup>™</sup> (V.1.3 with x.v.Color<sup>™</sup>, CEC)
- 1080p60, 1080p24 Input Compatible
- New Dynamic/Day/Night Picture Memories
- New Multi-Function Remote Control - Preprogrammed
- New Adjustable Power Indicator Light
- New Adjustable Audio Delay (Lip Sync)
- New Showroom Retail/Home Display Modes

#### Video:

- 1920 x 1080 Display Resolution
- High Contrast Black Stripe Filter
- Wide Viewing Angle
- Color Temperature Presets: High, Standard, Medium and D. Cinema.
- Multiple Screen Fill Modes: (4:3 Standard/4:3 Expanded/4:3 Zoom 1/4:3 Zoom 2/16:9 Standard1/Standard2/16:9 Zoom)1
- 4MB 10-bit 3D Y/C Comb Filter
- Picture Modes : Dynamic, Day and Night

#### Audio:

- MTS Stereo/SAP
- Bass Boost
- Surround Sound
- 20W
- Soft Mute (50%)

#### Inputs:

| •   | Power Input                            |
|-----|----------------------------------------|
| •   | Power Consumption                      |
| Ave | rage Power:                            |
| Max | kimum Power:                           |
| •   | Antenna Input Impedance                |
| •   | Channel Coverage                       |
|     | VHF-Band                               |
|     | UHF-Band                               |
|     | CATV Mid Band                          |
|     | AI                                     |
|     | Super Band                             |
|     | Hyper Band                             |
|     | Ultra Band                             |
| •   | Television System                      |
|     | ATSC Standard (8 VSB. 64-QAM. 256-QAM) |
| •   | Video 1.0Vp-p. 75 Ohm                  |
| •   | S-Video                                |
|     | Luminance(Y): 1.0Vp-p.75 Ohm           |
|     | Chrominance(C): 0.286Vp-p.75 Ohm       |
|     |                                        |

| • | Component Video                         |
|---|-----------------------------------------|
|   | Luminance(Y): 1.0Vp-p, 75 Ohn           |
|   | Chrominance(PB/PR): 0.7Vp-p, 75 Ohn     |
| , | Audio Input Impedance more than 20k Ohn |
|   |                                         |

#### **Outputs:**

Optical Out (Digital Audio) . . . . . . . . . . . . 1 Optical Connector

#### Supplied Accessories:

- Remote Control
- Batteries (AAA)
- 6' AC Power cord cable
- **Operating Guide**
- TV Guide Daily User Manual
- Easy Graphic Guide
- Warranty Cards

#### **Optional Accessories:**

For U.S. and Canada Models: Please access our website: www.hitachi.us/tv

#### Inputs/Outputs:

| - |                               |   |
|---|-------------------------------|---|
| • | Wideband Component Y, PB, PR. | 2 |
| • | Composite Video               | 3 |
| • | S-Video                       | 1 |
| • | Antenna (RF)Inputs.           | 1 |
| • | Optical Output                | 1 |
| • | HDMI                          | 3 |
| • | Upgrade Card Slot.            | 1 |
| • | Phono Jack for Service        | 1 |

#### Specifications:

| • | Pixel Pitch (50") | 0.576(horiz.) x 0.580(vert.) mm. |
|---|-------------------|----------------------------------|
|   |                   |                                  |

- Power Requirements ..... 108-132VAC, 60Hz

<sup>1</sup> Screen mode availability varies by input format

HDTV Televisions display HDTV only when an HDTV source is available

All specifications, weights, and dimensions are subject to change without prior notice. Please access www.hitachi.us/tv for detailed specifications and dimensions for custom installations.

UltraVision is a registered trademark of Hitachi Home Electronics (America), Inc.

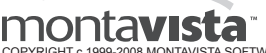

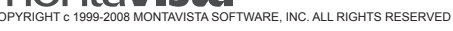

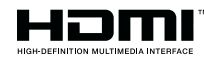

HDMI, the HDMI logo and High-Definition Multimedia Interface are trademarks or registered trademarks of HDMI Licensing LLC.

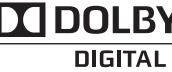

DOLBY. 

• Manufactured under license from Dolby Laboratories. "Dolby" and DIGITAL the double-D symbol are trademarks of Dolby Laboratories.

### P50S602 model (Includes Table Top Stand) Weight (lbs./kg): 103.9/47.2

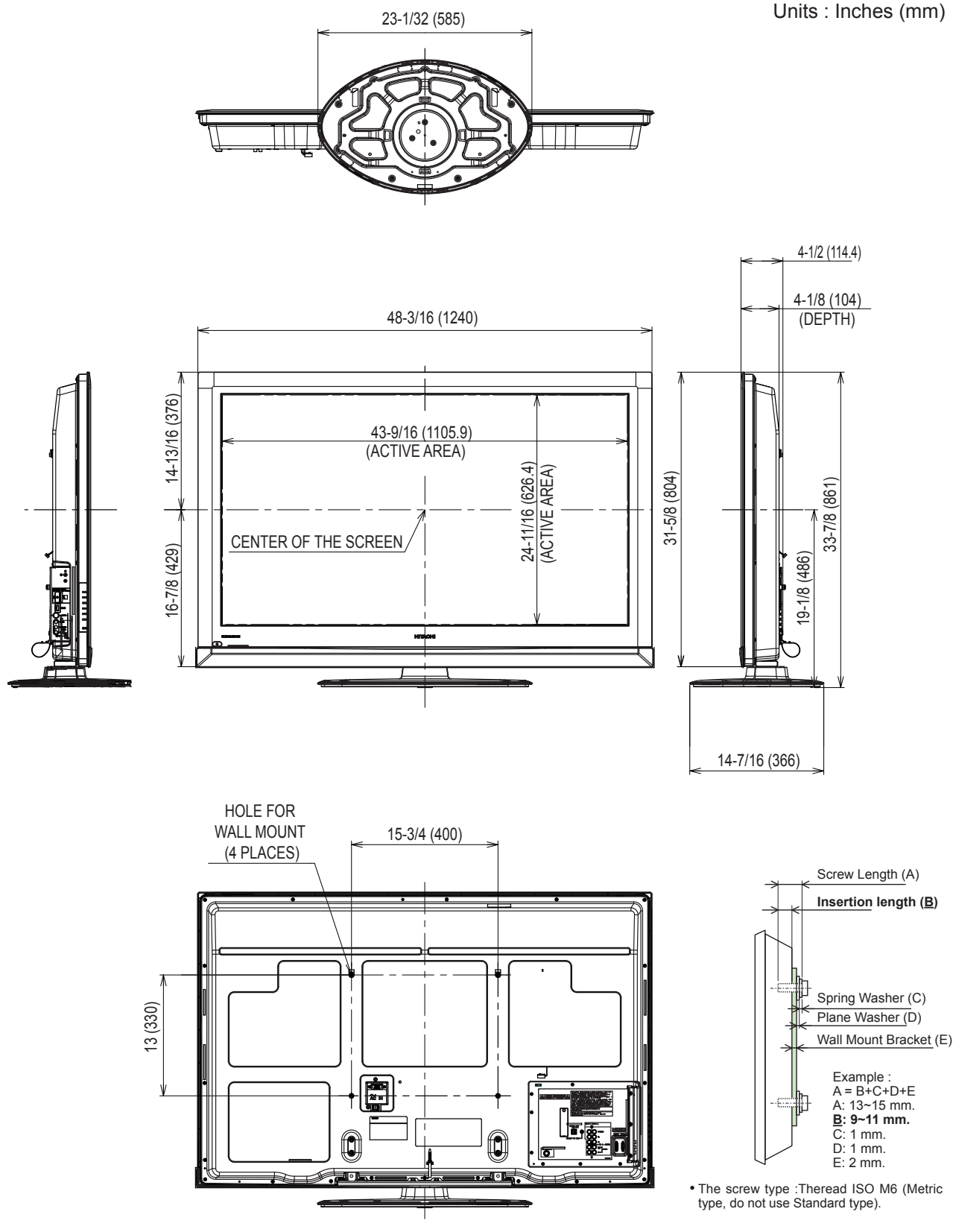

Rear View Use as Reference for Wall Mount Bracket

Side View Wall Mount Screw specification

# 800.HITACHI (800.448.2244)

Operational, hook up and warranty questions for your product.

### Monday ~ Sunday 8:00 am - 8:30 pm CST

www.hitachi.us/tv

#### HITACHI HOME ELECTRONICS (AMERICA), INC.

HITACHI has made every effort to assure you hours of trouble free operation from your Hitachi product.

Should you require service assistance with OPERATIONAL, HOOK UP, TECHNICAL ASSISTANCE OR WARRANTY SUPPORT, please contact our Support Hotline at 800.HITACHI (800.448.2244).

Our Support Hotline will provide you with the assistance you need and if necessary the location of the nearest Authorized Service Facility in your area. Please present proof of purchase and/or delivery receipts to the Hitachi Authorized Service Facility and service will be rendered in accordance with the terms of the limited warranty as stated on your warranty card or operating guide.

Hitachi Home Electronics (America), Inc. Customer Service Support PO Box 3900 Peoria, IL 61612 customerservice.ce@hhea.hitachi.com

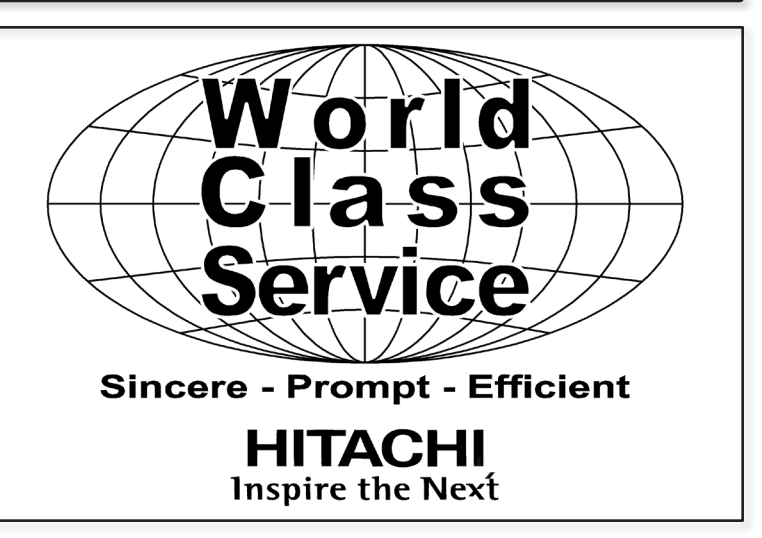

#### HITACHI HOME ELECTRONICS (CANADA)

Should you have any questions regarding warranty, service, operation or technical assistance, please contact:

#### In Canada: 800.HITACHI (800.448.2244)

 Monday~ Friday
 9:00 am - 7:00 pm EST

 Saturday
 9:00 am - 5:00 pm EST

Pour de plus amples renseignements sur le service durant la période couverte par la garantie, sur le fonctionnement ou pour de l'assistance technique communiquez avec:

#### Au Canada: 800.HITACHI (800.448.2244)

| Lundi~ Vendredi | 9:00 am - 7:00 pm L'EST |
|-----------------|-------------------------|
| Samedi          | 9:00 am - 5:00 pm L'EST |

Hitachi Home Electronics (Canada) Customer Service Support PO Box 3900 Peoria, IL 61612

#### **Customer Record**

The MODEL NAME and SERIAL NUMBER of this product is located on the backcover and also on the RIGHT SIDE of the set. Please follow the next steps to find this information and then record it in the space provided below for use in case you call 800.HITACHI, they will require this information in order to give you the proper support.

- 1 Look on the right side of the set
- Output: Locate the label where it shows the information related to MODEL NAME and SERIAL #.
- 800.HITACHI will require this information in order to give you the proper support regarding your questions.

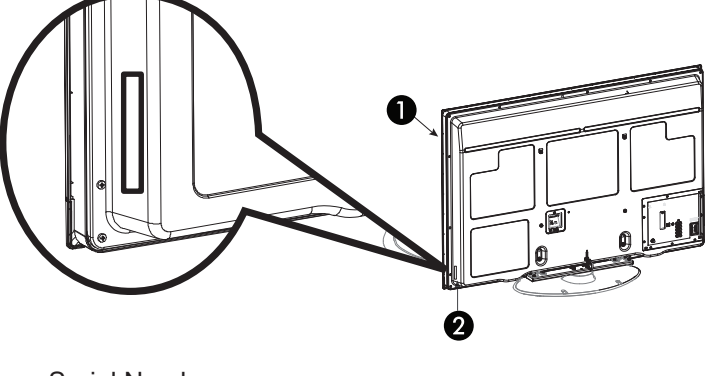

Model Name

Serial Number

## **Limited Warranty**

Congratulations on your purchase of a new Hitachi display product. Register your product online at www.hitachi.us/tv or mail the included warranty registration card:

| <b>LIMITED WARRANTY</b><br>Hitachi Home Electronics<br>(America), Inc. warrants this<br>product in accordance with<br>the terms and conditions<br>applicable to the products<br>identified below: | <b>Conditions of Hitachi Limited Warranty</b><br>This Hitachi display product (the "Product") is warranted to be free from defects in materials and workmanship beginning<br>on the date of purchase by the original owner and continuing for the duration of the applicable time periods specified<br>below. If the Product is found to be defective, Hitachi will repair or replace (at Hitachi's option) defective parts at no<br>charge, subject to the conditions of this Limited Warranty. If the original owner rejects, refuses or otherwise does not<br>accept Hitachi's offer to repair or replace such defective parts under this Limited Warranty, this Limited Warranty shall<br>be void and of no further force or effect. This Limited Warranty extends to the original owner only and is not transferable,<br>and such owner must provide a dated sales receipt for the Product to qualify for parts or service under this Limited<br>Warranty. The original owner must notify Hitachi of a defect claim during the applicable Limited Warranty period for this<br>Limited Warranty to be effective. This Limited Warranty is valid only in the U.S.A. and Puerto Rico.                                                                                                    |  |  |
|----------------------------------------------------------------------------------------------------|----------------------------------------------------------------------------------------------------|--|--|
| LCD Flat Panel Televisions<br>LCD Flat Panel Monitors<br>Plasma Televisions<br>Plasma Monitors                                                                                                    | <ul> <li>PARTS: The Limited Warranty period for parts is 1 year from the date of original purchase. During the Limited Warranty period for parts, Hitachi will replace defective parts with new or rebuilt parts (at Hitachi's option) at no charge for such parts. Any replacement part will be warranted for the remainder of the original warranty period applicable to the part replaced.</li> <li>LABOR: The Limited Warranty period for labor is 1 year from the date of original purchase. During the Limited Warranty period for labor, Hitachi will repair or replace (at Hitachi's option) defective parts without charge for labor.</li> <li>SERVICE LOCATION: In-home warranty service, which includes either in-home repair or free pick-up and delivery (at Hitachi's option), applies to all Hitachi products except: (i) 26-inch and smaller LCD Flat Panel Televisions or LCD Flat Panel Monitors; (ii) Products located outside the U.S.A. or Puerto Rico; (iii) Products located more than seventy-five (75) driving miles from Hitachi's nearest Authorized Service Facility. If the foregoing clauses (i), (ii), (iii)apply, then the Product owner will be responsible for bringing/delivering the Product to a Hitachi Authorized Service Facility and, following warranty service, retrieving the Product from such Authorized Service Facility.</li> </ul> |  |  |
| CERTIFIED                                                                                                    | 800-HITACHI (800-448-2244)<br>Please call 800-HITACHI (800-448-2244) for operational, hook up, warranty questions or the location of your nearest                                                                                                    |  |  |

Please call 800-HITACHI (800-448-2244) for operational, hook up, warranty questions or the location of your nearest Hitachi Authorized Service Facility or Parts Distributor.

#### Visit our website and register your product online:

Hitachi's website features a wealth of information on Hitachi products and technologies, as well as downloadable operating guides and other useful information.

To register your new Hitachi display product online, go to: www.hitachi.us/tv Support and Contact/Warranty Registration

| MODEL NO.      | SERIAL NO.       |
|----------------|------------------|
| DEALER NAME    | DATE OF PURCHASE |
| DEALER ADDRESS |                  |
| CITY           | STATE            |
|                |                  |

This Hitachi Limited Warranty does not cover:

who

SERVICE

CENTER

Service Centers.

warranty coverage. Warranty Limitations

Hitachi is a proud supporter

of the Certified Service Center

display the CSC certification

mark have demonstrated that they operate in accordance with the high standards of professionalism prescribed by

the Consortium for Certified

Before using or installing your Product, please complete this form and attach your sales receipt and retain them for your records. This will help facilitate proper

program. Businesses

- A. Any Product that has been modified or repaired in a manner not previously authorized by Hitachi in writing.
- B. Any Product whose serial number has been removed, altered, replaced, defaced or rendered illegible.
- C. Any defect, malfunction, or failure caused by or resulting from improper or unauthorized service, maintenance or repair.
- D. Damage resulting from abuse, misuse, mishandling, neglect or damage caused by exposure to hostile operating environments such as areas containing dust and/ or smoke.
- E. Damage caused by power surges, accidents, natural disasters or any other events or circumstances outside Hitachi's control.
- F. Any Product used in any manner inconsistent with the acceptable set-up, usage, safety or installation configurations identified in the Product's Operating Guide.
- G. Any Product used for purposes or applications, or subjected to operating conditions, other than those identified as acceptable in the Product's Operating Guide. H. Product repairs (including any product whose case has been opened), or part replacements provided or installed, by any person other than an Authorized Hitachi
- Service Facility Representative. I. Improper uncrating, set-up or installation or any misadjustments caused by user-operated controls.
- J. Any labor or costs associated with removing the Product from a custom cabinet or other specialized product installation that impedes direct and immediate removal of the Product from the owner's premises (must be arranged and paid by the owner).
- K. Product cabinets, cabinet parts, knobs, batteries or accessories.
- L. Product screens that have been cleaned by any method other than as specified in the Product's Operating Guide.
- M. Normal usage, degraded brightness caused by backlight aging and/or cell defects or ordinary wear and tear, including, without limitation, scratches or marks on the Product's screen, cabinet or the appearance of bright or dark screen pixels.
- N. Any Product returned for service that is damaged due to improper packaging, mishandling or shipping. (IMPORTANT: When shipping any Product to a Hitachi Authorized Service Centers, Product owner must package it securely in the original shipping container or its equivalent to prevent damage. The Product must be returned with the shipping charges prepaid and proof of purchases included in the shipping container. Failure to properly package such product during such shipment will void all warranties.)
- O. Any Product purchased or serviced outside the United States of America and Puerto Rico.
- P. Any Product that has been used for commercial purposes.

NO PÉRSON, AGENT, DISTRIBUTOR, DEALER, SERVICE FACILITY, OR COMPANY IS AUTHORIZED TO CHANGE, MODIFY OR AMEND THE TERMS OF THIS LIMITED WARRANTY IN ANY MANNER WHATSOEVER. EXCEPT AS PROVIDED IN THIS LIMITED WARRANTY, HITACHI MAKES NO EXPRESS WARRANTY REGARDING THIS HITACHI PRODUCT. FURTHER, ALL IMPLIED WARRANTIES RELATING TO ANY PORTION OF THIS PRODUCT, INCLUDING ANY WARRANTY OF MERCHANTABILITY OR FITNESS FOR A PARTICULAR PURPOSE, ARE LIMITED TO THE DURATION SPECIFIED UNDER THIS LIMITED WARRANTY. HITACHI SHALL NOT BE LIABLE TO THE PURCHASER OR TO ANY OTHER PERSON FOR ANY INCIDENTAL OR CONSEQUENTIAL DAMAGES OR LOSS OF PROFIT OR PRODUCT RESULTING FROM ANY DEFECT IN, OR MALFUNCTION OR FAILURE OF, THIS HITACHI PRODUCT. BECAUSE SOME STATES DO NOT ALLOW LIMITATIONS ON HOW LONG AN IMPLIED WARRANTY LASTS, OR THE EXCLUSION OF INCIDENTAL OR CONSEQUENTIAL DAMAGES, THE ABOVE LIMITATIONS MAY NOT APPLY TO YOU. THIS LIMITED WARRANTY CONFERS SPECIFIC LEGAL RIGHTS, INCLUDING CERTAIN OTHER RIGHTS THAT MAY VARY DEPENDING ON YOUR JURSIDICTION.

### END USER LICENSE AGREEMENT FOR HITACHI DTV SOFTWARE

**IMPORTANT – READ CAREFULLY:** This End User License Agreement for **HITACHI** DTV Software (this "Agreement") is a legal agreement between you ("you" or "your"), in your capacity as the owner of a **HITACHI** brand digital television (the "DTV"), and **HITACHI** America, Ltd., Home Electronics Division ("**HITACHI**"). By using the DTV or the digital television software installed on the DTV (the "DTV Software") or any Upgrade (as defined below, and together with the DTV Software, the "Software"), you agree to be bound by the terms and conditions of this Agreement. IF YOU DO NOT AGREE TO BE BOUND BY THIS LICENSE AGREEMENT, DO NOT USE THE DTV OR THE SOFTWARE.

- 1. LICENSE GRANT. HITACHI grants to you, for the life of the DTV, a nonexclusive, non-transferable, revocable license to install and use one copy of the Software on the DTV, subject to the following limitations and restrictions:
  - a. You may not share, duplicate, republish or redistribute the Software;
  - You may not resell, rent, lease, sublicense, gift, loan, as sign or otherwise transfer the Software or any of your rights under this Agreement;
  - c. You may not modify, adapt, translate, reverse engineer, decompile, disassemble or make derivative works from the Software or use the Software in combination with any non-Hitachi software; and
  - d. You may not use the Software for any commercial purpose.
- 2. VIOLATIONS; INDEMNITY. You understand and agree that your use of the Software in any manner except as permitted under this Agreement could constitute a serious crime and could subject you to damages and an award to HITACHI of attorneys' fees in connection with your violation of this Agreement. You further understand that you may be held legally responsible for any copyright infringement or other violation of intellectual property rights caused or facilitated by your failure to abide by the terms of this Agreement. You agree to defend, indemnify and hold HITACHI and its parent and affiliate companies harmless from and against any and all liability resulting from any breach by you of this Agreement.
- 3. INTELLECTUAL PROPERTY. The Software is protected by federal copyright laws, international copyright treaties and other intellectual property laws and treaties. The Software is licensed, not sold, to you. All right, title and interest in and to the Software and any intellectual property associated therewith, including any accompanying printed materials, shall belong to HITACHI and its licensors and suppliers. Except as expressly provided herein, neither HITACHI nor any of its licensors or suppliers grants to you under this Agreement any express or implied right in or to any patents, copyrights, trademarks, trade secrets or other intellectual property. All right, title and interest in and to the intellectual property rights associated with any content that is accessible through use of the Software shall belong to the applicable content owners and may be protected by copyright or other intellectual property laws and treaties. This Agreement grants you no rights to use such content. Any rights of HITACHI not expressly granted to you hereunder are reserved expressly by Hitachi.
- SOFTWARE UPGRADES. In the future, HITACHI may release or make 4. available one or more upgrades to the DTV Software (each, an "Upgrade"). You understand and agree that if you decide to install or use any Upgrade, your installation and use of such Upgrade and/or any other software or intellectual property HITACHI may provide in connection therewith shall be governed by the terms and conditions of this Agreement, except to the extent that HITACHI provides different or supplementary license terms or conditions that accompany such Upgrade or other software or intellectual property. In the event HITACHI provides you with a "flash card" or other media to effect or facilitate an Upgrade, you understand and acknowledge that your failure to return such flash card or other media to HITACHI as HITACHI may require could result in HITACHI placing your name and your DTV's serial number on a "No Further Upgrades" list, which will prohibit you from receiving any subsequent Upgrades HITACHI may later release or make available. IF YOU DO NOT AGREE WITH ALL THE TERMS AND CONDITIONS OF THIS AGREEMENT OR ALL THE TERMS AND CONDITIONS OF ANY DIFFERENT OR SUPPLEMENTARY LICENSE THAT MAY ACCOMPANY SUCH UPGRADE, (A) DO NOT USE ANY HITACHI-PROVIDED FLASH CARD OR OTHER MEDIA, (B) DO NOT PERFORM INSTALL ANY HITACHI-PROVIDED UPGRADE SOFTWARE ON YOUR DTV. AND (C) PROMPTLY RETURN SUCH FLASH CARD OR OTHER MEDIA TO HITACHI.
- 5. EXPORT RESTRICTIONS. HITACHI is licensing the Software for use within North America only. You agree that you will not export or re-export the Software. You specifically agree not to export or reexport the Software: (i) to any country to which the U.S. has embargoed or restricted the export of goods or services, which currently include, but are not necessarily limited to Cuba, Iran, Libya, North Korea, Sudan and Syria, or to any national of any such country, wherever located, who intends to transmit or transport the Software back to such country; (ii) to any person or entity who you know or have reason to know will utilize the Software in the design, development, or production of nuclear, chemical, or biological weapons; or (iii) to any person or entity who has been prohibited from participating in U.S. export transactions by any federal agency of the U.S.

government. You warrant and represent that neither the U.S. Bureau of Industry and Security nor any other U.S federal Agency has suspended, revoked, or denied your export privileges.

- 6. NO WARRANTIES. The software is provided to you in "as is" condition and HITACHI makes no warranties of any kind whatsoever regarding the software and, to the maximum extent permitted by law, hereby expressly disclaims all warranties of any kind whatsoever, express or implied, with respect to the software. All implied warranties, including without limitation, the implied warranties of non-infringement, merchantability and fitness for a particular purpose are hereby expressly disclaimed by HITACHI to the maximum extent permitted by law.
- 7. LIMITATION OF LIABILITY. To the maximum extent permitted by applicable law, HITACHI, its licensors, suppliers, parent companies, affiliates, subsidiaries, employees and agents shall not under any circumstances be liable to you or any third parties for any damages of any nature arising in any way from this agreement, your use of the software or otherwise, whether indirect, special, incidental, consequential or otherwise, including, without limitation, any claims for lost profits, lost good will, lost data, business interruption, procurement of substitute goods or services, or expenditures made or committed for in reliance on the continuation of this agreement, even if advised in advance of the possibility of such damages.
- NO FAILURE OF ESSENTIAL PURPOSE. You agree that neither HITACHI'S breach of this agreement nor its failure to repair a defect, error or bug in the software shall constitute a failure of the essential purpose of this agreement.
- 9. CRYPTOGRAPHIC SOFTWARE. The software contains software developed by the OpenSSL Project, including cryptographic software is provided by the OpenSSL Project in "as is" condition and any express or implied warranties, including but not limited to, the implied warranties of merchantability and fitness for a particular purpose are hereby expressly disclaimed to the maximum extent permitted by law. In no event shall the OpenSSL Project, its contributors, HITACHI or any of its parent or affiliate companies be liable for any direct, indirect, incidental, special, exemplary, or consequential damages (including, but not limited to, procurement of substitute goods or services; loss of use, data, or profits; or business interruption) however caused and on any theory of liability, whether in contract, strict liability, or tort (including negligence or otherwise) arising in any way out of the use of the software or the cryptographic software, even if advised in advance of the possibility of such damages.
- **10. TERMINATION. HITACHI** may terminate this Agreement immediately at any time by providing notice to you.
- 11. GOVERNING LAW; SEVERABILITY. This Agreement will be governed by the laws of the State of New York, and you consent to the exclusive jurisdiction and venue in the federal courts sitting in the Southern District of New York, unless no federal subject matter jurisdiction exists, in which case you consent to the exclusive jurisdiction and venue in the Borough of Manhattan, New York, USA.

#### **OPEN SOURCE SOFTWARE LICENSE INFORMATION**

This Hitachi TV incorporates certain open source software modules distributed under the GNU GENERAL PUBLIC LICENSE Version 2 and GNU LESSER GENERAL PUBLIC LICENSE Version 2.1 as defined by the Free Software Foundation, Inc.

Such software modules incorporated in this Hitachi TV are shown in the table below and the applicable license(s) are detailed on the following pages of this Operating Guide.

| Software Module                                                                    | Applicable Software License                         |
|------------------------------------------------------------------------------------|-----------------------------------------------------|
| Linux Kernel<br>busybox<br>dhcpcd<br>ifupdow<br>net-tool<br>iptables<br>libstdc++5 | GNU GENERAL PUBLIC<br>LICENSE<br>Version 2          |
| glibc<br>libposixtime                                                              | GNU LESSER GENERAL<br>PUBLIC<br>LICENSE Version 2.1 |

If you want to know more about these software modules, please E-mail us at : tvsoftwaresupport@hhea.hitachi.com

#### GNU GENERAL PUBLIC LICENSE Version 2, June 1991

Copyright © 1989, 1991 Free Software Foundation, Inc. 51 Franklin St, Fifth Floor, Boston, MA 02110-1301 USA Everyone is permitted to copy and distribute verbatim copies of this license document, but changing is not allowed.

#### Preamble

The licenses for most software are designed to take away your freedom to share and change it. By contrast, the GNU General Public License is intended to guarantee your freedom to share and change free software--to make sure the software is free for all its users. This General Public License applies to most of the Free Software Foundation's software and to any other program whose authors commit to using it. (Some other Free Software Foundation software is covered by the GNU Library General Public License instead.) You can apply it to your programs, too. When we speak of free software, we are referring to freedom, not price. Our General Public Licenses are designed to make sure that you have the freedom to distribute copies of free software (and charge for this service if you wish), that you receive source code or can get it if you want it, that you can change the software or use pieces of it in new free programs; and that you know you can do these things.

To protect your rights, we need to make restrictions that forbid anyone to deny you these rights or to ask you to surrender the rights. These restrictions translate to certain responsibilities for you if you distribute copies of the software, or if you modify it. For example, if you distribute copies of such a program, whether free or for a fee, you must give the recipients all the rights that you have. You must make sure that they, too, receive or can get the source code. And you must show them these terms so they know their rights.

We protect your rights with two steps: (1) copyright the software, and (2) offer you this license which gives you legal permission to copy, distribute and/or modify the software.

Also, for each author's protection and ours, we want to make certain that everyone understands that there is no warranty for this free software. If the software is modified by someone else and passed on, we want its recipients to know that what they have is not the original, so that any problems introduced by others will not reflect on the original authors' reputations.

Finally, any free program is threatened constantly by software patents. We wish to avoid the danger that redistributors of a free program will individually obtain patent licenses, in effect making the program proprietary. To prevent this, we have made it clear that any patent must be licensed for everyone's free use or not licensed at all. The precise terms and conditions for copying, distribution and modification follow.

#### GNU GENERAL PUBLIC LICENSE TERMS AND CONDITIONS FOR COPYING, DISTRIBUTION AND MODIFICATION

0. This License applies to any program or other work which contains a notice placed by the copyright holder saying it may be distributed under the terms of this General Public License. The "Program", below, refers to any such program or work, and a "work based on the Program" means either the Program or any derivative work under copyright law: that is to say, a work containing the Program or a portion of it, either verbatim or with modifications and/or translated into another language. (Hereinafter, translation is included without limitation in the term "modification".) Each licensee is addressed as "you".

Activities other than copying, distribution and modification are not covered by this License; they are outside its scope. The act of running the Program is not restricted, and the output from the Program is covered only if its contents constitute a work based on the Program (independent of having been made by running the Program). Whether that is true depends on what the Program does.

1. You may copy and distribute verbatim copies of the Program's source code as you receive it, in any medium, provided that you conspicuously and appropriately publish on each copy an appropriate copyright notice and disclaimer of warranty; keep intact all the notices that refer to this License and to the absence o f any warranty; and give any other recipients of the Program a copy of this License along with the Program.

You may charge a fee for the physical act of transferring a copy and you may at your option offer warranty protection in exchange for a fee.

2. You may modify your copy or copies of the Program or any portion of it, thus forming a work based on the Program, and copy and distribute such modifications or work under the terms of Section 1 above, provided that you also meet all of these conditions:

a) You must cause the modified files to carry prominent notice stating that you change the files and the date of any change.

- b) You must cause any work that you distribute or publish, that in whole or in part contains or is derived from the Program or any part thereof, to be licensed as a whole at no charge to all third parties under the terms of this License.
- c) If the modified program normally reads commands interactively when run, you must cause it, when started running for such interactive use in the most ordinary way, to print or display an announcement including an appropriate copyright notice and a notice that there is no warranty (or else, saying that you provide a warranty) and that users may redistibute the program under these conditions, and telling the user how to view a copy of this License.(Exception: if the Program itself is interactive but does not normally print such an announcement, your work based on the Program is not required to print an announcement.)

These requirements apply to the modified work as a whole. If identifiable sections of that work are not derived from the Program, and can be reasonably considered independent and separate works in themselves, then this License, and its terms, do not apply to those sections when you distribute them as a separate works. But when you distribute the same sections as part of a whole which is a work based on the Program, the distribution of the whole must be on the terms of this License, whose permissions for other licenses extend to the entire whole, and thus to each and every part regardless of who wrote it.

Thus, it is not the intent of this section to claim rights or contest your rights to work written entirely by you; rather, the intent is to exercise the right to control the distribution of derivative or collective works based on the Program.

In addition, mere aggregation of another work not based on the Program with the Program (or with a work based on the Program) on a volume of a storage or distribution medium does not bring the other work under the scope of this License.

3. You may copy and distribute the Program (or a work based on it, under Section 2) in object code or executable form under the terms of Sections 1 and 2 above provided that you also do one of the following:

- a) Accompany it with the complete corresponding machine-readable source code, which must be distributed under the terms of Sections 1 and 2 above on a medium customarily used for software interchange; or,
- b) Accompany it with a written offer, valid for at least three years, to give any third party, for a charge no more than your cost of physically performing source distribution, a complete machine-readable copy of the corresponding source code, to be distributed under the terms of Sections 1 and 2 above on a medium customarily used for software interchange; or,
- c) Accompany it with the information you received as to the offer to distribute corresponding source code. (This alternative is allowed only for noncommercial distribution and only if you received the program in object code or executable form with such an offer, in accord with Subsection b above.)

The source code for a work means the preferred form of the work for making modifications to it. For an executable work, complete source code means all the source code for all modules it contains, plus any associated interface definition files, plus the scripts used to control compilation and installation of the executable. However, as a special exception, the source code distributed need not include anything that is normally distributed (in either source or binary form) with the major components (compiler, kernel, and so on) of the operating system on which the executable runs, unless that component itself accompanies the executable.

If distribution of executable or object code is made by offering access to copy from a designated place, then offering equivalent access to copy the source code from the same place counts as distribution of the source code, even though third parties are not compelled to copy the source along with the object code.

4. You may not copy, modify, sublicense, or distribute the Program except as expressly provided under this License. Any attempt otherwise to copy, modify, sublicense or distribute the Program is void, and will automatically terminate your rights under this License. However, parties who have received copies, or rights, from you under this License will not have their licenses terminated so long as such parties remain in full compliance.

5. You are not required to accept this License, since you have not signed it. However, nothing else grants you permission to modify or distribute the Program or its derivative works. These actions are prohibited by law if you do not accept this License. Therefore, by modifying or distributing the Program (or any work based on the Program), you indicate your acceptance of this License to do so, and all its terms

and conditions for copying, distributing or modifying the Program or works based on it.

6. Each time you redistribute the Program (or any work based on the Program), the recipient automatically receives a license from the original licensor to copy, distribute or modify the Program subject to these terms and conditions. You may not impose any further restrictions on the recipients' exercise of the rights granted herein. You are not responsible for enforcing compliance by thirdparties to this License.

7. If, as a consequence of a court judgment or allegation of patent infringement or for any other reason (not limited to patent issues), conditions are imposed on you (whether by court order, agreement or otherwise) that contradict the conditions of this License, they do not excuse you from the conditions of this License. If you cannot distribute so as to satisfy simultaneously your obligations under this License and any other pertinent obligations, then as a consequence you may not distribute the Program at all.

For example, if a patent license would not permit royalty-free redistribution of the Program by all those who receive copies directly or indirectly through you, then the only way you could satisfy both it and this License would be torefrain entirely from distribution of the Program. If any portion of this section is held invalid or unenforceable underany particular circumstance, the balance of the section is intended to apply and the section as a whole is intended to apply in other circumstances.

It is not the purpose of this section to induce you to infringe any patents or other property right claims or to contest validity of any such claims; this section has the sole purpose of protecting the integrity of the free software distribution system, which is implemented by public license practices. Many people have made generous contributions to the wide range of software distributed through that system in reliance on consistent application of that system; it is up to the author/donor to decide if he or she is willing to distribute software through any other system and a license cannot impose that choice.

This section is intended to make thoroughly clear what is believed to be a consequence of the rest of this License.

8. If the distribution and/or use of the Program is restricted in certain countries either by patents or by copyrighted interfaces, the original copyright holder who places the Program under this License may add an explicit geographical distribution limitation excluding those countries, so that distribution is permitted only in or among countries not thus excluded. In such case, this License incorporates the limitation as if written in the body of this License.

9. The Free Software Foundation may publish revised and/or new versions of the General Public License from time to time. Such new versions will be similar in spirit to the present version, but may differ in detail to address new problems or concerns.

Each version is given a distinguishing version number. If the Program specifies a version number of this License which applies to it and "any later version", you have the option of following the terms and conditions either of that version or of any later version published by the Free Software Foundation. If the Program does not specify a version number of this License, you may choose any version ever published by the Free Software Foundation.

10. If you wish to incorporate parts of the Program into other free programs whose distribution conditions are different, write to the author to ask for permission. For software which is copyrighted by the Free Software Foundation, write to the Free Software Foundation; we sometimes make exceptions for this. Our decision will be guided by the two goals of preserving the free status of all derivatives of our free software and of promoting the sharing and reuse of software generally.

#### **NO WARRANTY**

11. BECAUSE THE PROGRAM IS LICENSED FREE OF CHARGE, THERE IS NO WARRANTY FOR THE PROGRAM, TO THE EXTENT PERMITTED BY APPLICABLE LAW. EXCEPT WHEN OTHERWISE STATED IN WRITING THE COPYRIGHT HOLDERS AND/OR OTHER PARTIES PROVIDE THE PROGRAM "AS IS" WITHOUT WARRANTY OF ANY KIND, EITHER EXPRESSED OR IMPLIED, INCLUDING, BUT NOT LIMITED TO, THE IMPLIED WARRANTIES OF MERCHANTABILITY AND FITNESS FOR A PARTICULAR PURPOSE. THE ENTIRE RISK AS TO THE QUALITY AND PERFORMANCE OF THE PROGRAM IS WITH YOU. SHOULD THE PROGRAM PROVE DEFECTIVE, YOU ASSUME THE COST OF ALL NECESSARY SERVICING, REPAIR OR CORRECTION.

12. IN NO EVENT UNLESS REQUIRED BY APPLICABLE LAW OR AGREED TO IN WRITING WILL ANY COPYRIGHT HOLDER, OR ANY OTHER PARTY WHO MAY MODIFY AND/OR REDISTRIBUTE THE PROGRAM AS PERMITTED ABOVE, BE LIABLE TO YOU FOR DAMAGES, INCLUDING ANY GENERAL, SPECIAL, INCIDENTAL OR CONSEQUENTIAL DAMAGES ARISING OUT OF THE USE OR INABILITY TO USE THE PROGRAM (INCLUDING BUT NOT LIMITED TO LOSS OF DATA OR DATA BEING RENDERED INACCURATE OR LOSSES SUSTAINED BY YOU OR THIRD PARTIES OR A FAILURE OF THE PROGRAM TO OPERATE WITH ANY OTHER PROGRAMS), EVEN IF SUCH HOLDER OR OTHER PARTY HAS BEEN ADVISED OF THE POSSIBILITY OF SUCH DAMAGES.

#### END OF TERMS AND CONDITIONS

How to Apply These Terms to Your New Programs

If you develop a new program, and you want it to be of the greatest possible use to the public, the best way to achieve this is to make it free software which everyone can redistribute and change under these terms.

To do so, attach the following notices to the program. It is safest to attach them to the start of each source file to most effectively convey the exclusion of warranty; and each file should have at least the "copyright" line and a pointer to where the full notice is found.

<one line to give the program's name and a brief idea of what it does.> Copyright © <year> <name of author>

This program is free software; you can redistribute it and/or modify it under the terms of the GNU General Public License as published by the Free Software Foundation; either version 2 of the License, or (at your option) any later version. This program is distributed in the hope that it will be useful, but WITHOUT ANY WARRANTY; without even the implied warranty of MERCHANTABILITY or FITNESS FOR A PARTICULAR PURPOSE. See the GNU General Public License for more details.

You should have received a copy of the GNU General Public License along with this program; if not, write to the Free Software Foundation, Inc., 51 Franklin St, Fifth Floor, Boston,MA 02110-1301 USA.

Also add information on how to contact you by electronic and paper mail.

If the program is interactive, make it output a short notice like this when it starts in an interactive mode:

Gnomovision version 69, Copyright © year name of author Gnomovision comes with ABSOLUTELY NO WARRANTY; for details type `show w'. This is free software, and you are welcome to redistribute it under certain conditions; type `show c' for details.

The hypothetical commands 'show w' and 'show c' should show the appropriate parts of the General Public License. Of course, the commands you use may be called something other than 'show w' and 'show c'; they could even be mouse-clicks or menu items--whatever suits your program.

You should also get your employer (if you work as a programmer) or your school, if any, to sign a "copyright disclaimer" for the program, if necessary. Here is a sample; alter the names:

Yoyodyne, Inc., hereby disclaims all copyright interest in the program 'Gnomovision' (which makes passes at compilers) written by James Hacker.

<signature of Ty Coon>, 1 April 1989 Ty Coon, President of Vice

This General Public License does not permit incorporating your program into proprietary programs. If your program is a subroutine library, you may consider it more useful to permit linking proprietary applications with the library. If this is what you want to do, use the GNU Library General Public License instead of this License.

#### GNU LESSER GENERAL PUBLIC LICENSE Version 2.1, February 1999

Copyright © 1991, 1999 Free Software Foundation, Inc. 51 Franklin St, Fifth Floor, Boston, MA 02110-1301 USA Everyone is permitted to copy and distribute verbatim copies of this license document, but changing is not allowed.

[This is the first released version of the Lesser GPL. It also counts as the successor of the GNU Library Public License, version 2, hence the version number 2.1.]

#### Preamble

The licenses for most software are designed to take away your freedom to share and change it. By contrast, the GNU General Public Licenses are intended to guarantee your freedom to share and change free software--to make sure the software is free for all its users.

This license, the Lesser General Public License, applies to some specially designated software packages--typically libraries--of the Free Software Foundation and other authors who decide to use it. You can use it too, but we suggest you first think carefully about whether this license or the ordinary General Public License is the better strategy to use in any particular case, based on the explanations below.

When we speak of free software, we are referring to freedom of use, not price. Our General Public Licenses are designed to make sure that you have the freedom to distribute copies of free software (and charge for this service if you wish); that you receive source code or can get it if you want it; that you can change the software and use pieces of it in new free programs; and that you are informed that you can do these things.

To protect your rights, we need to make restrictions that forbid distributors to deny you these rights or to ask you to surrender these rights. These restrictions translate to certain responsibilities for you if you distribute copies of the library or if you modify it.

For example, if you distribute copies of the library, whether gratis or for a fee, you must give the recipients all the rights that we gave you. You must make sure that they, too, receive or can get the source code. If you link other code with the library, you must provide complete object files to the recipients, so that they can relink them with the library after making changes to the library and recompiling it. And you must show them these terms so they know their rights.

We protect your rights with a two-step method: (1) we copyright the library, and (2) we offer you this license, which gives you legal permission to copy, distribute and/ or modify the library.

To protect each distributor, we want to make it very clear that there is no warranty for the free library. Also, if the library is modified by someone else and passed on, the recipients should know that what they have is not the original version, so that the original author's reputation will not be affected by problems that might be introduced by others.

Finally, software patents pose a constant threat to the existence of any free program. We wish to make sure that a company cannot effectively restrict the users of a free program by obtaining a restrictive license from a patent holder. Therefore, we insist that any patent license obtained for a version of the library must be consistent with the full freedom of use specified in this license.

Most GNU software, including some libraries, is covered by the ordinary GNU General Public License. This license, the GNU Lesser General Public License, applies to certain designated libraries, and is quite different from the ordinary General Public License. We use this license for certain libraries in order to permit linking those libraries into non-free programs.

When a program is linked with a library, whether statically or using a shared library, the combination of the two is legally speaking a combined work, a derivative of the original library. The ordinary General Public License therefore permits such linking only if the entire combination fits its criteria of freedom. The Lesser General Public License permits more lax criteria for linking other code with the library.

We call this license the "Lesser" General Public License because it does Less to protect the user's freedom than the ordinary General Public License. It also provides other free software developers Less of an advantage over competing nonfree programs. These disadvantages are the reason we use the ordinary General Public License for many libraries. However, the Lesser license provides advantages in certain special circumstances.

For example, on rare occasions, there may be a special need to encourage the widest possible use of a certain library, so that it becomes a de-facto standard. To achieve this, non-free programs must be allowed to use the library. A more frequent case is that a free library does the same job as widely used non-free libraries. In this case, there is little to gain by limiting the free library to free software only, so we use the Lesser General Public License.

In other cases, permission to use a particular library in nonfree programs enables a greater number of people to use a large body of free software. For example, permission to use the GNU C Library in non-free programs enables many more people to use the whole GNU operating system, as well as its variant, the GNU/ Linux operating system. Although the Lesser General Public License is Less protective of the users' freedom, it does ensure that the user of a program that is linked with the Library has the freedom and the wherewithal to run that program using a modified version of the Library.

The precise terms and conditions for copying, distribution and modification follow. Pay close attention to the difference between a "work based on the ilbrary" and a "work that uses the library". The former contains code derived from the library, whereas the latter must be combined with the library in order to run.

#### GNU LESSER GENERAL PUBLIC LICENSE TERMS AND CONDITIONS FOR COPYING, DISTRIBUTION AND MODIFICATION

0. This License Agreement applies to any software library or other program which contains a notice placed by the copyright holder or other authorized party saying it may be distributed under the terms of this Lesser General Public License (also called "this License"). Each license is addressed as "you".

A "library" means a collection of software functions and/or data prepared so as to be conveniently linked with application programs (which use some of those functions and data) to form executables.

The "Library", below, refers to any such software library or work which has been distributed under these terms. A "work based on the Library" means either the Library or any derivative work under copyright law: that is to say, a work containing the Library or a portion of it, either verbatim or with modifications and/or translated straightforwardly into another language. (Hereinafter, translation is included without limitation in the term "modification".)

"Source code" for a work means the preferred form of the work for making modifications to it. For a library, complete source code means all the source code for all modules it contains, plus any associated interface definition files, plus the scripts used to control compilation and installation of the library.

Activities other than copying, distribution and modification are not covered by this License; they are outside its scope. The act of running a program using the Library is not restricted, and output from such a program is covered only if its contents constitute a work based on the Library (independent of the use of the Library in a tool for writing it). Whether that is true depends on what the Library does and what the program that uses the Library does.

1. You may copy and distribute verbatim copies of the Library's complete source code as you receive it, in any medium, provided that you conspicuously and appropriately publish on each copy an appropriate copyright notice and disclaimer of warranty; keep intact all the notices that refer to this License and to the absence of any warranty; and distribute a copy of this License along with the Library.

You may charge a fee for the physical act of transferring a copy, and you may at your option offer warranty protection in exchange for a fee.

2. You may modify your copy or copies of the Library or any portion of it, thus forming a work based on the Library, and copy and distribute such modifications or work under the terms of Section 1 above, provided that you also meet all of these conditions:

- a) The modified work must itself be a software library
- b) You must cause the files modified to carry prominent notices stating that you changed the files and the date of any change.
- c) You must cause the whole of the work to be licensed at no charge to all third parties under the terms of this License
- d) If a facility in the modified Library refers to a function or a table of data to be supplied by an application program that uses the facility, other than as an argument passed when the facility is invoked, then you must make a good faith effort to ensure that, in the event an application does not supply such function or table, the facility still operates, and performs whatever part of its purpose remains meaningful. (For example, a function in a library to compute square roots has a purpose that is entirely well-defined independent of the application. Therefore, Subsection 2d requires that any application-supplied function or table used by this function must be optional: if the application does not supply it, the square root function must still compute square roots.)

These requirements apply to the modified work as a whole. If dentifiable sections of that work are not derived from the Library, and can be reasonably considered independent and separate works in themselves, then this License, and its terms, do not apply to those sections when you distribute them as separate works. But when you distribute the same sections as part of a whole which is a work based on the Library, the distribution of the whole must be on the terms of this License, whose permissions for other licenses extend to the entire whole, and thus to each and every part regardless of who wrote it.

Thus, it is not the intent of this section to claim rights or contest your rights to work written entirely by you; rather, the intent is to exercise the right to control the distribution of derivative or collective works based on the Library.

In addition, mere aggregation of another work not based on the Library with the Library (or with a work based on the Library on a volume of a storage or distribution medium does not bring the other work under the scope of this License.

3. You may opt to apply the terms of the ordinary GNU General Public License instead of this License to a given copy of the Library. To do this, you must alter all the notices that refer to this License, so that they refer to the ordinary GNU General Public License, version 2, instead of to this License. (If a newer version than version 2 of the ordinary GNU General Public License has appeared, then you can specify that version instead if you wish.) Do not make any other change in these notices.

Once this change is made in a given copy, it is irreversible for that copy, so the ordinary GNU General Public License applies to all subsequent copies and derivative works made from that copy.

This option is useful when you wish to copy part of the code of the Library into a program that is not a library.

4. You may copy and distribute the Library (or a portion or derivative of it, under Section 2) in object code or executable form under the terms of Sections 1 and 2 above provided that you accompany it with the complete corresponding machinereadable source code, which must be distributed under the terms of Sections 1 and 2 above on a medium customarily used for software interchange.

If distribution of object code is made by offering access to copy from a designated place, then offering equivalent access to copy the source code from the same place satisfies the requirement to distribute the source code, even though third parties are not compelled to copy the source along with the object code.

5. A program that contains no derivative of any portion of the Library, but is designed to work with the Library by being compiled or linked with it, is called a "work that uses the Library". Such a work, in isolation, is not a derivative work of the Library, and therefore falls outside the scope of this License.

However, linking a "work that uses the Library" with the Library creates an executable that is a derivative of the Library (because it contains portions of the Library), rather than a "work that uses the library". The executable is therefore covered by this License. Section 6 states terms for distribution of such executables.

When a "work that uses the Library" uses material from a header file that is part of the Library, the object code for the work may be a derivative work of the Library even though the source code is not. Whether this is true is especially significant if the work can be linked without the Library, or if the work is itself a library. The threshold for this to be true is not precisely defined by law.

If such an object file uses only numerical parameters, data structure layouts and accessors, and small macros and small inline functions (ten lines or less in length), then the use of the object file is unrestricted, regardless of whether it is legally a derivative work. (Executables containing this object code plus portions of the Library will still fall under Section 6.)

Otherwise, if the work is a derivative of the Library, you may distribute the object code for the work under the terms of Section 6. Any executables containing that work also fall under Section 6, whether or not they are linked directly with the Library itself.

6. As an exception to the Sections above, you may also combine or link a "work that uses the Library" with the Library to produce a work containing portions of the Library, and distribute that work under terms of your choice, provided that the terms permit modification of the work for the customer's own use and reverse engineering for debugging such modifications. You must give prominent notice with each copy of the work that the Library is used in it and that the Library and its use are covered by this License. You must supply a copy of this License. If the work during execution displays copyright notices, you must include the copyright notice for the Library among them, as well as a reference directing the user to the copy of this License. Also,you must do one of these things:

a) Accompany the work with the complete corresponding machine-readable source code for the Library including whatever changes were used in the work (which must be distributed under Sections 1 and 2 above); and, if the work is an executable linked with the Library, with the complete machinereadable "work that uses the Library", as object code and/or source code, so that the user can modify the Library and then relink to produce a modified executable containing the modified Library. (It is understood that the user who changes the contents of definitions files in the Library will not necessarily be able to recompile the application to use the modified definitions.)

- b) Use a suitable shared library mechanism for linking with the Library. A suitable mechanism is one that (1) uses at run time a copy of the library already present on the user's computer system, rather than copying library functions into the executable, and (2) will operate properly with a modified version of the library, if the user installs one, as long as the modified version is interface-compatible with the version that the work was made with.
- c) Accompany the work with a written offer, valid for at least three years, to give the same user the materials specified in Subsection 6a, above, for a charge no more than the cost of performing this distribution.
- d) If distribution of the work is made by offering access to copy from a designated place, offer equivalent access to copy the above specified materials from the same place.
- e) Verify that the user has already received a copy of these materials or that you have already sent this user a copy.

For an executable, the required form of the "work that uses the Library" must include any data and utility programs needed for reproducing the executable from it. However, as a special exception, the materials to be distributed need not include anything that is normally distributed (in either source or binary form) with the major components (compiler, kernel, and so on) of the operating system on which the executable runs, unless that component itself accompanies the executable.

It may happen that this requirement contradicts the license restrictions of other proprietary libraries that do not normally accompany the operating system. Such a contradiction means you cannot use both them and the Library together in an executable that you distribute.

7. You may place library facilities that are a work based on the Library side-by-side in a single library together with other library facilities not covered by this License, and distribute such a combined library, provided that the separate distribution of the work based on the Library and of the other library facilities is otherwise permitted, and provided that you do these two things:

- a) Accompany the combined library with a copy of the same work based on the Library, uncombined with any other library facilities. This must be distributed under the terms of the Sections above.
- b) Give prominent notice with the combined library of the fatc that part of it is a work based on the Library, and explaining where to find the accompanying uncombined form of the same work.

For an executable, the required form of the "work that uses the Library" must include any data and utility programs needed for reproducing the executable from it. However, as a special exception, the materials to be distributed need not include anything that is normally distributed (in either source or binary form) with the major components (compiler, kernel, and so on) of the operating system on which the executable runs, unless that component itself accompanies the executable.

8. You may not copy, modify, sublicense, link with, or distribute the Lirbrary except as expressly provided under this License Any attempt otherwise to copy, modify, sublicense, link with, or distribute the Library is void, and will automatically terminate your rights under this License. However, parties who have received copies, or rights, from you under this License will not have their licenses terminated so long as such parties remain in full compliance.

9. You are not required to accept this License, since you have not signed it. However, nothing else grants you permission to modify or distribute the Library or its derivative works. These actions are prohibited by law if you do not accept this License. Therefore, by modifying or distributing the Library (or any work based on the Library), you indicate your acceptance of this License to do so, and all its terms and conditions for copying, distributing or modifying the Library or works based on it.

10. Each time you redistribute the Library (or any work based on the Library), the recipient automatically receives a license from the original licensor to copy, distribute, link with or modify the Library subject to these terms and conditions. You may not impose any further restrictions on the recipients' exercise of the rights granted herein. You are not responsible for enforcing compliance by third parties with this License.

11. If, as a consequence of a court judgment or allegation of patent infringement or for any other reason (not limited to patent issues), conditions are imposed on you (whether by court order, agreement or otherwise) that contradict the conditions of this License, they do not excuse you from the conditions of this License. If you cannot distribute so as to satisfy simultaneously your obligations under this License and any other pertinent obligations, then as a consequence you may not distribute the Library at all. For example, if a patent license would not permit royalty-free redistribution of the Library by all those who receive copies directly or indirectly through you, then the only way you could satisfy both it and this License would be to refrain entirely from distribution of the Library.

If any portion of this section is held invalid or unenforceable under any particular circumstance, the balance of the section is intended to apply, and the section as a whole is intended to apply in other circumstances.

It is not the purpose of this section to induce you to infringe any patents or other property right claims or to contest validity of any such claims; this section has the sole purpose of protecting the integrity of the free software distribution system which is implemented by public license practices. Many people have made generous contributions to the wide range of software distributed through that system in reliance on consistent application of that system; it is up to the author/donor to decide if he or she is willing to distribute software through any other system and a license cannot impose that choice.

This section is intended to make thoroughly clear what is believed to be a consequence of the rest oh this License.

12. If the distribution and/or use of the Library is restricted in certain countries either by patents or by copyrighted interfaces, the original copyright holder who places the Library under this License may add an explicit geographical distribution limitation excluding those countries, so that distribution is permitted only in or among countries not thus excluded. In such case, this License incorporates the limitation as if written in the body of this License.

13. The Free Software Foundation may publish revised and/or new versions of the Lesser General Public License from time to time. Such new versions will be similar in spirit to the present version, but may differ in detail to address new problems or concerns. Each version is given a distinguishing version number. If the Library specifies a version number of this License which applies to it and "any later version", you have the option of following the terms and conditions either of that version or of any later version published by the Free Software Foundation. If the Library does not specify a license version number, you may choose any version ever published by the Free Software Foundation.

14. If you wish to incorporate parts of the Library into other free programs whose distribution conditions are incompatible with these, write to the author to ask for permission. For software which is copyrighted by the Free Software Foundation, write to the Free Software Foundation; we sometimes make exceptions for this. Our decision will be guided by the two goals of preserving the free status of all derivatives of our free software and of promoting the sharing and reuse of software generally.

#### **NO WARRANTY**

15. BECAUSE THE LIBRARY IS LICENSED FREE OF CHARGE, THERE IS NO WARRANTY FOR THE LIBRARY, TO THE EXTENT PERMITTED BY APPLICABLE LAW. EXCEPT WHEN OTHERWISE STATED IN WRITING THE COPYRIGHT HOLDERS AND/OR OTHER PARTIES PROVIDE THE LIBRARY "AS IS" WITHOUT WARRANTY OF ANY KIND, EITHER EXPRESSED OR IMPLIED, INCLUDING, BUT NOT LIMITED TO, THE IMPLIED WARRANTIES OF MERCHANTABILITY AND FITNESS FOR A PARTICULAR PURPOSE. THE ENTIRE RISK AS TO THE QUALITY AND PERFORMANCE OF THE LIBRARY IS WITH YOU. SHOULD THE LIBRARY PROVE DEFECTIVE, YOU ASSUME THE COST OF ALL NECESSARY SERVICING, REPAIR OR CORRECTION.

16. IN NO EVENT UNLESS REQUIRED BY APPLICABLE LAW OR AGREED TO IN WRITING WILL ANY COPYRIGHT HOLDER, OR ANY OTHER PARTY WHO MAY MODIFY AND/OR REDISTRIBUTE THE LIBRARY AS PERMITTED ABOVE, BE LIABLE TO YOU FOR DAMAGES, INCLUDING ANY GENERAL, SPECIAL, INCIDENTAL OR CONSEQUENTIAL DAMAGES ARISING OUT OF THE USE OR INABILITY TO USE THE LIBRARY (INCLUDING BUT NOT LIMITED TO LOSS OF DATA OR DATA BEING RENDERED INACCURATE OR LOSSES SUSTAINED BY YOU OR THIRD PARTIES OR A FAILURE OF THE LIBRARY TO OPERATE WITH ANY OTHER SOFTWARE), EVEN IF SUCH HOLDER OR OTHER PARTY HAS BEEN ADVISED OF THE POSSIBILITY OF SUCH DAMAGES.

#### END OF TERMS AND CONDITIONS

How to Apply These Terms to Your New Libraries

If you develop a new library, and you want it to be of the greatest possible use to the public, we recommend making it free software that everyone can redistribute and change. You can do so by permitting redistribution under these terms (or, alternatively, under the terms of the ordinary General Public License).

To apply these terms, attach the following notices to the library. It is safest to attach them to the start of each source file to most effectively convey the exclusion of warranty; and each file should have at least the "copyright" line and a pointer to where the full notice is found.

<one line to give the library's name and a brief idea of what it does.> Copyright  $\ensuremath{\mathbb{O}}$  <br/>cycle <br/> <br/> <

This library is free software; you can redistribute it and/or modify it under the terms of the GNU Lesser General Public License as published by the Free Software Foundation; either version 2.1 of the License, or (at your option) any later version.

This library is distributed in the hope that it will be useful, but WITHOUT ANY WARRANTY; without even the implied warranty of MERCHANTABILITY or FITNESS FOR A PARTICULAR PURPOSE. See the GNU Lesser General Public License for more details.

You should have received a copy of the GNU Lesser General Public License along with this library; if not, write to the Free Software Foundation, Inc., 51 Franklin St, Fifth Floor, Boston, MA 02110-1301 USA.

Also add information on how to contact you by electronic and paper mail.

You should also get your employer (if you work as a programmer) or your school, if any, to sign a "copyright disclaimer" for the library, if necessary. Here is a sample; alter the names: Yoyodyne, Inc., hereby disclaims all copyright interest in the library 'Frob' (a library for tweaking knobs) written by James Random Hacker.

<signature of Ty Coon>, 1 April 1990 Ty Coon, President of Vice

That's all there is to it!

# **Appendixes**

### Appendix A: Picture Format for Each Input Source

Aspect Specifications

Yes: Selectable --: No Selectable

|               | Input<br>Signal  |                      | Auto<br>Aspect | Aspect<br>Video ID | ect Aspect         |                    |              |                 |                 |               |               |
|---------------|------------------|----------------------|----------------|--------------------|--------------------|--------------------|--------------|-----------------|-----------------|---------------|---------------|
|               | orginar          |                      | Acpeet         |                    | 16:9<br>Standard 1 | 16:9<br>Standard 2 | 16:9<br>Zoom | 4:3<br>Standard | 4:3<br>Expanded | 4:3<br>Zoom 1 | 4:3<br>Zoom 2 |
| ANT<br>Analog | Video            | NTSC                 |                | 4x3                | Yes                |                    | Yes          | Yes             | Yes             | Yes           | Yes           |
| ANT           | YCbCr            | 480p                 |                | 16x9               | Yes                |                    | Yes          |                 | Yes             |               |               |
| Digital       |                  | 4801                 |                | 4x3                |                    |                    |              | Yes             | Yes             | Yes           | Yes           |
|               | YPbPr            | 1080i/720p           |                | 16x9               | Yes                | Yes                | Yes          |                 | Yes             |               |               |
| Input 1       | YPbPr            | 1080i/720p           |                | 16x9               | Yes                | Yes                | Yes          |                 | Yes             |               |               |
|               |                  | 480p                 | Auto ON        | 16x9               | Yes Initial        |                    | Yes          |                 |                 |               |               |
|               |                  | 4801                 |                | Letter             |                    |                    |              | Yes             | Yes             | Yes Initial   | Yes           |
|               |                  |                      |                | 4x3                |                    |                    |              | Yes             | Yes Initial     | Yes           | Yes           |
|               |                  |                      |                | No ID              | Yes                |                    | Yes          | Yes             | Yes             | Yes           | Yes           |
|               |                  | No Signal            | Auto OFF       |                    | -                  |                    |              |                 |                 |               |               |
|               | Video            | NTSC                 | Auto ON        | 16x0               | Vec Initial        |                    | Voc          |                 |                 |               |               |
|               | VIGEO            | NISC                 | Auto ON        | Letter             |                    |                    | 163          | Yes             | Yes             | Yes Initial   | Yes           |
|               |                  |                      |                | 4x3                |                    |                    |              | Yes             | Yes Initial     | Yes           | Yes           |
|               |                  |                      |                | No ID              | Yes                |                    | Yes          | Yes             | Yes             | Yes           | Yes           |
|               |                  |                      | Auto OFF       |                    | Yes                |                    | Yes          | Yes             | Yes             | Yes           | Yes           |
| Input 2       | YPbPr            | 1080i/720p           |                | 16x9               | Yes                | Yes                | Yes          |                 | Yes             |               |               |
|               |                  | 480p                 | Auto ON        | 16x9               | Yes Initial        |                    | Yes          |                 |                 |               |               |
|               |                  | 480i                 |                | Letter             |                    |                    |              | Yes             | Yes             | Yes Initial   | Yes           |
|               |                  |                      |                | 4x3                |                    |                    |              | Yes             | Yes Initial     | Yes           | Yes           |
|               |                  |                      |                | No ID              | Yes                |                    | Yes          | Yes             | Yes             | Yes           | Yes           |
|               |                  |                      | Auto OFF       |                    | ]                  |                    |              |                 |                 |               |               |
|               |                  | No Signal            |                |                    |                    |                    |              |                 |                 |               |               |
|               | Video            | NTSC                 | Auto ON        | 16x9               | Yes Initial        |                    | Yes          |                 |                 |               |               |
|               |                  |                      |                | Letter             |                    |                    |              | Yes             | Yes             | Yes Initial   | Yes           |
|               |                  |                      |                | 4x3                |                    |                    |              | Yes             | Yes Initial     | Yes           | Yes           |
|               |                  |                      |                | No ID              | Yes                |                    | Yes          | Yes             | Yes             | Yes           | Yes           |
|               |                  |                      | Auto OFF       |                    |                    |                    |              |                 |                 |               |               |
| Input 3       | Video<br>S-Video | NTSC                 | Auto ON        | 16x9               | Yes Initial        |                    | Yes          |                 |                 |               |               |
|               |                  |                      |                | Letter             |                    |                    |              | Yes             | Yes             | Yes Initial   | Yes           |
|               |                  |                      |                | 4x3                | <br>Voo            |                    | <br>Voc      | Yee             | Yes miliar      | Yee           | Yee           |
|               |                  |                      | Auto OFF       | NOID               | Ves                |                    | Ves          | Ves             | Ves             | Ves           | Ves           |
| HDMI 1        | HDMI             | 1080p/               |                | 16x9               | Yes                | Yes                | Yes          |                 | Yes             |               |               |
| (Input1-DVI)  |                  | 480p                 | Auto ON        | 16v9               | Ves Initial        |                    | Ves          |                 |                 |               |               |
|               |                  | 480i                 | Auto ON        | Letter             |                    |                    |              | Yes             | Yes             | Yes Initial   | Yes           |
|               |                  |                      |                | 4x3                |                    |                    |              | Yes             | Yes Initial     | Yes           | Yes           |
|               |                  |                      |                | No ID              | Yes                |                    | Yes          | Yes             | Yes             | Yes           | Yes           |
|               |                  |                      | Auto OFF       |                    |                    |                    |              |                 |                 |               |               |
| HDMI 2        | HDMI<br>(DVI)    | 1080p/<br>1080i/720p |                | 16x9               | Yes                | Yes                | Yes          |                 | Yes             |               |               |
| (Input2-DVI)  |                  | 480p                 | Auto ON        | 16x9               | Yes Initial        |                    | Yes          |                 |                 |               |               |
|               |                  | 4601                 |                | Letter             |                    |                    |              | Yes             | Yes             | Yes Initial   | Yes           |
|               |                  |                      |                | 4x3                |                    |                    |              | Yes             | Yes Initial     | Yes           | Yes           |
|               |                  |                      |                | No ID              | Yes                |                    | Yes          | Yes             | Yes             | Yes           | Yes           |
|               |                  |                      | Auto OFF       |                    |                    |                    |              |                 |                 |               |               |
| HDMI 3        | HDMI<br>(DVI)    | 1080p/<br>1080i/720p |                | 16x9               | Yes                | Yes                | Yes          |                 | Yes             |               |               |
| (Input3-DVI)  |                  | 480p                 | Auto ON        | 16x9               | Yes Initial        |                    | Yes          |                 |                 |               |               |
|               |                  | 4801                 |                | Letter             |                    |                    |              | Yes             | Yes             | Yes Initial   | Yes           |
|               |                  |                      |                | 4x3                |                    |                    |              | Yes             | Yes Initial     | Yes           | Yes           |
|               |                  |                      |                | No ID              | Yes                |                    | Yes          | Yes             | Yes             | Yes           | Yes           |
|               |                  |                      | Auto OFF       |                    |                    |                    |              |                 |                 |               |               |
| Horizontal    | Expansion        | 16x9                 | 105%           | 100%               | 133%               |                    | 133%         |                 |                 |               |               |
|               |                  | 4x3                  | 105%           | 100%               | 133%               | 75%                | 100%         | 100%            | 133%            |               |               |
| V             | ertical Exnansi  | on                   | 105%           | 100%               | 133%               | Yes                | 110%         | 133%            | 176%            |               |               |
| ľ ľ           |                  | -                    |                | 1                  |                    |                    |              | 1               | I               | l             |               |

# Index

| A |  |
|---|--|
| - |  |

| A                     |            |
|-----------------------|------------|
| Accessories           | 6          |
| Antennas (Connecting) |            |
| Aspect Ratio          | 20, 31, 57 |
| Audio                 |            |
| Bass Boost            |            |
| Audio Settings        |            |
| Audio Source          | 32         |
| Auto Noise Cancel     | 32         |
|                       |            |

### В

| Balance           | 32 |
|-------------------|----|
| Bass              | 32 |
| Black Enhancement | 30 |
| Black Side Panel  | 31 |

### С

| Caution and Safety Tips | 2-4  |
|-------------------------|------|
| Channel Manager         | .34  |
| Auto Channel Scan       | .34  |
| Clock                   | .38  |
| Closed Captions         |      |
| Caption Display         | . 40 |
| Color Temperature       | . 30 |
| Color                   | . 30 |
| Color Space             | . 31 |
| Contrast Mode           | . 30 |

### Е

| Energy Saving Features | <br> | <br> | <br> | <br>   | 5    |
|------------------------|------|------|------|--------|------|
| External Video Sources | <br> | <br> | <br> | <br>14 | 1-17 |

### F

| Favorite Channel.18Features.46 |
|--------------------------------|
| <b>G</b><br>Game Mode          |
| H<br>HDMI                      |
| l<br>Input Setup               |
| L<br>Language<br>Menu Language |
| Change Access Code             |
| TV Ratings                     |

### Μ

| Menu Preference |  |
|-----------------|--|
| Language        |  |
| OSD Contrast    |  |
|                 |  |
| N               |  |
| Noise Reduction |  |

### Ρ

| •              |      |        |
|----------------|------|--------|
| Perfect Volume | <br> | <br>   |
| Picture Mode   | <br> | <br>30 |

### R

| Remote Control         |       |
|------------------------|-------|
| Functions              |       |
| Operating AV equipment | 22-25 |
| Programming Codes      |       |
| Installing Batteries   | 6     |

### S

| -                            |             |
|------------------------------|-------------|
| Screen Saver                 | . 39        |
| Setup                        | . 39        |
| Sharpness                    | . 30        |
| Speakers                     |             |
| Connecting External Speakers | .32         |
| Internal                     | .32         |
|                              |             |
| Specifications46             | -47         |
| Specifications               | - 47<br>.32 |

### Т

| Timers              | <br> | 38 |
|---------------------|------|----|
| Tint                | <br> | 30 |
| Treble              | <br> | 32 |
| Troubleshooting     | <br> | 42 |
| TV Guide On Screen™ | <br> | 33 |

### V

| -              |      |  |
|----------------|------|--|
| Video Settings | <br> |  |

# HITACHI Inspire the Next